# Happy PMS OPERATION MANUAL

Ver. 1.0.0.5~

# 

EF191028

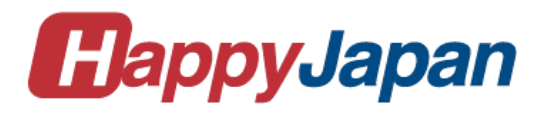

# Contents

| chapter 1. System Outline                                             | 3  |
|-----------------------------------------------------------------------|----|
| A glance at Happy PMS                                                 | 4  |
| System flow chart and task                                            | 4  |
| Brief illustrations about steps                                       | 5  |
| Main form of HAPPY PMS                                                | 6  |
| Execution menu                                                        | 7  |
| View menu                                                             | 7  |
| Option menu                                                           | 7  |
| chapter 2. Operation                                                  | 11 |
| Step 1 Registering database                                           |    |
| Thread                                                                |    |
| Frame                                                                 | 23 |
| Fabric                                                                |    |
| Material                                                              |    |
| User Account                                                          |    |
| Step 2 Updating database information                                  |    |
| Step 3 Registering thread information with each needle number         | 40 |
| Step 4 Collecting embroidery machine setting data and thread location | 44 |
| Step 5 Registering thread ID number with embroidery designs           | 45 |
| Thread Setting                                                        |    |
| Setting design data                                                   |    |
| Step 6 Registering production order                                   | 57 |
| Production order in production orders' list                           | 61 |
| Step 7 Registering allocation order                                   | 62 |
| Order allocation in production schedule list                          | 64 |
| Step 8 Transmitting production order                                  | 65 |
| Status of the production order                                        |    |
| Step 9 Production of embroidery                                       | 68 |
| How to operate                                                        |    |
| Cancellation                                                          | 75 |
| Step 10 Monitoring and progress management                            | 76 |
| Production schedule list                                              | 76 |
| Report                                                                | 77 |
| chapter 3. Help                                                       | 86 |
| Trouble shooting                                                      | 87 |
| Initialization of Happy PMS(Embroidery Machine)                       |    |
| Terms                                                                 |    |

# chapter 1. System Outline

# A glance at Happy PMS

# System flow chart and task

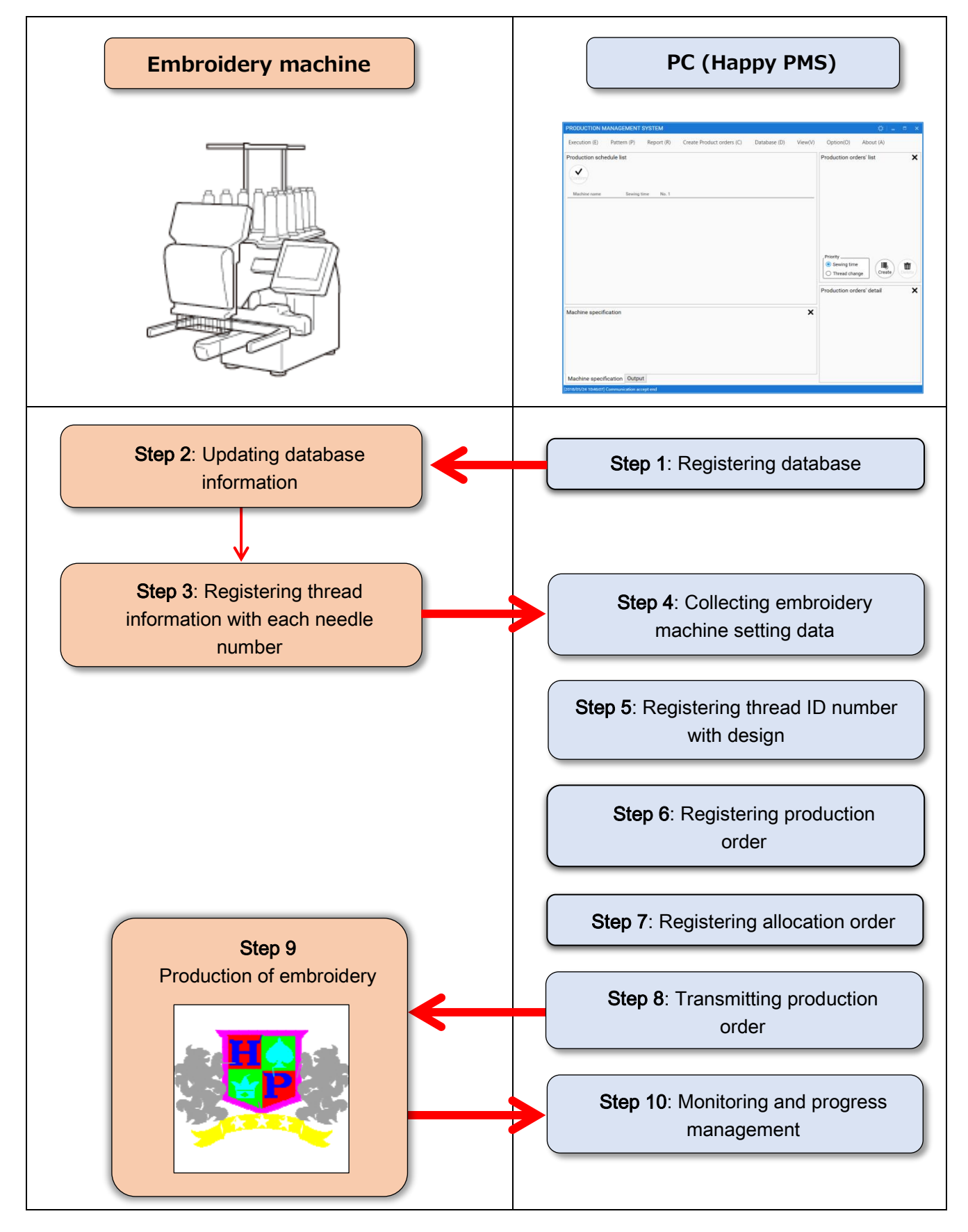

# Brief illustrations about steps

Here are brief illustrations about the system flow.

# Embroidery machine

Happy PMS

| Step 1: Registering database     | Register the database information such as "Threads",         | P. 12 |
|----------------------------------|--------------------------------------------------------------|-------|
| information                      | "Frames", "Fabrics" and "Material" etc.                      |       |
| Step 2: Updating database        | The database information which is registered in the section  | P. 35 |
| information                      | Step 1 is transmitted to the machine.                        |       |
|                                  | ※ Transferred database will automatically be                 |       |
|                                  | registered at an embroidery machine.                         |       |
| Step 3: Registering thread       | The thread information which is stored in the section Step 2 | P. 40 |
| information with each needle     | is registered with the each needle number of the machine.    |       |
| number                           | (The currently standing thread location)                     |       |
| Step 4: Collecting embroidery    | The system collects the embroidery machine's setting data    | P. 44 |
| machine setting data and thread  | and the current thread location data which is registered in  |       |
| location                         | the section Step 3.                                          |       |
|                                  | ※ Registered data will automatically be shared by            |       |
|                                  | an embroidery machine.                                       |       |
| Step 5: Registering thread ID    | Create embroidery data for using as source of production     | P. 45 |
| number with embroidery design    | order.                                                       |       |
|                                  | In this step, only the thread ID number is registered.       |       |
| Step 6: Registering production   | Add the order information to the design data which is made   | P. 57 |
| order                            | in the section, c then register the production order.        |       |
|                                  | ("Production order"," Quantity" etc.)                        |       |
| Step 7: Registering allocation   | The production order which is registered in the section      | P. 62 |
| order                            | Step 6 is allocated to the machine and the estimated         |       |
|                                  | production time is also calculated.                          |       |
|                                  | % The allocation work can be done by drag and drop           |       |
|                                  | operation.                                                   |       |
| Step 8: Transmitting production  | The production order is transmitted to the machine in        | P. 65 |
| order                            | accordance with the allocation order which is registered in  |       |
|                                  | the section number Step 7.                                   |       |
| -                                | ※ To be automatically sent by Happy PMS                      |       |
| Step 9: Production of embroidery | Start embroidery with using the production order which is    | P. 68 |
|                                  | received from the PC. The production result is sent to the   |       |
|                                  | PC after each embroidery.                                    |       |
| Step 10: Monitoring and progress | Result will be sent by an embroidery machine.                | P. 76 |
| management                       | Progress will be updated. Then, it will appear at main       |       |
|                                  | screen of Happy PMS.                                         |       |
|                                  | ※ It will automatically be shared by Happy PMS.              |       |

# Main form of HAPPY PMS

Here are illustrations about main screen of Happy PMS.

| Execution (E) Pattern (P | ) Report (R)   | Create Product orders (C) | Database (D) | View(V) | Option(O)                                          | About (A)       |        |
|--------------------------|----------------|---------------------------|--------------|---------|----------------------------------------------------|-----------------|--------|
| Production schedule list |                |                           |              |         | Production or                                      | ders' list      | ×      |
| Confirm                  |                |                           |              |         |                                                    |                 | _      |
| Machine name Sew         | ing time No. 1 |                           |              |         |                                                    |                 |        |
|                          |                |                           |              |         |                                                    |                 |        |
|                          |                |                           |              |         |                                                    |                 |        |
|                          |                |                           |              |         |                                                    |                 |        |
|                          |                |                           |              |         | Priority                                           |                 |        |
|                          |                |                           |              |         | <ul> <li>Sewing tim</li> <li>Thread cha</li> </ul> | e<br>nge Create | Delete |
|                          |                |                           |              |         | Production or                                      | ders' detail    | ×      |
|                          |                |                           |              |         |                                                    |                 |        |
| Nachine specification    |                |                           |              | ×       |                                                    |                 |        |
|                          |                |                           |              |         |                                                    |                 |        |
|                          |                |                           |              |         |                                                    |                 |        |
|                          |                |                           |              |         |                                                    |                 |        |
|                          |                |                           |              |         |                                                    |                 |        |

- Execution…To connect between Happy PMS and an embroidery machine. To send production order to an embroidery machine.
- 2 Pattern…Create embroidery data.
- ③ **Report**…To output progress with production order within a specified time.
- (4) **Create Product Orders**...Create Product Order.
- **5 Database**...Register information of thread, frame, fabric and Material for using embroidery machine.
- 6 View ··· View of window in main screen is changed.
- $\bigcirc$  **Option**...To select a language.
- (8) About····Version information is shown.
- **9 Production orders' list**····Registered production order is shown.

Priority — Priority order

- Sewing time Displayed with sew time priority
- Thread change \_\_\_\_\_ Displayed with color change number priority

Create Product Order.

Delete

Create

Delete Product Order.

Production schedule list...Operational status of connected embroidery machine and production order that is allocated to connected embroidery machine are shown.

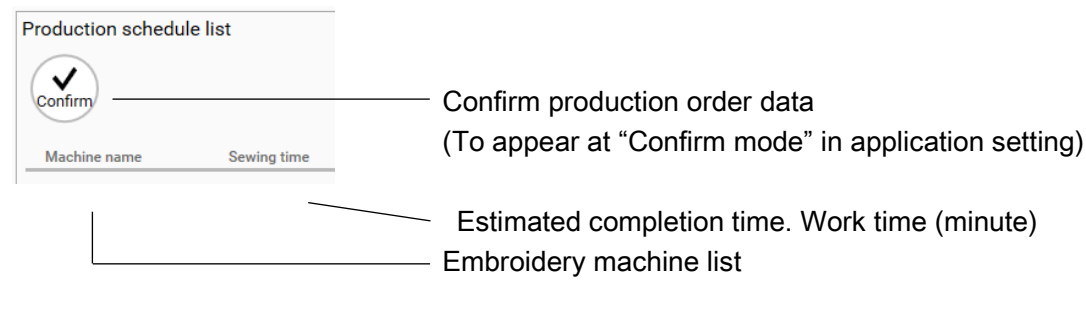

- (1) **Production orders' detail**...Selected production order's detail is shown.
- 2 Machine specification ··· Specification of selected embroidery machine is shown.
- 3 **Output**...Connection state of embroidery machine can be checked.

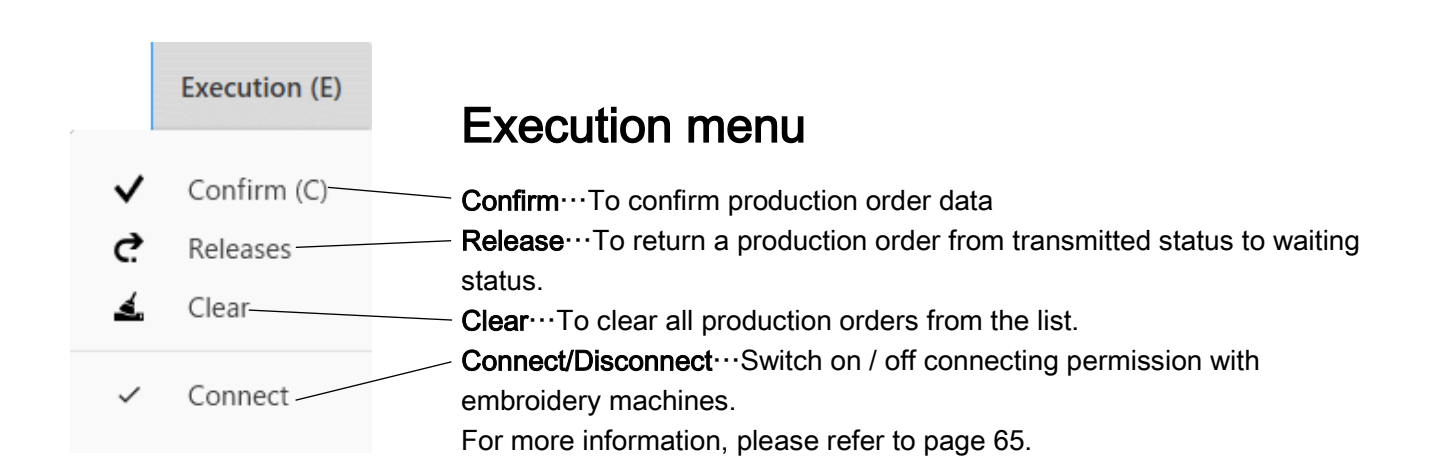

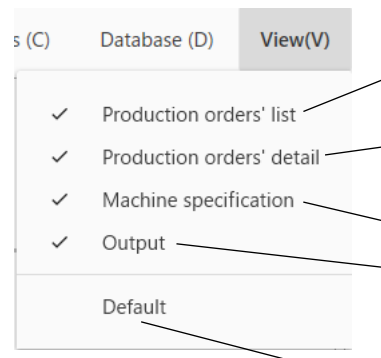

# View menu

Display the production order's list (ON/OFF)... To display production order list. Display production order's detail (ON/OFF)...To display production order details. Display machine specification (ON/OFF)...To display machine specification. Display output (ON/OFF)...To display task logs on production control

system.

**Display default (ON/OFF)**...To go back to an initial display setting

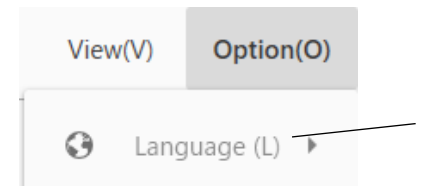

# Option menu

**Language selection**...Select a language. It will be available after Happy PMSreboots.

chapter 1. System Outline

## **Details in Option**

Please select 🔅 in the upper right at main screen.

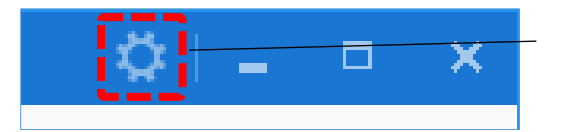

Setting...To set a various of applications

| PRODUCTION MANAGEMEN                                                                                 |                                                                      |                                                                   |
|----------------------------------------------------------------------------------------------------|----------------------------------------------------------------------|-------------------------------------------------------------------|
| Execution (E) Pattern (P)                                                                            | > Option                                                             |                                                                   |
| Execution (E) Pattern (P) Production schedule list Confirm Machine name Sewing Machine specification | > Option<br>Action<br>Network<br>Database<br>Report<br>Certification | Confirm mode<br>Auto confirm mode<br>Confirm mode (Update button) |
| Machine specification Outp                                                                           | U.                                                                   |                                                                   |

## Action

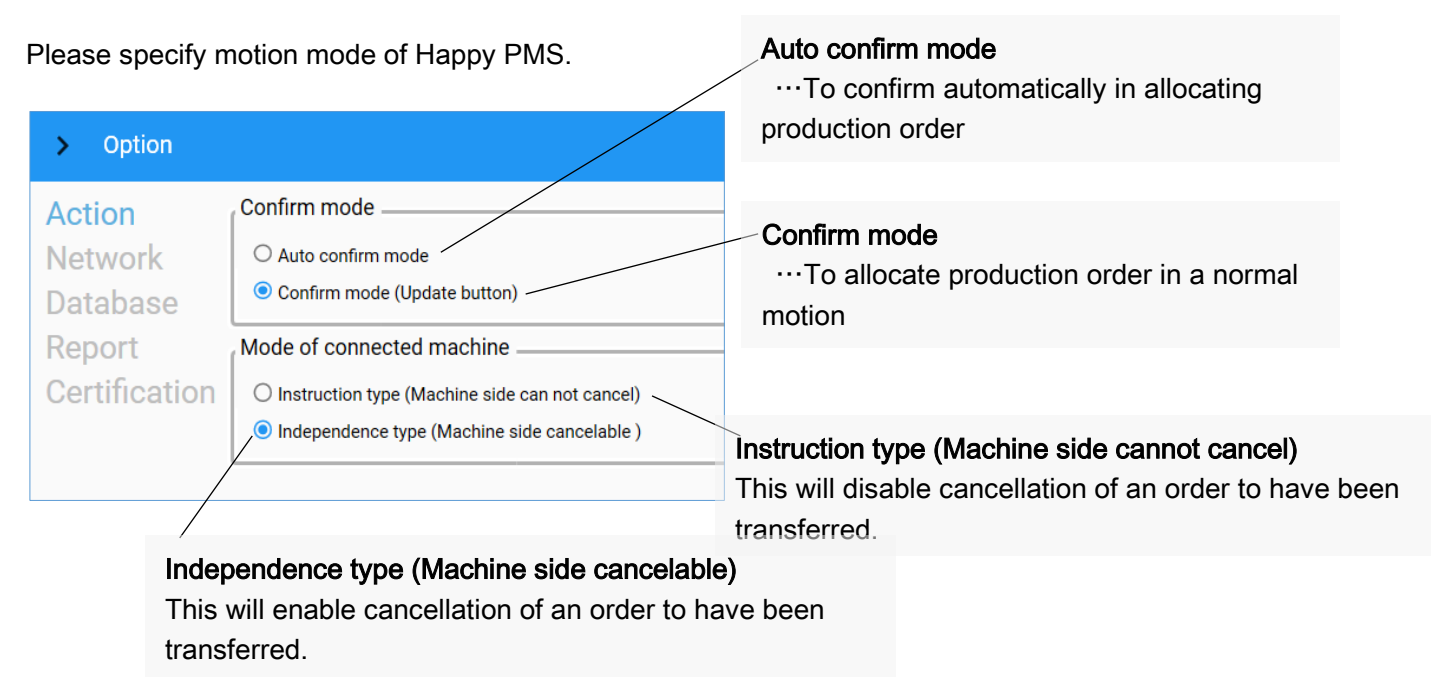

#### Network

Network setting of application is changeable.

(To be changeable when communication at an embroidery machine is off.)

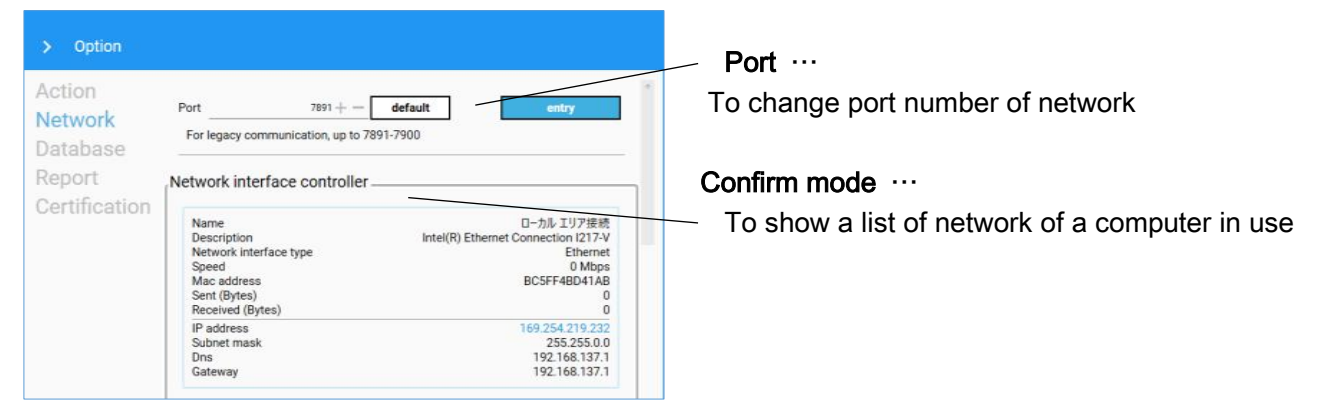

## Database

Setting of database editing screen is changeable. (To be changeable when database change screen does not open)

| > Option      |                                                                   | To change "Detail Name" of multi-purpose of thread database (Initial setting: Original) |
|---------------|-------------------------------------------------------------------|-----------------------------------------------------------------------------------------|
| Action        | Change display name of user's thread display part (16 characters) |                                                                                         |
| Network       | Original default entry                                            | <ul> <li>To display a password of user account</li> </ul>                               |
| Report        | User Account password display switch                              |                                                                                         |
| Certification | Hide                                                              | -                                                                                       |
|               | Initialize the original thread database initialize                | L                                                                                       |
|               | Reconfigure the manufacturer's thread database reconfigure        | To initialize original thread database                                                  |
|               | Initialize the frame database initialize                          | To re-set supplier's thread database                                                    |
|               | Initialize the fabric database initialize                         | To initialize frame database                                                            |
|               | Initialize the material database                                  | To initialize material database                                                         |
|               |                                                                   | To initialize secondary material database                                               |
|               | Initialize all databases initialize                               | To initialize all database                                                              |

# Report

Report records can be deleted.

| > Option                                                        |                                                                                            |                             |            | To initialize all                                  |
|-----------------------------------------------------------------|--------------------------------------------------------------------------------------------|-----------------------------|------------|----------------------------------------------------|
| Action<br>Network<br>Database<br><b>Report</b><br>Certification | Initialize the all report history    Optionally change the start time  Timeline start time | e of the timeline<br>0:00 🕓 | initialize | To change a star<br>(Strat time of tir<br>purpose) |

- To initialize all of report records
- To change a start time of time line (Strat time of time line to be changeable on purpose)

#### Certification

Deign (confirm) cannot be sent until certification is done.

Please input machine model, machine serial number and certification key.

Please refer to Happy PMS set-up manual for more information about certification key.

| > Option                      |                                                                                                    |                       |
|-------------------------------|----------------------------------------------------------------------------------------------------|-----------------------|
| Action<br>Network<br>Database | Please authenticate the application<br>Functions are restricted when authentication is not performed | Model                 |
| Report<br>Certification       | Model<br>Machine No<br>(Serial No)                                                                   | Machine No(Serial No) |
|                               | Authentication key                                                                                   | Authentication        |
|                               |                                                                                                    |                       |
|                               |                                                                                                    |                       |
|                               | authentication                                                                                       |                       |

# chapter 2. Operation

# Step 1 Registering database

The thread, frame, fabric, and material information is registered in Database. It is possible to add information.

With pressing "Send" button in each screen, the registered thread, frame, and material information is transmitted to all connected embroidery machine.

# Thread

(This information is to be used in Step 6 Registering production order.) Register thread information for setting in embroidery data. Thread information can be newly added to "Original".

1. Please select "Database" to let database registration screen appear.

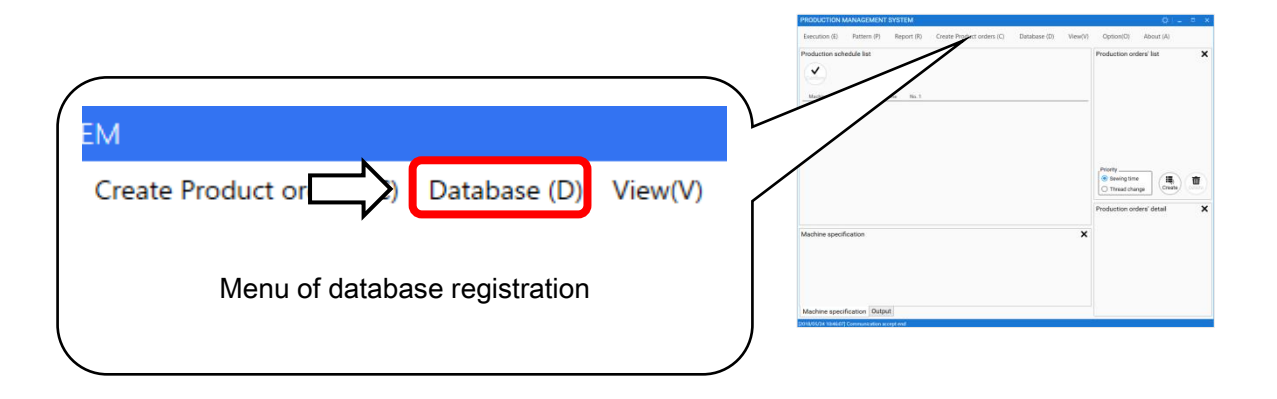

2. Thread database screen will appear.

|          |      |              |            | 1     | Maker thr | ead Origina                   | - 1 |
|----------|------|--------------|------------|-------|-----------|-------------------------------|-----|
|          | ID   | Factory code | Color code | Color | Detail    | Name                          |     |
| <b>~</b> | 0001 | ES-TRD082271 | 00767      |       | Original  | Metro Colors Lime             | 1   |
| <b>~</b> | 0002 | ES-TRD082272 | 00766      |       | Original  | Metro Colors Green            |     |
| <b>~</b> | 0003 | ES-TRD082273 | 00765      |       | Original  | Metro Colors Emerald          |     |
| <b>~</b> | 0004 | ES-TRD082274 | 00764      |       | Original  | Metro Colors Teal             |     |
|          | 0005 | ES-TRD082275 | 00763      |       | Original  | Metro Colors Cyan             |     |
|          | 0006 | ES-TRD082276 | 00762      |       | Original  | Metro Colors Cobalt           |     |
| <u>~</u> | 0007 | ES-TRD082277 | 00761      |       | Original  | Metro Colors Indigo           |     |
| <b>~</b> | 0008 | ES-TRD082278 | 00760      |       | Original  | Metro Colors Violet           |     |
| <u>~</u> | 0009 | ES-TRD082279 | 00759      |       | Original  | Metro Colors Pink             |     |
|          | 0010 | ES-TRD082280 | 00758      |       | Original  | Metro Colors Magenta          |     |
| <b>~</b> | 0011 | ES-TRD082281 | 00757      |       | Original  | Metro Colors Crimson          |     |
| <b>~</b> | 0012 | test         | 01023      |       | Original  | Madeira Classic Rayon [Rayon] |     |
|          |      |              |            |       | new       | delete                        | _   |
|          |      |              |            |       |           |                               |     |

List of registered thread. Double-clicking can change thread information.

| DAT    | A BASE  |              |            |          |            |                            | _ = ×                                                                                                    |
|--------|---------|--------------|------------|----------|------------|----------------------------|----------------------------------------------------------------------------------------------------|
| T      | hreads  | Frames       | Fabrics    | Mat      | erial L    | Jser Acc                   | count                                                                                                    |
|        |         |              |            | Ν        | Aaker thre | ead                        | Original 👻                                                                                               |
|        | ID      | Factory code | Color code | Color    | Detail     | Name                       |                                                                                                    |
| 8      | 0001    | ES-TRD082271 | 00767      |          | Original   | Metro Colors               | Lime                                                                                                    |
|        | 0002    | ES-TRD082272 | 00766      |          | Original   | Metro Colors               | Green                                                                                                    |
|        | 0003    | ES-TRD082273 | 00765      |          | Original   | Metro Colors               | Emerald                                                                                                  |
|        | 0004    | ES-TRD082274 | 00764      |          | Original   | Metro Colors               | Teal                                                                                                    |
|        | 0005    | ES-TRD082275 | 00763      |          | Original   | Metro Colors               | Cyan                                                                                                    |
|        | 0006    | ES-TRD082276 | 00762      |          | Original   | Metro Colors               | Cobalt                                                                                                   |
|        | 0007    | ES-TRD082277 | 00761      |          | Original   | Metro Colors               | Indigo                                                                                                   |
|        | 0008    | ES-TRD082278 | 00760      |          | Original   | Metro Colors               | Violet                                                                                                   |
|        | 0009    | ES-TRD082279 | 00759      |          | Original   | Metro Colors               | Pink                                                                                                    |
|        | 0010    | ES-TRD082280 | 00758      |          | Original   | Metro Colors               | Magenta                                                                                                  |
|        | 0011    | ES-TRD082281 | 00757      |          | Original   | Metro Colors               | Crimson                                                                                                  |
|        | 0012    | test         | 01023      |          | Original   | Madeira Clas               | sic Rayon [Rayon]                                                                                        |
|        |         |              |            |          | new        |                            | delete                                                                                                   |
|        |         |              |            |          |            |                            |                                                                                                    |
|        |         |              |            |          |            |                            | Send                                                                                                    |
| 2018/0 | 5/24(木) |              |            |          |            |                            |                                                                                                    |
|        |         |              |            |          |            | Delete butt<br>(Delete sel | Send the database<br>information to connected<br>embroidery machine<br>(Send), then close dialog<br>box. |
|        |         |              | Add        | l thread | informa    | tion.                      |                                                                                                    |

Each thread information can be set to embroidery data when check the each checkbox.

## Registering thread information

Additional thread information can be registered from "New" button.

1. Please select "New".

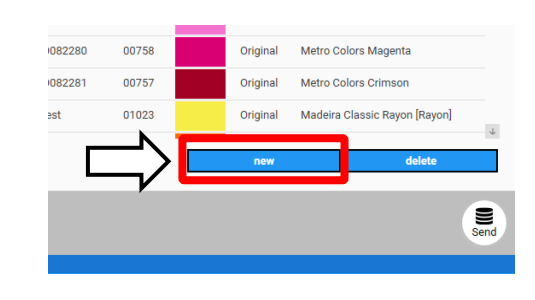

2. The new dialog box for color entry appears. "Color", "Color number from thread supplier", "Detail of thread", "Name of thread (Description)" and "Factory code" can be registered in optional selections.

| ID 0042 NEW THREAD DATA                                                               | _ = ×                                                  |
|---------------------------------------------------------------------------------------|--------------------------------------------------------|
|                                                                                       | Register number 0042                                   |
| Original<br>Maker<br>Suppliers' thread list<br>(See next page)                        | Color<br>0+<br>Original<br>#000000<br>Color change     |
| Color code number<br>from thread supplier<br>(No duplication about<br>detail allowed) | Factory code (No duplication allowed)                  |
| <ul> <li>Factory cod</li> <li>Color</li> <li>Color code</li> <li>Name</li> </ul>      | START End<br>1+ 1+ 1+ 1+ 1+ 1+ 1+ 1+ 1+ 1+ 1+ 1+ 1+ 1  |
| Barcode scanner input                                                                 | cancel                                                 |
| setting                                                                               | Update thread Close dialog box information (Overwrite) |

\* Color code…Range : 1~65535

- \*\* Name…Half-width alphanumeric only. No limit of number of letters.
- \*\*\* Factory code···Half-width alphanumeric only. Up to 16 letters.

Color change

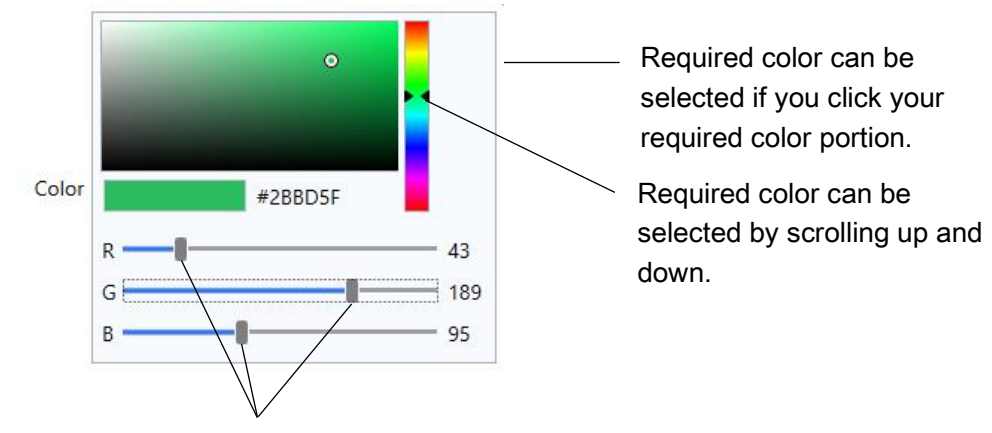

Required color can be selected by scrolling from side to side.

3. Please close the screen.

If "OK" is selected, input data will be updated and saved in database. Then, the screen will close. If "Cancel" is selected, input data will not be updated and saved in database. Then, the screen 「Cancel」 will close. ("OK" will not be allowed to be selected until required information is input.)

| $\begin{array}{cccc} \text{START} & \text{End} \\ 1 + - & 1 + - \\ \hline 1 + - & 1 + - \\ 1 + - & 1 + - \\ 1 + - & 1 + - \\ 1 + - & 1 + - \end{array}$ | START     End       1+     1+       1+     1+       1+     1+       1+     1+       1+     1+ |   |            |     |
|----------------------------------------------------------------------------------------------------|-----------------------------------------------------------------------------------------------|---|------------|-----|
| $\begin{array}{c c} 1 + - \\ 1 + - \\ 1 + - \\ 1 + - \\ 1 + - \\ 1 + - \end{array}$                                                                     | $ \begin{array}{c ccccccccccccccccccccccccccccccccccc$                                        |   |            | End |
| $\frac{1+-}{1+-}$ $\frac{1+-}{1+-}$                                                                                                    |                                                                                               | - | 1+-        | 1+- |
|                                                                                                    |                                                                                               |   | 1 +<br>1 + | 1+  |

#### Bar-code input

Database relating to threads will be created by means of a bar-code scanner.

| Barcode      |              |            |                                         |
|--------------|--------------|------------|-----------------------------------------|
|              |              |            | Item to be input by a bar-code scanner  |
|              |              |            | "Factory Code" input (Up to 16 letters) |
| Factory code | START<br>1 + | End<br>1 + | "Color" input (Up to 5 digit numbers)   |
| Color        |              |            | "Color code" input                      |
| Color code   |              | 1+         | (Up to the number 4294967295)           |
| 🗹 Name       | 1 + -        | 1+-        |                                         |
|              |              |            | "Name" input                            |

Please put a check mark in an individual check box and specify an initial number and a last number.

Please go to the above "Item to be input by a bar-code scanner". Then, bar-code data will automatically be input once a bar-code is scanned.

Thread information can be registered, referring to thread lists of suppliers. This registration will be added to "Original".

1. Please select "Maker".

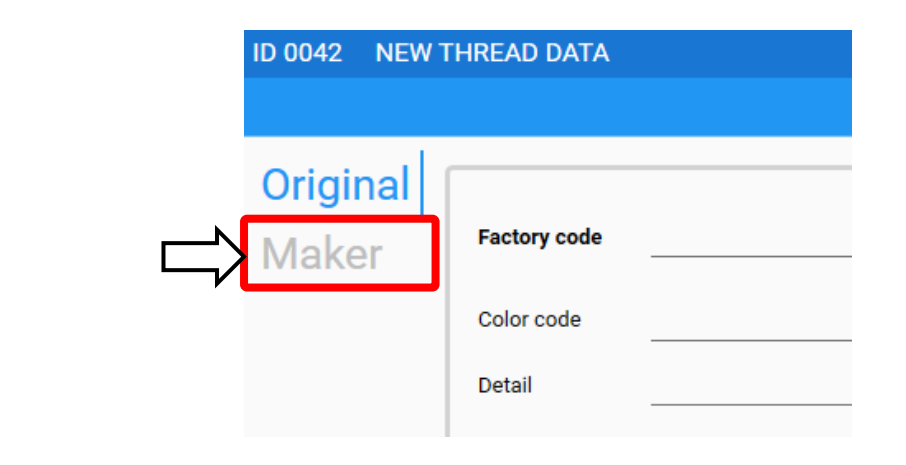

2. Please select "Maker thread".

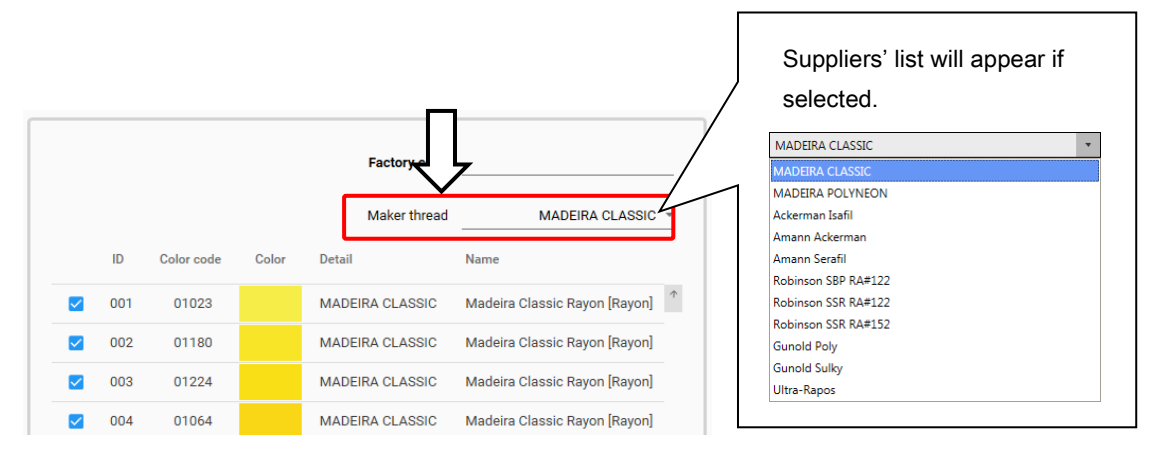

3. Please select thread information which you would like to register.

|                                                                                                    |     |            |       | Factory code    |                               |
|----------------------------------------------------------------------------------------------------|-----|------------|-------|-----------------|-------------------------------|
|                                                                                                    |     |            |       | Maker thread    | MADEIRA CLASSIC               |
|                                                                                                    | ID  | Color code | Color | Detail          | Name                          |
| <b>~</b>                                                                                                    | 001 | 01023      |       | MADEIRA CLASSIC | Madeira Classic Rayon [Rayon] |
| <b>~</b>                                                                                                    | 002 | 01180      |       | MADEIRA CLASSIC | Madeira Classic Rayon [Rayon] |
| <b>~</b>                                                                                                    | 003 | 01224      |       | MADEIRA CLASSIC | Madeira Classic Rayon [Rayon] |
| <ul> <li>Image: A start of the start of the start of</li></ul> | 004 | 01064      |       | MADEIRA CLASSIC | Madeira Classic Rayon [Rayon] |
| <u>~</u>                                                                                                    | 005 | 01083      |       | MADEIRA CLASSIC | Madeira Classic Rayon [Rayon] |
| <b>~</b>                                                                                                    | 006 | 01359      |       | MADEIRA CLASSIC | Madeira Classic Rayon [Rayon] |
|                                                                                                    | 007 | 01135      |       | MADEIRA CLASSIC | Madeira Classic Rayon [Rayon] |
| $\checkmark$                                                                                                    | 008 | 01069      |       | MADEIRA CLASSIC | Madeira Classic Rayon [Rayon] |
| ~                                                                                                    | 009 | 01124      |       | MADEIRA CLASSIC | Madeira Classic Rayon [Rayon] |

4. Please input "Factory code".

|          |     |            |       | Factory code    | ES-TRD082                     | 396               |
|----------|-----|------------|-------|-----------------|-------------------------------|-------------------|
|          |     |            |       | Maker thread    | MADEIRA CLASSIC               |                   |
|          | ID  | Color code | Color | Detail          | Name                          | Half-width        |
| <b>~</b> | 001 | 01023      |       | MADEIRA CLASSIC | Madeira Classic Rayon [Rayon] | Up to 16 letters. |
|          | 002 | 01180      |       | MADEIRA CLASSIC | Madeira Classic Rayon [Rayon] |                   |
| <b>~</b> | 003 | 01224      |       | MADEIRA CLASSIC | Madeira Classic Rayon [Rayon] |                   |

5. Please select "OK".

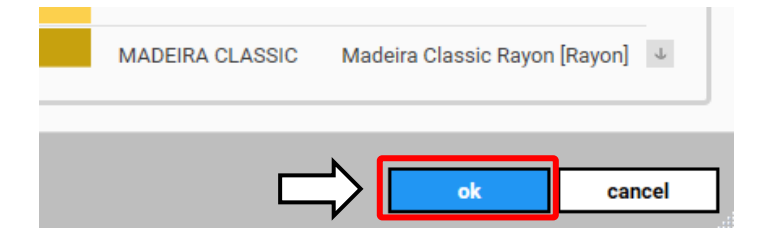

6. Thread information to be newly registered will be added.

|   | Thr      | eads | Frames       | Fabrics    | Mat   | terial (  | Jser Account               |          |   |
|---|----------|------|--------------|------------|-------|-----------|----------------------------|----------|---|
|   |          |      |              |            | I     | Maker thr | ead                        | Original |   |
|   |          | ID   | Factory code | Color code | Color | Detail    | Name                       |          |   |
|   |          | 0132 | ES-TRD080046 | 01499      |       | Original  | HTML Colors Fuchsia        |          |   |
|   | <b>~</b> | 0133 | ES-TRD080047 | 01498      |       | Original  | HTML Colors Magenta        |          |   |
|   | <b>~</b> | 0134 | ES-TRD080048 | 01497      |       | Original  | HTML Colors MediunOrchid   | i        |   |
|   |          | 0135 | ES-TRD080049 | 01496      |       | Original  | HTML Colors MediunPurple   | •        |   |
|   |          | 0136 | ES-TRD080050 | 01495      |       | Original  | HTML Colors RebeccaPurpl   | le       |   |
|   |          | 0137 | ES-TRD080051 | 01494      |       | Original  | HTML Colors BlueViolet     |          |   |
|   | <b>~</b> | 0138 | ES-TRD080052 | 01493      |       | Original  | HTML Colors DarkViolet     |          |   |
|   | <b>~</b> | 0139 | ES-TRD080053 | 01492      |       | Original  | HTML Colors DarkOrchid     |          |   |
|   | <b>~</b> | 0140 | ES-TRD080054 | 01491      |       | Original  | HTML Colors DarkMagenta    |          |   |
|   | <u>~</u> | 0141 | ES-TRD080055 | 01490      |       | Original  | HTML Colors Purple         |          |   |
|   | <u>~</u> | 0142 | ES-TRD080056 | 01489      |       | Original  | HTML Colors Indigo         |          |   |
| > |          | 0041 | ES-TRD082396 | 01135      |       | Original  | Madeira Classic Rayon [Ray | ron]     |   |
|   |          |      |              |            |       | new       | delete                     | •        |   |
|   |          |      |              | _          |       |           |                            |          |   |
|   |          |      |              |            |       |           |                            | s        | e |
|   |          |      |              |            |       |           |                            |          |   |

#### Change in thread information (Original)

Original thread information to be saved in database can be changed.

1. Please select "Maker thread", and then select "Original" in the list.

| DATA B   | ASE  |              |            |       |            |                     | _ = ×      |                                                                        |
|----------|------|--------------|------------|-------|------------|---------------------|------------|------------------------------------------------------------------------|
| Thr      | eads | Frames       | Fabrics    | Mat   | erial L    | Jser Account        |            | Driginal                                                               |
|          |      |              |            | י]ל   | Maker thre | ead                 | Original 👻 | MADEIRA POLYNEON<br>Ackerman Isafil<br>Amann Ackerman<br>Amann Serafil |
|          | ID   | Factory code | Color code | Color | Detail     | Name                |            | Robinson SBP RA#122<br>Robinson SSR RA#122                             |
|          | 0132 | ES-TRD080046 | 01499      |       | Original   | HTML Colors Fuchsia | <b>^</b>   | Robinson SSR RA#152<br>Gunold Poly<br>Gunold Sullar                    |
| <u>~</u> | 0133 | ES-TRD080047 | 01498      |       | Original   | HTML Colors Magenta |            | Ultra-Rapos                                                            |

2. Please double-click thread information which you would like to change.

|                 | Thr                  | eads | Frames       | Fabrics    | Mat   | erial l   | Jser Account             |          |            |
|-----------------|----------------------|------|--------------|------------|-------|-----------|--------------------------|----------|------------|
|                 |                      |      |              |            | I     | Maker thr | read                     | Original | *          |
|                 |                      | ID   | Factory code | Color code | Color | Detail    | Name                     |          |            |
|                 | <ul> <li></li> </ul> | 0132 | ES-TRD080046 | 01499      |       | Original  | HTML Colors Fuchsia      |          | $\uparrow$ |
|                 | <ul> <li></li> </ul> | 0133 | ES-TRD080047 | 01498      |       | Original  | HTML Colors Magenta      |          |            |
|                 |                      | 0134 | ES-TRD080048 | 01497      |       | Original  | HTML Colors MediunOrchid | I        |            |
|                 | <b>~</b>             | 0135 | ES-TRD080049 | 01496      |       | Original  | HTML Colors MediunPurple | )        |            |
| $ \rightarrow $ |                      | 0136 | ES-TRD080050 | 01495      |       | Original  | HTML Colors RebeccaPurpl | le       |            |
|                 | <ul> <li></li> </ul> | 0137 | ES-TRD080051 | 01494      |       | Original  | HTML Colors BlueViolet   |          |            |
|                 |                      | 0138 | ES-TRD080052 | 01493      |       | Original  | HTML Colors DarkViolet   |          |            |

Warning message will appear. Please select "OK".
 Note: Previously used thread may not be reflected if any embroidery is made by using the thread.

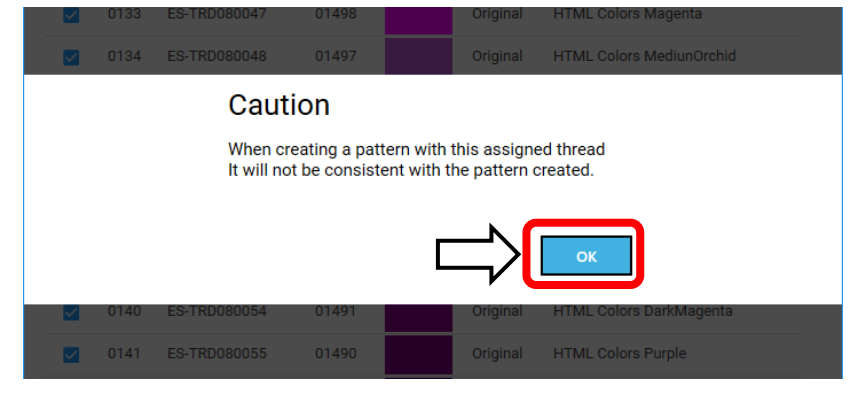

4. Item which you would like to change can be changed. Please select "OK" after change is done.

Note: Thread data may not be reflected to registered design data if you edit (change) "Color code" and "Factory code". Please pay attention in editing (changing).

| aker | Factory code | ES            | -TRD080050                  | Color |         |          |           |
|------|--------------|---------------|-----------------------------|-------|---------|----------|-----------|
|      | Color code   |               | 1495 +                      |       | 0       |          |           |
|      | Detail       |               | Original                    |       |         |          |           |
|      | Name HT      | TML Colors Re | ebeccaP <mark>ur</mark> ple |       | #663399 | 102      |           |
|      |              |               |                             | G     |         | <u> </u> |           |
|      |              |               |                             | В ——  |         | 153      |           |
|      | Parcode      |               |                             |       | `       |          |           |
|      |              |               | _                           |       |         |          | No chang  |
|      |              |               |                             |       |         |          | about "De |
|      |              | START         | End                         |       |         |          | allowed   |
|      | Factory code | 1+-           | 1+-                         |       |         |          |           |
|      | Color        |               |                             |       |         |          |           |
|      | Color code   |               |                             |       |         |          |           |
|      |              |               |                             |       |         |          |           |

Color code...Range : 1~65535

Name...Half-width alphanumeric only. No limit of number of letter. Factory code...Half-width alphanumeric only. Up to 16 letters.

## Change in thread information (Except for "Original")

Thread information, except for "Original" to be saved in database can be changed. "Factory code" only can be changed.

1. Please select the triangle in "Maker thread", and then select your required supplier.

| DATA | BASE  |              |            |       |           |                     | _ = ×      | Original                                     |                                             |  |
|------|-------|--------------|------------|-------|-----------|---------------------|------------|----------------------------------------------|---------------------------------------------|--|
| Th   | reads | Frames       | Fabrics    | s Mat | erial l   | Jser Account        |            | Madeira                                      | CLASSIC                                     |  |
|      |       | _            |            | ⇒     | Maker thr | ead                 | Original 👻 | Ackerma<br>Amann A<br>Amann S<br>Robinsor    | n Isafil<br>ckerman<br>erafil<br>SBP RA#122 |  |
|      | ID    | Factory code | Color code | Color | Detail    | Name                |            | Robinsor<br>Robinsor<br>Gunold P<br>Gunold S | sSR RA#122<br>SSR RA#152<br>oly<br>ulky     |  |
|      | 0132  | ES-TRD080046 | 01499      |       | Original  | HTML Colors Fuchsia | <b>^</b>   | Ultra-Rap                                    | los                                         |  |
|      | 0133  | ES-TRD080047 | 01498      |       | Original  | HTML Colors Magenta |            |                                              |                                             |  |

2. Please double-click thread information which you would like to change.

| _ |              | caus | -            |            | Iviai |                 | COUIII                        |
|---|--------------|------|--------------|------------|-------|-----------------|-------------------------------|
|   |              |      |              |            |       | Maker thr       | ead MADEIRA CLASSIC           |
|   |              | ID   | Factory code | Color code | Color | Detail          | Name                          |
|   | <b>~</b>     | 0001 |              | 01023      |       | MADEIRA CLASSIC | Madeira Classic Rayon [Rayon] |
|   | <b>~</b>     | 0002 |              | 01180      |       | MADEIRA CLASSIC | Madeira Classic Rayon [Rayon] |
|   | <b>~</b>     | 0003 |              | 01224      |       | MADEIRA CLASSIC | Madeira Classic Rayon [Rayon] |
|   | <b>~</b>     | 0004 |              | 01064      |       | MADEIRA CLASSIC | Madeira Classic Rayon [Rayon] |
|   | <b>~</b>     | 0005 |              | 01083      |       | MADEIRA CLASSIC | Madeira Classic Rayon [Rayon] |
|   |              | 0006 |              | 01359      |       | MADEIRA CLASSIC | Madeira Classic Rayon [Rayon] |
|   |              | 0007 |              | 01135      |       | MADEIRA CLASSIC | Madeira Classic Rayon [Rayon] |
| _ | $\checkmark$ | 0008 |              | 01069      |       | MADEIRA CLASSIC | Madeira Classic Rayon [Rayon] |

 Warning message will appear. Please select "OK". Note: "Factory code" only works for edition of supplier's thread.

| 0002 | 01180                                            | MADEIRA CLASSIC                | Madeira Classic Rayon [Rayon] |
|------|--------------------------------------------------|--------------------------------|-------------------------------|
|      | 01224                                            | MADEIRA CLASSIC                | Madeira Classic Rayon [Rayon] |
|      | Caution                                          |                                |                               |
|      | When editing the manu<br>please set only "Factor | ufacturer's thread,<br>y code" |                               |
|      |                                                  |                                | ок                            |
| 0009 | 01124                                            | MADEIRA CLASSIC                | Madeira Classic Rayon [Rayon] |
|      | 01159                                            | MADEIRA CLASSIC                | Madeira Classic Rayon [Rayon] |
| 0011 | 01192                                            | MADEIRA CLASSIC                | Madeira Classic Rayon [Rayon] |

4. "Factory code" can be changed. Please select "OK" after change is done.

|                                                                                |                                                                                   | Register number 0007      |
|--------------------------------------------------------------------------------|-----------------------------------------------------------------------------------|---------------------------|
| Original<br>Factory code<br>Color code<br>Detail<br>Name                       | Color<br>MADEIRA CLASSIC<br>Madeira Classic Rayon [Rayon]<br>No change<br>allowed | #FBE34D<br>R 251<br>G 227 |
| Control number (No duplica<br>allowed) Half-width alphanu<br>Up to 16 letters. | ation Overwi<br>umeric only. screen                                               | rite to close the         |

# Frame

(This information is to be used in Step 6 Registering production order.)

Default frame data can't be changed nor deleted.

For production order with default frame data, embroidery machines will change the frame automatically. (only matching frame)

1. Please select "Database" to let database registration screen appear.

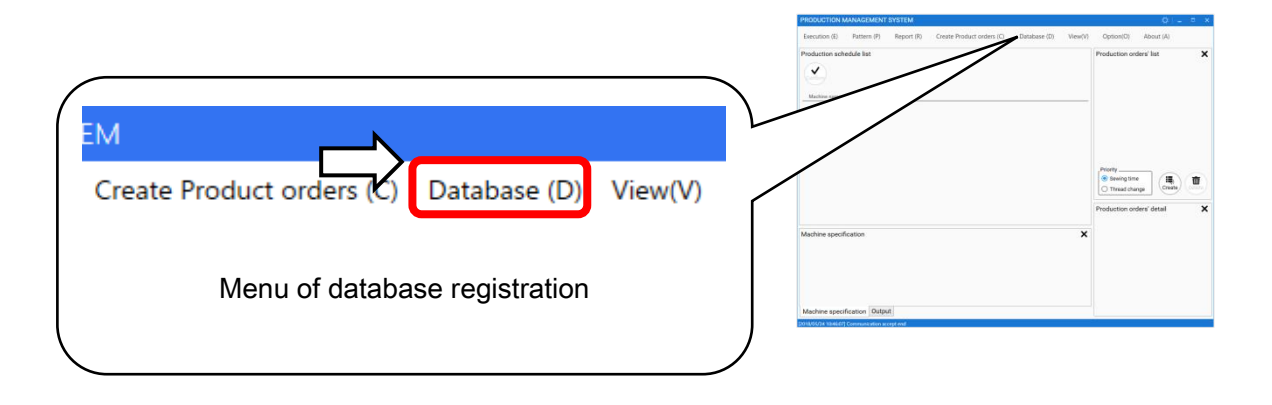

2. Thread database screen will appear. Please select "Frame".

| D/ | ATA BA | SE            |              |            |       |           |                    | -    |       | × |
|----|--------|---------------|--------------|------------|-------|-----------|--------------------|------|-------|---|
| -  |        | $\Rightarrow$ | Frames       | Fabrics    | Mat   | erial l   | Jser Account       |      |       |   |
|    |        |               |              |            | Ν     | laker thr | ead                | Oriç | jinal | * |
|    |        | ID            | Factory code | Color code | Color | Detail    | Name               |      |       |   |
|    | ~      | 0001          | ES-TRD082271 | 00767      |       | Original  | Metro Colors Lime  |      |       | 1 |
|    | -      | 0000          |              | 00766      |       | Original  | Matra Calara Oraan |      |       |   |

3. Frame database screen will appear.

|   | Name                   | Туре    | Shape  | Size horizontal (X) | Size vertical (Y) | Offset horizontal ( X ) | Offset vertical (Y) |
|---|------------------------|---------|--------|---------------------|-------------------|-------------------------|---------------------|
| ~ | PTA-12                 | Tubular | Round  | 110mm               | 110mm             | 0mm                     | 0mm                 |
| ~ | PTA-15                 | Tubular | Round  | 140mm               | 140mm             | 0mm                     | 0mm                 |
| ~ | PTA-18                 | Tubular | Round  | 170mm               | 170mm             | 0mm                     | 0mm                 |
| ~ | PTA-21                 | Tubular | Round  | 200mm               | 200mm             | 0mm                     | 0mm                 |
| ~ | WS-42440               | Tubular | Square | 440mm               | 420mm             | 0mm                     | 0mm                 |
| ~ | PTA-32320              | Tubular | Square | 320mm               | 320mm             | 0mm                     | 0mm                 |
| ~ | OTF-9x6                | Tubular | Square | 45mm                | 50mm              | 0mm                     | 0mm                 |
| ~ | OTF-13x15              | Tubular | Square | 125mm               | 95mm              | 0mm                     | 0mm                 |
| ~ | OTF-16x22              | Tubular | Square | 205mm               | 130mm             | 0mm                     | 0mm                 |
| ~ | Cap Standard           | Сар     | etc.   | 180mm               | 70mm              | 0mm                     | 0mm                 |
| ~ | Cap Standard (HCS,HCH) | Сар     | etc.   | 180mm               | 67mm              | 0mm                     | 0mm                 |
| ~ | Cap Wide               | Сар     | etc.   | 360mm               | 70mm              | 0mm                     | 0mm                 |
| ~ | Cap Wide (HCS,HCH)     | Сар     | etc.   | 360mm               | 67mm              | 0mm                     | 0mm                 |
| ~ | OnePoint S             | Сар     | etc.   | 40mm                | 60mm              | 0mm                     | 0mm                 |
|   |                        |         |        |                     |                   | new                     | delete              |

#### List of registered frame. Double-clicking can change frame information.

| hre    |                        |          |        |                       |                   |                         |                       |     |
|--------|------------------------|----------|--------|-----------------------|-------------------|-------------------------|-----------------------|-----|
|        | ads Frames             | Fabric   | s Mat  | erial User            | Account           |                         |                       |     |
|        | Name                   | Туре     | Shape  | Size horizontal ( X ) | Size vertical (Y) | Offset horizontal ( X ) | Offset vertical ( Y ) | -,  |
|        | PTA-12                 | Tubular  | Round  | 110mm                 | 110mm             | 0mm                     | 0mm 4                 | •   |
|        | PTA-15                 | Tubular  | Round  | 140mm                 | 140mm             | 0mm                     | Omm                   | i   |
|        | PTA-18                 | Tubular  | Round  | 170mm                 | 170mm             | 0mm                     | 0mm                   | 1   |
|        | PTA-21                 | Tubular  | Round  | 200mm                 | 200mm             | 0mm                     | Omm                   | i,  |
|        | WS-42440               | Tubular  | Square | 440mm                 | 420mm             | 0mm                     | 0mm                   | 1   |
|        | PTA-32320              | Tubular  | Square | 320mm                 | 320mm             | 0mm                     | 0mm                   | ł   |
|        | OTF-9x6                | Tubular  | Square | 45mm                  | 50mm              | 0mm                     | 0mm                   | 1   |
|        | OTF-13x15              | Tubular  | Square | 125mm                 | 95mm              | 0mm                     | 0mm                   | 1   |
|        | OTF-16x22              | Tubular  | Square | 205mm                 | 130mm             | 0mm                     | Omm                   | 1   |
|        | Cap Standard           | Сар      | etc.   | 180mm                 | 70mm              | 0mm                     | 0mm                   | ÷   |
|        | Cap Standard (HCS HCH) | Cap      | etc.   | 180mm                 | 67mm              | 0mm                     | 0mm                   | 1   |
|        | Cap Wide               | Cap      | etc.   | 360mm                 | 70mm              | 0mm                     | 0mm                   |     |
|        | Cap Wide (HCS.HCH)     | Сар      | etc.   | 360mm                 | 67mm              | 0mm                     | 0mm                   | 1   |
|        | OnePoint S             | Cap      | etc.   | 40mm                  | 60mm              | 0mm                     | 0mm \                 | J.  |
|        |                        | oup      | 010.   |                       |                   | new                     | delete                | Ē   |
|        |                        |          |        |                       |                   | /                       |                       | -   |
|        |                        |          |        |                       |                   |                         | San                   |     |
| 5/24/- | +)                     |          |        |                       |                   |                         | Sen                   |     |
| 5/24(/ | <b>本</b> )             |          |        | /                     | /                 |                         |                       |     |
|        |                        |          | ۸dd    | frame infor           | mation            |                         |                       |     |
|        |                        |          | (one   | item)                 | mation            |                         |                       |     |
|        |                        |          |        | i item)               | /                 |                         |                       |     |
|        |                        |          |        |                       |                   |                         |                       |     |
| ach    | n trame informa        | ation ca | an     |                       |                   |                         |                       |     |
| e se   | et to embroider        | 'y data  |        |                       |                   | ç                       | Send the data         | aba |
| ner    | n check the ead        | cn       |        | Dalata                | /                 | i                       | nformation to         |     |
| iec    | KDOX.                  |          |        |                       |                   | "no) (                  | connected             |     |
|        |                        |          |        | (Delete               | e selected li     | ne) c                   | mhroiderv m           | act |
|        |                        |          |        |                       |                   | e                       |                       | uu  |

Default frame will appear in purple.

| Border/Alternate (HFR 600x1200)<br>Border/Alternate (HFR 400x1200)<br>Border/Alternate (HFR 300x1200) | Border<br>Border<br>Border | etc.<br>etc.<br>etc. | 1,200mm<br>1,200mm<br>1,200mm | 600mi<br>400mi<br>300mi | <ul> <li>Default frame         (Standard frame of HappyJapa)     </li> </ul> |
|----------------------------------------------------------------------------------------------------|----------------------------|----------------------|-------------------------------|-------------------------|------------------------------------------------------------------------------|
| KTA-2 SOCK                                                                                            | etc.                       | etc.                 | 60mm                          | 80mi                    |                                                                              |
| EMS SLIM LINE-1 6x5                                                                                   | Clamp                      | Square               | 150mm                         | 130mi                   | <ul> <li>Frame which is not default</li> </ul>                               |
| EMS SLIM LINE-1 5x3                                                                                   | Clamp                      | Square               | 130mm                         | 76mi                    | framo                                                                        |
| EMS SLIM LINE-1 4x4                                                                                   | Clamp                      | Square               | 100mm                         | 100mi                   | liane                                                                        |

dialog box.

## Registering embroidery frame

Frame to be used at customer's plant can be registered by Happy PMS. When newly added frame information is defined in production order, embroidery machine will not update setting of frame automatically.

1. Press "New" button.

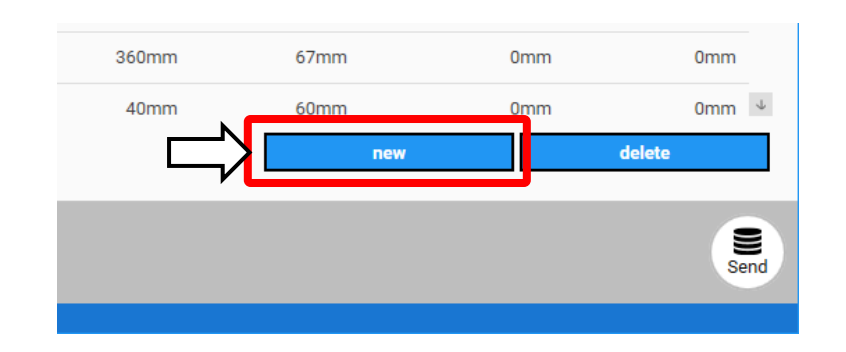

2. A dialog box to for additions appears.

| EDIT FRAME SETTING ×                                            |                                                                                                    |
|-----------------------------------------------------------------|----------------------------------------------------------------------------------------------------|
| Frame name                                                      | <ul> <li>Frame name (Required)</li> <li>Type of frame (Empty allowed))</li> <li>Shape of frame (Empty allowed)</li> </ul> |
| Size                                                            | <ul> <li>Size of frame X(mm) (Empty allowed)</li> <li>Size of frame Y(mm) (Empty allowed)</li> </ul>                      |
| Center offset<br>Horizontal ( X ) 0mm +<br>Vertical ( Y ) 0mm + | <ul> <li>Distance of offset X(mm) (Empty allowed)</li> <li>Distance of offset Y(mm) (Empty allowed)</li> </ul>            |
| Add registered frame informat                                   | Cancel to close the screen                                                                                                |
| Add registered frame informat the screen. (1 item)              | ion and close                                                                                                    |

\* Frame name...Half-width alphanumeric only. Up to 32 letters. \*\* X/Y(mm)...Range : 0mm through 10000mm

#### Туре

Frames will appear if selected.

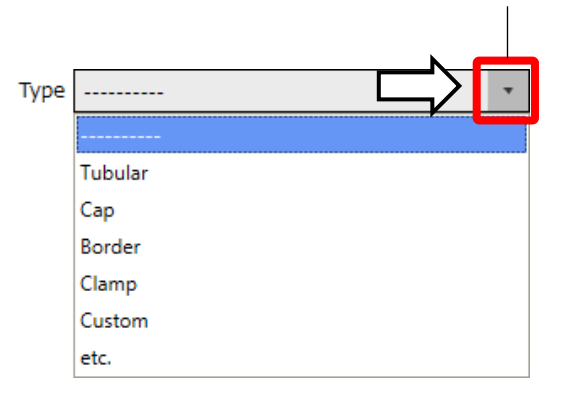

| Items   | Description   |
|---------|---------------|
|         | Not selected  |
| Tubular | Tubular frame |
| Сар     | Cap frame     |
| Border  | Border frame  |
| Clamp   | Clamp frame   |
| Custom  | Custom frame  |
| etc.    | Other frame   |

#### Shape

Shapes will appear if selected.

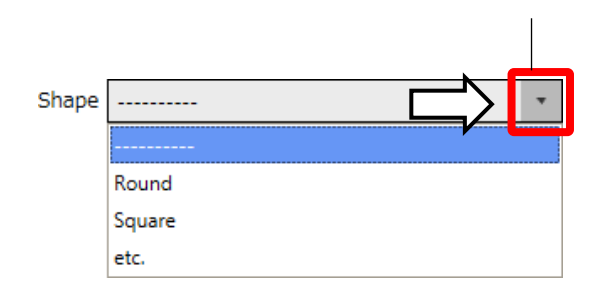

| Item   |              |
|--------|--------------|
|        | Not selected |
| Round  | Round frame  |
| Square | Square frame |
| etc.   | Other frame  |

Size

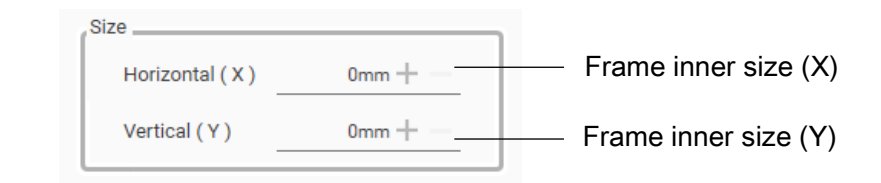

Round frame

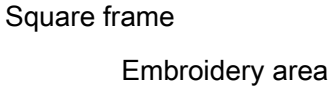

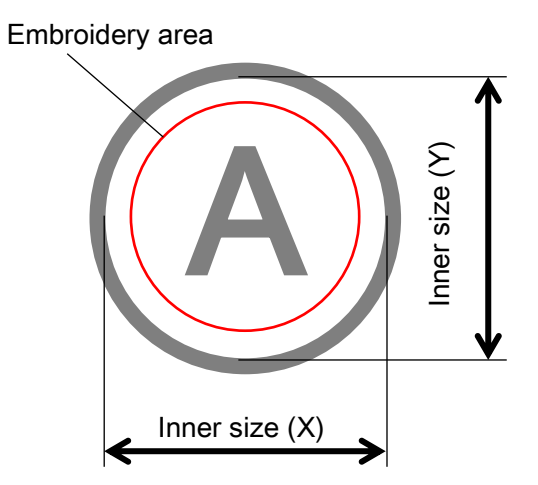

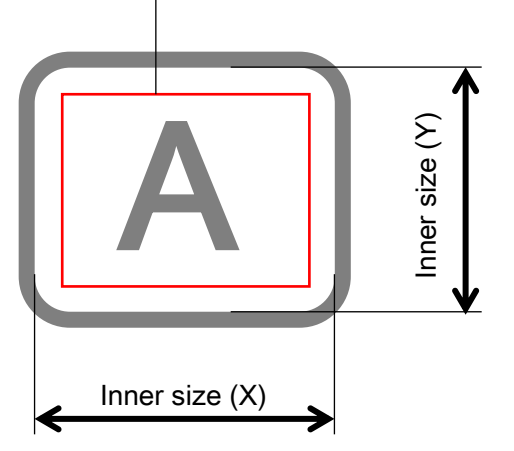

#### Center offset

The center of a frame can be set.

Movement range from the center of a machine to the center of a frame will be input. The Center of a machine will corresponds to a location by executing "Center" at "Frame move" in operation screen.

| Center offset    |       |                      |
|------------------|-------|----------------------|
| Horizontal ( X ) | 0mm + | — Movement range(X)  |
| Vertical (Y)     | 0mm + | — Movement range (Y) |

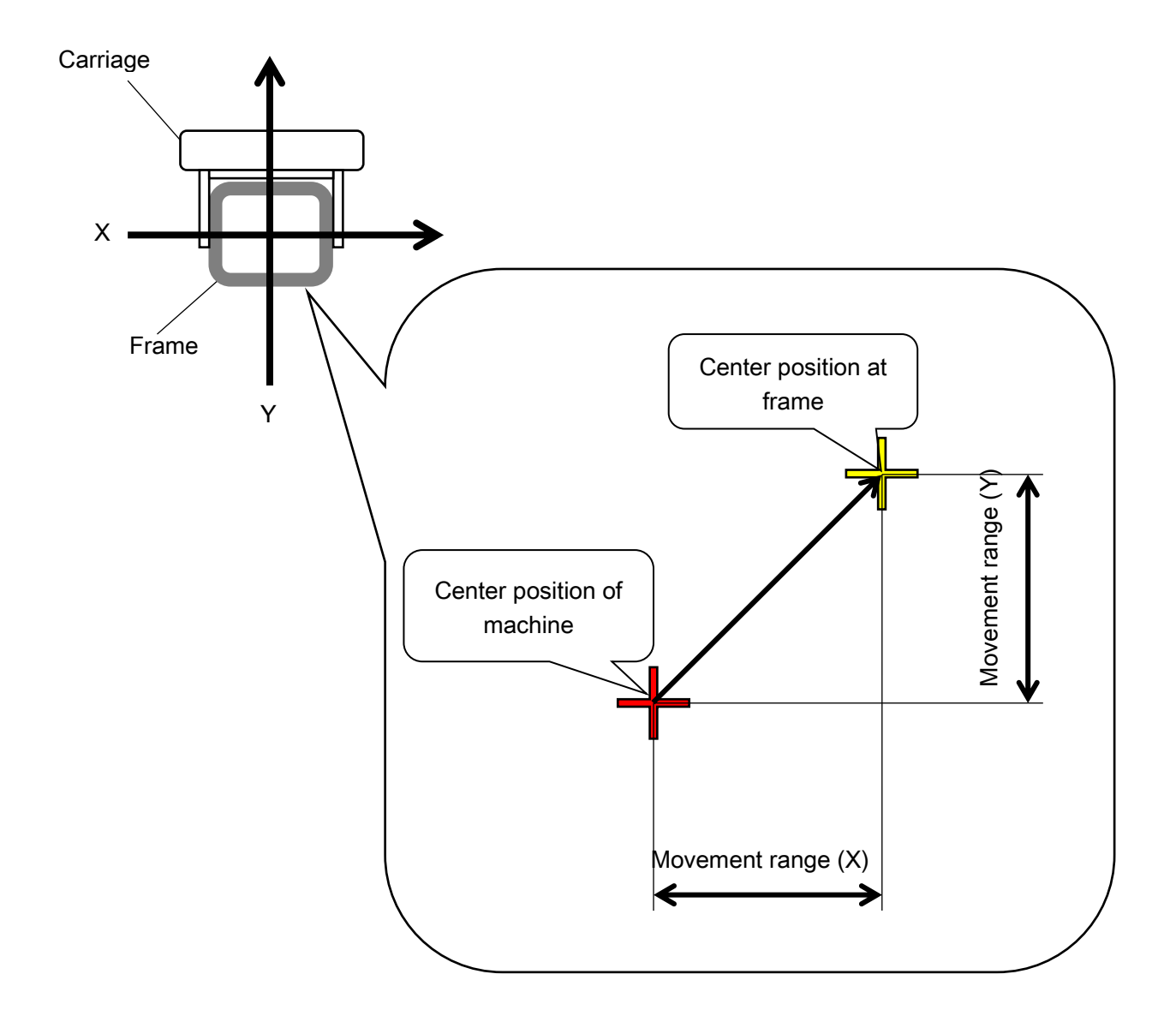

**OPERATION MANUAL** 

# Fabric

(This information is to be used in Step 6 Registering production order.) To make the fabric data in database for Production order.

1. Please select "Database" to let database registration display appear.

|                                         | Execution (E) Pattern (P) Report (R) Create Product orders (C) Database (D) View(V) | Option(0) About (A)       |
|-----------------------------------------|-------------------------------------------------------------------------------------|---------------------------|
|                                         | Polation utbelås tet<br>V<br>utbeläster<br>16.1                                     | Production orders' list   |
| EM                                      |                                                                                     | Picety                    |
| Create Product ord Database (D) View(V) |                                                                                     | Production orders' detail |
| Menu of database registration           | Machine specification (Depart)                                                      |                           |
|                                         |                                                                                     |                           |

2. Thread database display will appear. Please select "Fabrics".

| D | ATA BA | ASE  |              |            |       |            |                    | -    |       | × |
|---|--------|------|--------------|------------|-------|------------|--------------------|------|-------|---|
| _ | Thre   | eads |              | Fabrics    | Mate  | erial U    | Iser Account       |      |       |   |
|   |        |      |              |            | N     | laker thre | ead                | Orig | ginal | - |
|   |        | ID   | Factory code | Color code | Color | Detail     | Name               |      |       |   |
|   |        | 0001 | ES-TRD082271 | 00767      |       | Original   | Metro Colors Lime  |      |       | 1 |
|   | -      | 0000 |              | 00766      |       | Original   | Matra Calara Oraan |      |       |   |

3. Fabrics database display will appear.

| D   | ATA B    | ASE  |                |             |           |        |                 |                 | _ = ×        |
|-----|----------|------|----------------|-------------|-----------|--------|-----------------|-----------------|--------------|
|     | Thr      | eads | Frames         | abrics      | Materi    | ial Us | er Accour       | nt              |              |
|     |          | ID   | Factory code   | Туре        | Fabric    | Color  | Name            | Comment         |              |
|     | <b>~</b> | 0001 | EF-DE004832001 | T-shirt     | Generic   |        | Genuine article | (Build in data) | 1            |
|     | <b>~</b> | 0002 | EF-DE004832002 | T-shirt     | Polyester |        | Genuine article | (Build in data) |              |
|     | <b>~</b> | 0003 | EF-DE004832003 | T-shirt     | Generic   |        | Genuine article | (Build in data) |              |
|     | <b>~</b> | 0004 | EF-DE004832004 | T-shirt     | Polyester |        | Genuine article | (Build in data) |              |
|     | <u>~</u> | 0005 | EF-DE004832005 | сар         | Generic   |        | Genuine article | (Build in data) |              |
|     | <b>~</b> | 0006 | EF-DE004832006 | cap         | Generic   |        | Genuine article | (Build in data) |              |
|     | <u>~</u> | 0007 | EF-DE004832007 | сар         | Generic   |        | Genuine article | (Build in data) |              |
|     | <b>~</b> | 0008 | EF-DE004832008 | cap         | Generic   |        | Genuine article | (Build in data) |              |
|     | <u>~</u> | 0009 | EF-DE004832009 | сар         | Generic   |        | Genuine article | (Build in data) |              |
|     | <b>~</b> | 0010 | EF-DE004832010 | cap         | Generic   |        | Genuine article | (Build in data) |              |
|     | <u>~</u> | 0011 | EF-DE004832011 | сар         | Generic   |        | Genuine article | (Build in data) |              |
|     | <b>~</b> | 0012 | EF-DE004832012 | dress shirt | Polyester |        | Genuine article | (Build in data) |              |
|     | <u>~</u> | 0013 | EF-DE004832013 | polo shirt  | Polyester |        | Genuine article | (Build in data) |              |
|     |          | 0014 | EF-DE004832014 | dress shirt | Polyester |        | Genuine article | (Build in data) | $\downarrow$ |
|     |          |      |                |             |           |        |                 | new delet       | e            |
|     |          |      |                |             |           |        |                 |                 | Send         |
| 201 | 8/05/24  | (木)  |                |             |           |        |                 |                 |              |

| DATA B                                                                                                    | ASE  |                |             |           |         |                 |                    | _ = ×                       |
|----------------------------------------------------------------------------------------------------|------|----------------|-------------|-----------|---------|-----------------|--------------------|-----------------------------|
| Thr                                                                                                    | eads | Frames F       | abrics      | Materi    | ial Us  | er Accour       | nt                 |                             |
|                                                                                                    | ID   | Factory code   | Туре        | Fabric    | Color   | Name            | Comment            |                             |
|                                                                                                    | 0001 | EF-DE004832001 | T-shirt     | Generic   |         | Genuine article | (Build in data)    | <b>^</b>                    |
|                                                                                                    | 0002 | EF-DE004832002 | T-shirt     | Polyester |         | Genuine article | (Build in data)    |                             |
| ~                                                                                                    | 0003 | EF-DE004832003 | T-shirt     | Generic   |         | Genuine article | (Build in data)    |                             |
|                                                                                                    | 0004 | EF-DE004832004 | T-shirt     | Polyester |         | Genuine article | (Build in data)    |                             |
| <b>~</b>                                                                                                    | 0005 | EF-DE004832005 | сар         | Generic   |         | Genuine article | (Build in data)    | i                           |
|                                                                                                    | 0006 | EF-DE004832006 | сар         | Generic   |         | Genuine article | (Build in data)    |                             |
| <ul> <li>Image: A start of the start of the start of</li></ul> | 0007 | EF-DE004832007 | сар         | Generic   |         | Genuine article | (Build in data)    | i                           |
| <u>~</u>                                                                                                    | 8000 | EF-DE004832008 | сар         | Generic   |         | Genuine article | (Build in data)    |                             |
| <ul> <li>Image: A start of the start of the start of</li></ul> | 0009 | EF-DE004832009 | сар         | Generic   |         | Genuine article | (Build in data)    | i                           |
| <ul> <li></li> </ul>                                                                                                    | 0010 | EF-DE004832010 | сар         | Generic   |         | Genuine article | (Build in data)    |                             |
| <u>~</u>                                                                                                    | 0011 | EF-DE004832011 | сар         | Generic   |         | Genuine article | (Build in data)    | 1                           |
| <b>~</b>                                                                                                    | 0012 | EF-DE004832012 | dress shirt | Polyester |         | Genuine article | (Build in data)    |                             |
| <u>~</u>                                                                                                    | 0013 | EF-DE004832013 | polo shirt  | Polyester |         | Genuine article | (Build in data)    | 1                           |
|                                                                                                    | 0014 | EF-DE004832014 | dress shirt | Polyester |         | Genuine article | (Build in data)    | ل.                          |
|                                                                                                    |      |                |             |           |         |                 | new                | delete                      |
|                                                                                                    |      |                |             |           |         | /               |                    | Send                        |
| Add fabric information                                                                                                    |      |                |             |           |         |                 |                    |                             |
| Each fabric information<br>can be set to embroidery                                                                                                    |      |                |             | (one it   | em)     |                 |                    | Send the database           |
|                                                                                                    |      |                |             |           |         |                 |                    | information to connec       |
|                                                                                                    |      |                |             |           |         |                 | embroidery machine |                             |
| data when check the each checkbox.                                                                                                    |      |                |             |           |         |                 |                    | (Send), then close dia box. |
|                                                                                                    |      |                |             |           |         | /               |                    |                             |
|                                                                                                    |      |                |             | De        | elete f | abric inforr    | nation (one item`  |                             |

List of registered Fabric. Double-clicking can change fabric information.

## **Registering fabric**

Please register your own material.

1. Please select "new".

| Genuine article | (Build in data) |        |
|-----------------|-----------------|--------|
| Genuine article | (Build in data) | 4      |
|                 | new             | delete |
| •               |                 |        |
|                 |                 | Send   |
|                 |                 |        |
|                 |                 |        |

2. Registration form will appear.

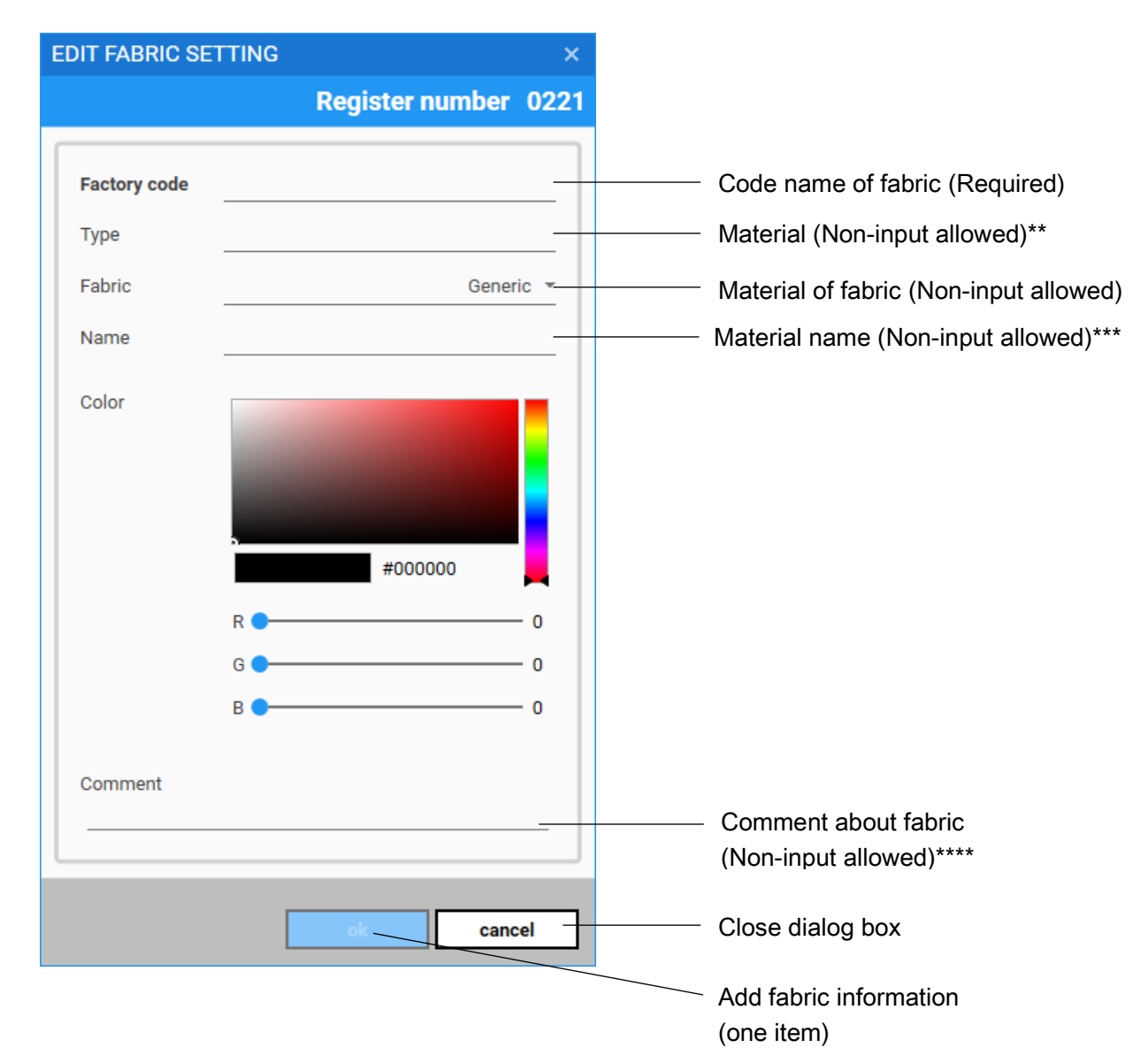

\* Factory code...Half-width alphanumeric only. Up to 16 letters.

- \*\* Type...Half-width alphanumeric only. Up to 16 letters.
- \*\*\* Name...Half-width alphanumeric only. Up to 32 letters.
- \*\*\*\* Comment...Half-width alphanumeric only. Up to 32 letters.

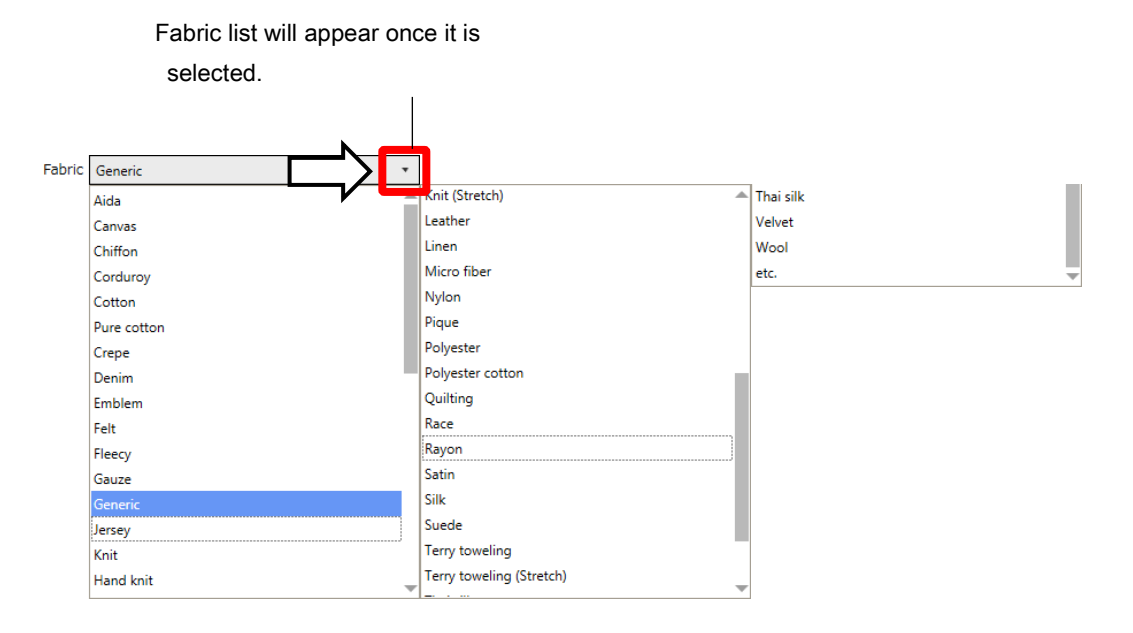

| Indication     |                         |
|----------------|-------------------------|
| Aida           | Micro fiber             |
| Canvas         | Nylon                   |
| Chiffon        | Pique                   |
| Corduroy       | Polyester               |
| Cotton         | Polyester cotton        |
| Pure cotton    | Quilting                |
| Crepe          | Race                    |
| Denim          | Rayon                   |
| Emblem         | Satin                   |
| Felt           | Silk                    |
| Fleecy         | Suede                   |
| Gauze          | Terry toweling          |
| Generic        | Terry toweling(Stretch) |
| Jersey         | Thai silk               |
| Knit           | Velvet                  |
| Hand knit      | Wool                    |
| Knit (Stretch) | etc. (Other fabrics)    |
| Leather        |                         |
| Linen          |                         |

# Material

(This information is to be used in Step 6 Registering production order.)

- Data to select a secondary material to be used in production order will be created.
- 1. Please select "Database". Database registration screen will appear.

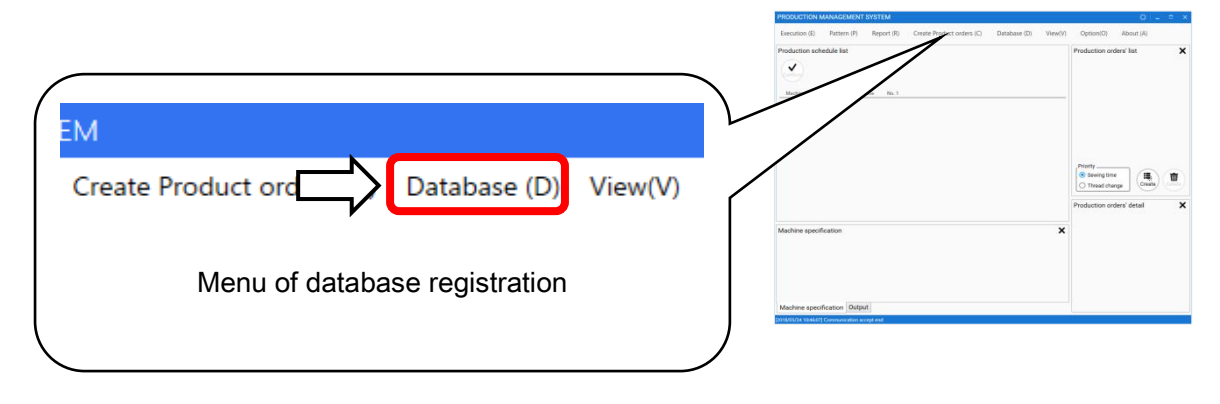

2. Thread database screen will appear. Please select "Material".

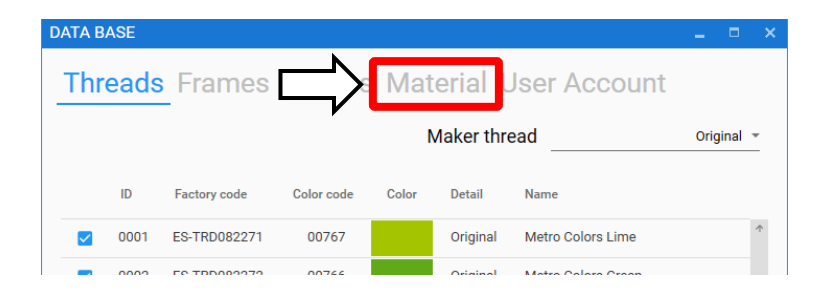

3. Secondary material database screen will appear.

| DATA B               | ASE    |              |               |       | _ =                | ×            |
|----------------------|--------|--------------|---------------|-------|--------------------|--------------|
| Thre                 | eads   | Frames       | Fabrics       | Mate  | erial User Account |              |
|                      | ID     | Factory code | Туре          | Color | Name               |              |
|                      | 0001   | EF-MA02200   | Bobbins       |       | Bobbins (White)    | ŕ            |
| <ul> <li></li> </ul> | 0002   | EF-MA02201   | Bobbins       |       | Bobbins (Black)    |              |
| <ul> <li></li> </ul> | 0003   | EF-MA02202   | Bobbins       |       | Bobbins (Black)    |              |
| <u>~</u>             | 0004   | EF-MA02203   | Bobbins       |       | Bobbins (White)    |              |
| ~                    | 0005   | EF-MA02204   | Bobbins       |       | Bobbins (White)    |              |
| ~                    | 0006   | EF-MA02205   | Bobbins       |       | Bobbins (Black)    |              |
| <u>~</u>             | 0007   | EF-MA02206   | Bobbins       |       | Bobbins (White)    |              |
| <b>~</b>             | 8000   | EF-MA02207   | Bobbins       |       | Bobbins (Black)    |              |
| $\checkmark$         | 0009   | EF-MA02208   | Bobbins       |       | Transparent        |              |
| <b>~</b>             | 0016   | EF-MA02209   | Bobbins       |       | Transparent wid    |              |
|                      | 0017   | EF-MA94900   | Backing sheet |       | BackingSheet CAP   |              |
| $\checkmark$         | 0018   | EF-MA94901   | Backing sheet |       | BackingSheet CAP   |              |
| <b>~</b>             | 0019   | EF-MA94902   | Backing sheet |       | BackingSheet HAT   |              |
| ~                    | 0020   | EF-MA94903   | Backing sheet |       | BackingSheet CAP   | $\downarrow$ |
|                      |        |              |               |       | new delete         |              |
|                      |        |              |               |       | Se                 | )<br>nd      |
| 019/05/25            | (-\$~) |              |               |       |                    |              |

List of registered Material.

Double-clicking can change fabric information.

| DAT    |               |              |                 |       |                  | <b>—</b> •                |  |  |
|--------|---------------|--------------|-----------------|-------|------------------|---------------------------|--|--|
| DAT    |               |              |                 |       |                  | ~                         |  |  |
| Т      | hreads        | Frames       | Fabrics         | Mate  | erial User Ac    | count                     |  |  |
| []     | ID            | Factory code | Туре            | Color | Name             |                           |  |  |
|        | <b>0001</b>   | EF-MA02200   | Bobbins         |       | Bobbins (White)  | <b>^</b>                  |  |  |
|        | 0002          | EF-MA02201   | Bobbins         |       | Bobbins (Black)  |                           |  |  |
|        | <b>0003</b>   | EF-MA02202   | Bobbins         |       | Bobbins (Black)  |                           |  |  |
|        | 0004          | EF-MA02203   | Bobbins         |       | Bobbins (White)  |                           |  |  |
|        | 0005          | EF-MA02204   | Bobbins         |       | Bobbins (White)  |                           |  |  |
|        | 0006          | EF-MA02205   | Bobbins         |       | Bobbins (Black)  |                           |  |  |
| 5      | 0007          | EF-MA02206   | Bobbins         |       | Bobbins (White)  |                           |  |  |
| 5      | <b>V</b> 0008 | EF-MA02207   | Bobbins         |       | Bobbins (Black)  |                           |  |  |
|        | <b>0009</b>   | EF-MA02208   | Bobbins         |       | Transparent      |                           |  |  |
|        | 0016          | EF-MA02209   | Bobbins         |       | Transparent wid  |                           |  |  |
|        | 0017          | EF-MA94900   | Backing sheet   |       | BackingSheet CAP |                           |  |  |
| 5      | 0018          | EF-MA94901   | Backing sheet   |       | BackingSheet CAP |                           |  |  |
| 5      | 0019          | EF-MA94902   | Backing sheet   |       | BackingSheet HAT |                           |  |  |
|        | 0020          | EF-MA94903   | Backing sheet   |       | BackingSheet CAP | ۍ                         |  |  |
|        |               |              |                 |       | new              | delete                    |  |  |
|        |               |              | /               |       |                  | Send                      |  |  |
| 2018/0 | 5/25(金)       |              |                 |       |                  |                           |  |  |
|        |               |              |                 |       |                  |                           |  |  |
|        |               |              | /               |       |                  | Send the database         |  |  |
|        |               | Add fab      | ric information | n     |                  | information to connected  |  |  |
|        |               |              |                 |       |                  | (Send), then close dialog |  |  |
|        |               |              |                 |       |                  | box.                      |  |  |
|        |               |              |                 |       | Delete fabric ir | formation                 |  |  |
|        | (one item)    |              |                 |       |                  |                           |  |  |

Each fabric information can be set to embroidery data when check the each checkbox.

## **Registering material**

Please register your own secondary material via Happy PMS.

1. Please select "new".

|      |        | 0019 | EF-MA94902 | Backing sheet | BackingSheet HAT |              |
|------|--------|------|------------|---------------|------------------|--------------|
|      | ~      | 0020 | EF-MA94903 | Backing sheet | BackingSheet CAP | $\downarrow$ |
|      |        |      |            | $\Box$        | new              | delete       |
|      |        |      |            |               |                  | Send         |
| 2018 | /05/25 | (金)  |            |               |                  |              |

2. Registration form will appear.

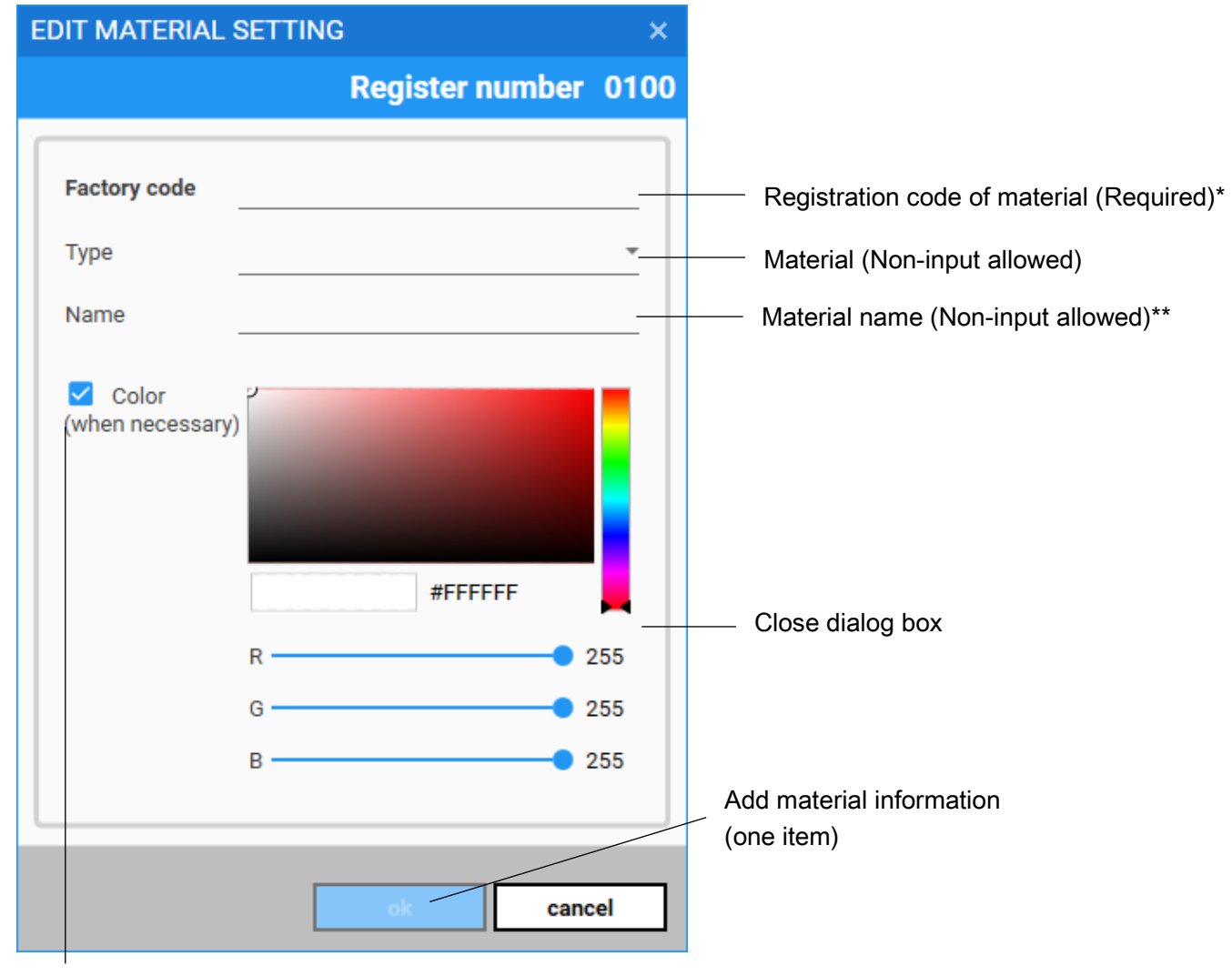

Check mark can be deleted. Color will not be reflected once check mark is deleted.

\* Factory code...Half-width alphanumeric only. Up to 16 letters.

\*\* Name...Half-width alphanumeric only. Up to 32 letters.

| ype |               |               |
|-----|---------------|---------------|
|     | Bobbins       | Bobbins       |
|     | Backing sheet | Backing sheet |
|     | Topping sheet | Topping sheet |
|     | Needles       | Needles       |
|     | Ribbon        | Dibbon        |
|     | Sequin        | Ribboli       |
|     | Adhesive      | Sequin        |
|     | Transfer film | Cord          |
|     | etc.          | Adhesive      |
|     |               | Transfer film |

| Type list will appear if it is selected. |  |
|------------------------------------------|--|
|------------------------------------------|--|

| Indication                       |
|----------------------------------|
| Bobbins                          |
| Backing sheet                    |
| Topping sheet                    |
| Needles                          |
| Ribbon                           |
| Sequin                           |
| Cord                             |
| Adhesive                         |
| Transfer film                    |
| etc. (Other secondary materials) |

etc. (Other secondary materials)

# **User Account**

User information on an embroidery machine to be communicated will appear. Please select "Database". Database register screen will appear.

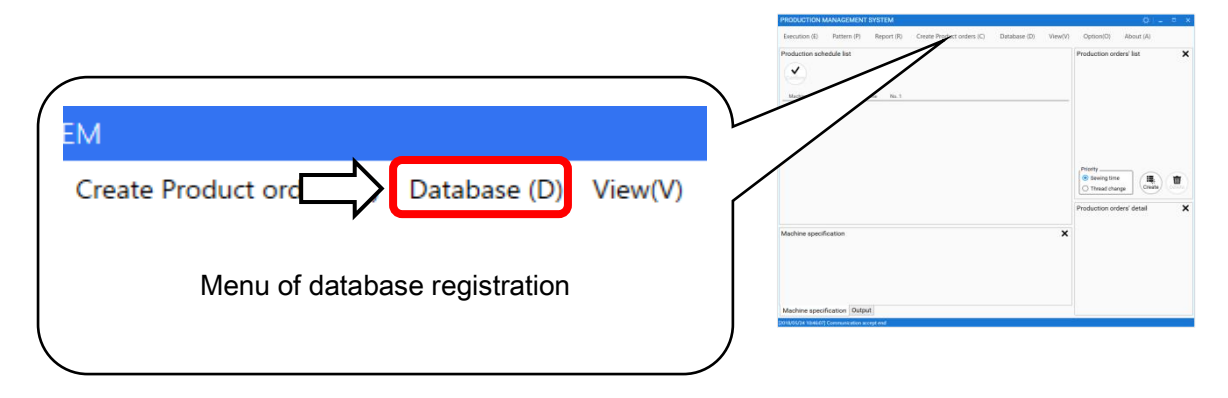

4. Database screen will appear. Please select "User Account".

| DATA B       | ASE  |              |            |       |            |                    |          |          |
|--------------|------|--------------|------------|-------|------------|--------------------|----------|----------|
| Thr          | eads | Frames       | Fabrics    | Ν     | ⇒լ         | Jser Account       |          |          |
|              |      |              |            | N     | laker thre | ead                | Original | *        |
|              | ID   | Factory code | Color code | Color | Detail     | Name               |          |          |
| $\checkmark$ | 0001 | ES-TRD082271 | 00767      |       | Original   | Metro Colors Lime  |          | <b>^</b> |
|              | 0000 |              | 00766      |       | Original   | Matra Calara Craan |          |          |

5. Secondary database screen will appear.

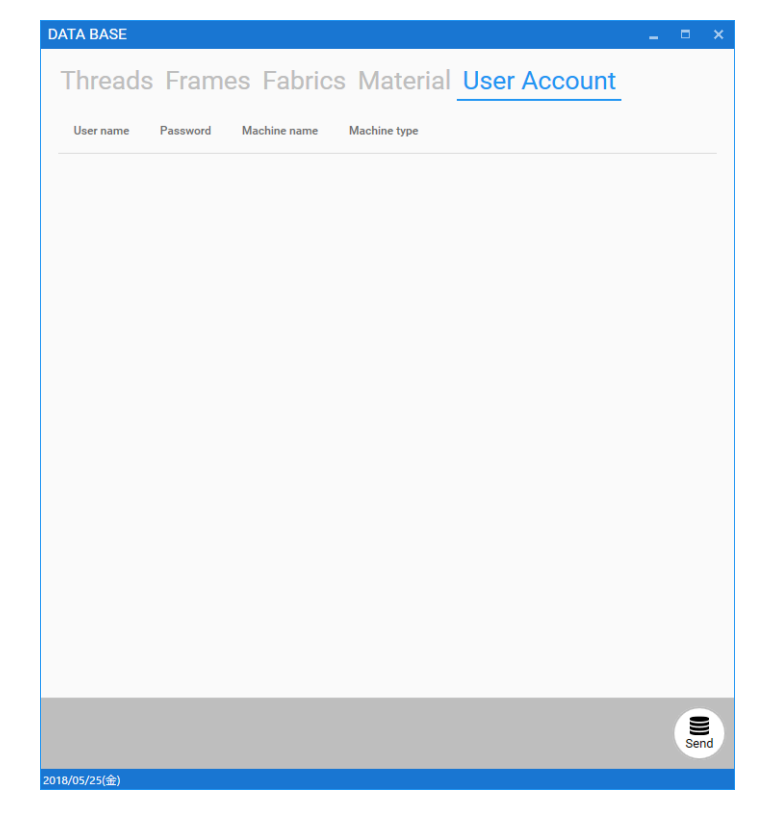
Here is user information on an embroidery machine to be communicated with Happy PMS. Display or non-display of "Password" will be selectable by setting.

| D   | ATA BASE   |          |              |              |              | - |     | ×         |
|-----|------------|----------|--------------|--------------|--------------|---|-----|-----------|
|     | Threads    | Frames   | Fabrics      | Material     | User Account |   |     | _         |
|     | User name  | Password | Machine name | Machine type |              |   |     | <br> <br> |
| Ì   | Owner      | *****    | DEMO-9M2443  | НСН          |              |   |     |           |
|     | AAA        | *****    | DEMO-9M2443  | НСН          |              |   |     |           |
|     | BBB        | *****    | DEMO-9M2443  | НСН          |              |   |     | l         |
| į   | CCC        | *****    | DEMO-9M2443  | НСН          |              |   |     |           |
|     |            |          |              |              |              |   |     | į.        |
|     |            |          |              |              |              |   |     |           |
| Ì   |            |          |              |              |              |   |     |           |
|     |            |          |              |              |              |   |     | į.        |
|     |            |          |              |              |              |   |     |           |
|     |            |          |              |              |              |   |     |           |
|     |            |          |              |              |              |   |     | i.        |
|     |            |          |              |              |              |   |     |           |
| Ì   |            |          |              |              |              |   |     |           |
| 1   |            |          |              |              |              |   |     | į.        |
|     |            |          |              |              |              |   |     | ł.        |
| i   |            |          |              |              |              |   |     | -'        |
|     |            |          |              |              |              |   | Sen | d         |
| 201 | 8/05/25(金) |          |              |              |              |   |     |           |

# Step 2 Updating database information

Once database registration (Step 1) completes, data will be sent to an embroidery machine. Data relating to thread, frame, material and secondary material will be sent to the machine. The data will be sent to all of machines to be communicated with Happy PMS.

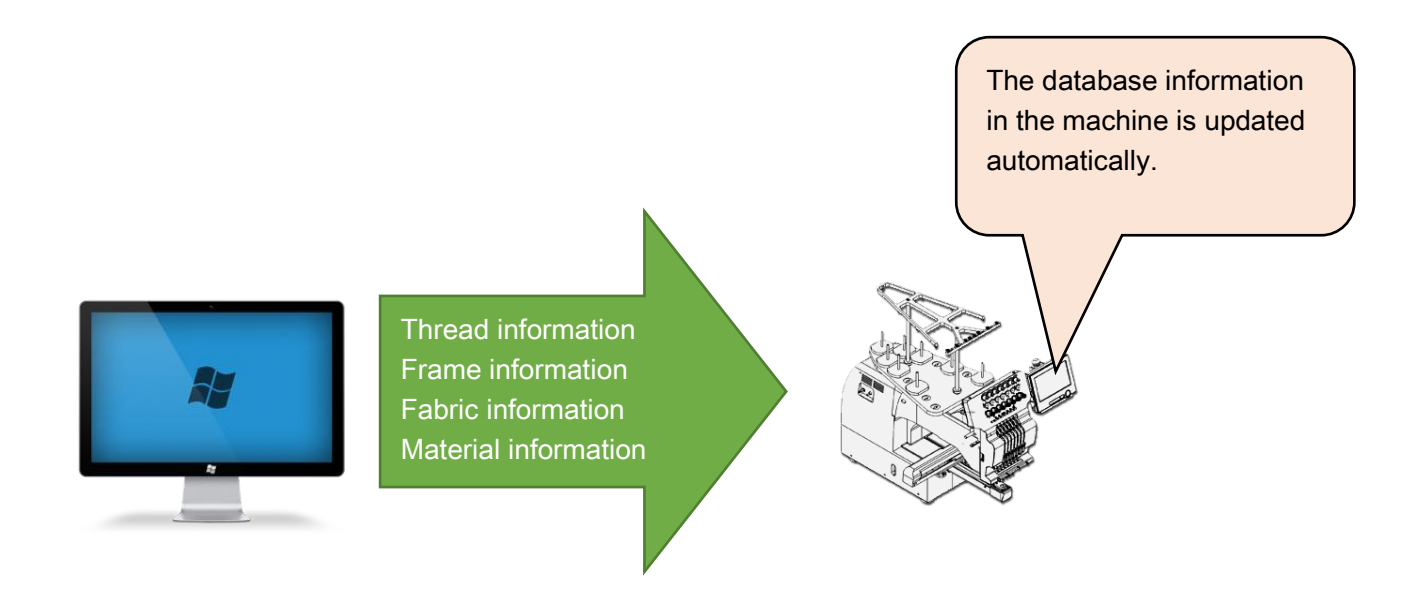

Note the following when the information list is transmitted.

- Embroidery machine is Drive mode.
- Design data status is "Top".

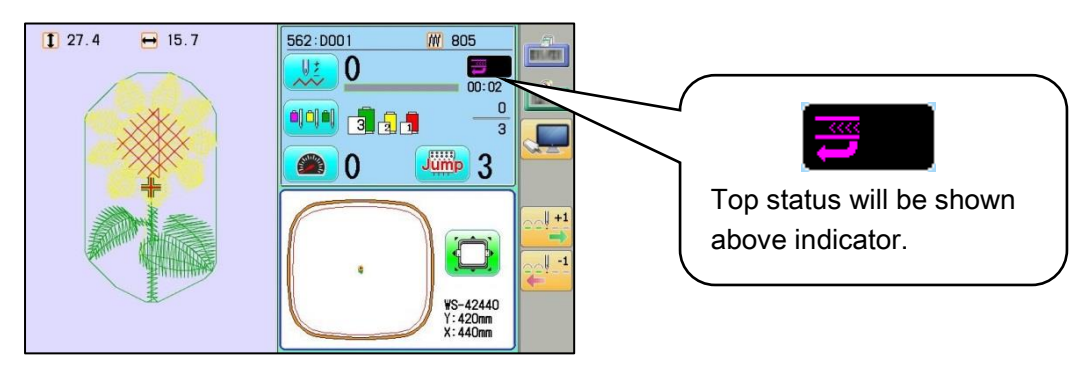

Drive mode

1. Please push "Send" in any of database registration screens.

|      | DATA B       | ASE  |              |            |       |           |                          | _ = ×      |
|------|--------------|------|--------------|------------|-------|-----------|--------------------------|------------|
|      | Thr          | eads | Frames       | Fabrics    | Mat   | erial l   | Jser Account             |            |
|      |              |      |              |            | N     | Maker thr | ead                      | Original 👻 |
|      |              | ID   | Factory code | Color code | Color | Detail    | Name                     |            |
|      |              | 0001 | ES-TRD082271 | 00767      |       | Original  | Metro Colors Lime        | *          |
|      | <u>~</u>     | 0002 | ES-TRD082272 | 00766      |       | Original  | Metro Colors Green       |            |
|      |              | 0003 | ES-TRD082273 | 00765      |       | Original  | Metro Colors Emerald     |            |
|      |              | 0004 | ES-TRD082274 | 00764      |       | Original  | Metro Colors Teal        |            |
|      |              | 0005 | ES-TRD082275 | 00763      |       | Original  | Metro Colors Cyan        |            |
|      |              | 0006 | ES-TRD082276 | 00762      |       | Original  | Metro Colors Cobalt      |            |
|      | $\checkmark$ | 0007 | ES-TRD082277 | 00761      |       | Original  | Metro Colors Indigo      |            |
|      | $\checkmark$ | 8000 | ES-TRD082278 | 00760      |       | Original  | Metro Colors Violet      |            |
| (    |              | 0009 | ES-TRD082279 | 00759      |       | Original  | Metro Colors Pink        |            |
|      | $\checkmark$ | 0010 | ES-TRD082280 | 00758      |       | Original  | Metro Colors Magenta     |            |
|      | $\checkmark$ | 0011 | ES-TRD082281 | 00757      |       | Original  | Metro Colors Crimson     |            |
| Send |              | 0012 | test         | 01023      |       | Original  | Madeira Classic Rayon [R | ayon]      |
|      | _            |      |              |            |       | new       | dele                     | te         |
| Send |              |      |              |            |       |           |                          |            |
|      | 2018/05/24   | (木)  |              |            |       |           |                          | Send       |

2. Sending database will appear.

| Machine under c    | ommunication Data transfer status |
|--------------------|-----------------------------------|
|                    |                                   |
| > Sending d        | atabase                           |
| Connecting machine | Machine status                    |
| DEMO-9M2443        | All completion !                  |
|                    |                                   |
|                    |                                   |
|                    |                                   |

| Indication                                | Meaning                                |
|-------------------------------------------|----------------------------------------|
| Waiting                                   | Connecting                             |
| All completion!                           | All has been updated.                  |
| The embroidery machine is in operation or | Machine is in operation, or production |
| work instruction is being executed        | order is being executed.               |

Communication will not be available except for "All completion!". Please check a machine status and update again.

# Step 3 Registering thread information with each needle number

Threads on machine

Thread information which is allocated embroidery machine is registered to each needle number - an example case of HCD2. Numbers of needle bar are varied, depending on the model of embroidery machines.

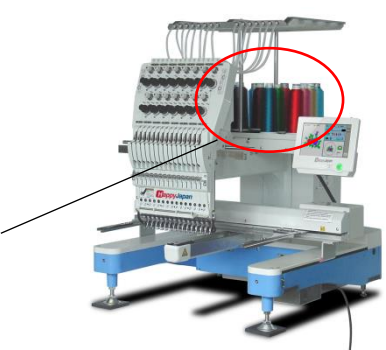

1. At first, select "THREAD SET" from the menu of the embroidery machine.

In case of 7 inch LCD module:

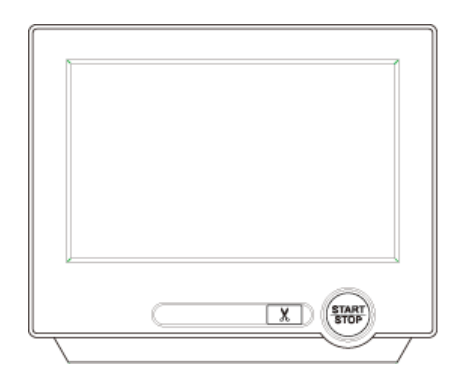

To open the next page, press the menu switching button on the right side of the screen.

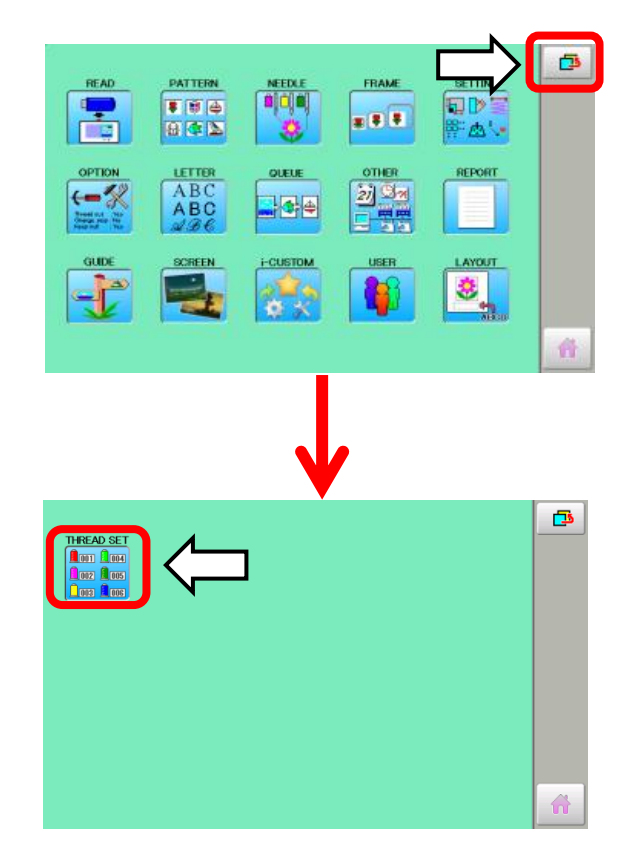

Select "THREAD SET".

## Step 3 Registering thread information with each needle number

In case of 10.4 inch LCD module:

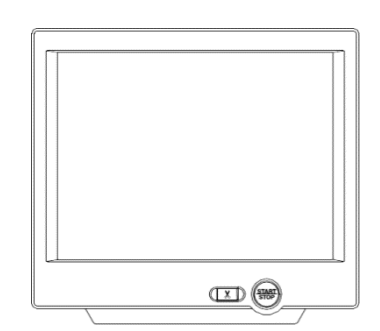

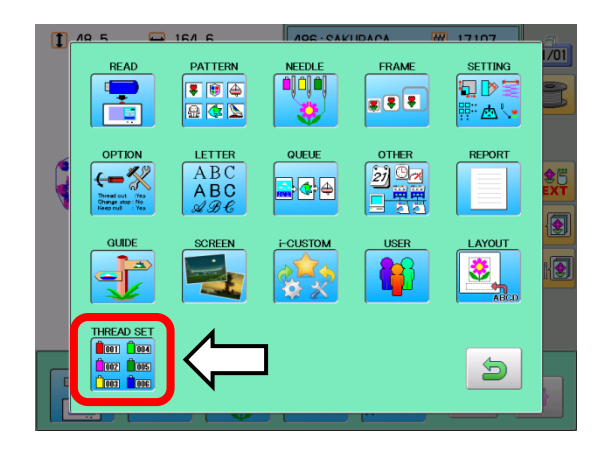

|   |    | 13 |
|---|----|----|
| 2 | 8  | 14 |
| 3 |    | 15 |
| 4 | 10 |    |
| 5 |    |    |
| 6 | 12 | ОК |

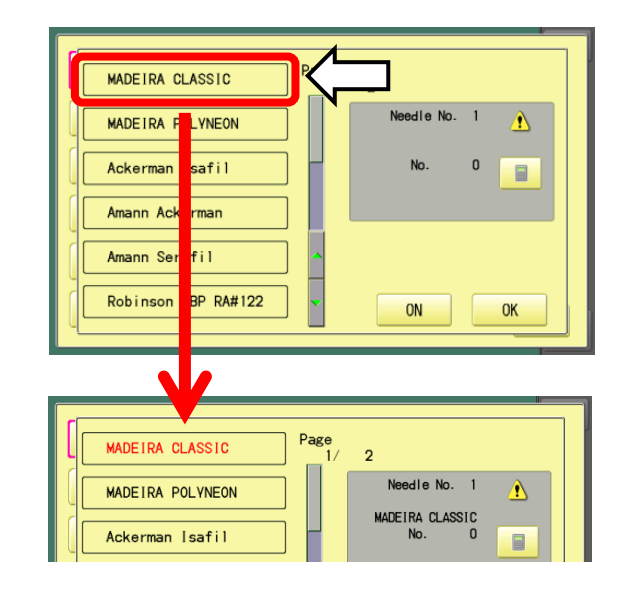

Select "THREAD SET" from the menu of the embroidery machine.

 Assign thread ID number from database to each needle number of the embroidery machine. e.g. 1 to 15.

Thread selection display will appear.

Thread database needs to be set in advance.

 Please select thread supplier. Thread maker name that is selected is changed red.

⚠

0

Please select "ON" if a thread is not desired to Page 1/ MADEIRA CLASSIC 2 be set to a selected needle bar. MADEIRA POLYNEON Then, it becomes off. After that, "No use" will Ackerman Isafil appear. Amann Ackerman Amann Serafil Robinson SBP RA#122 ON

OFF

(No use)

Please select "value input" button. 4.

Page 1/ MADEIRA CLASSIC 2 MADEIRA POLYNEON Ackerman Isafil Amann Ackerman Amann Serafil Robinson SBP RA#122 ON OK

Needle No.

No use 1

OK

5. Please select thread color code. Then, please push "SET".

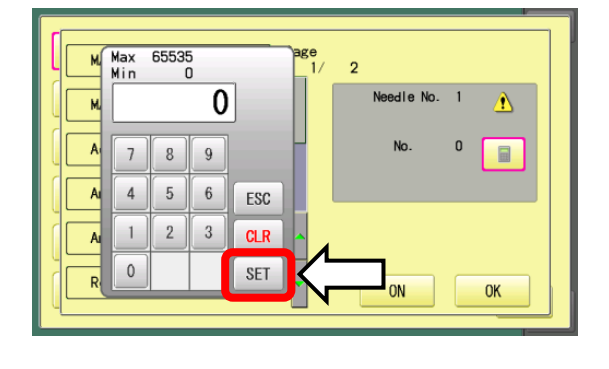

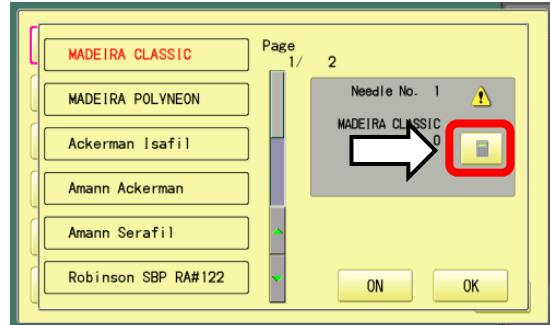

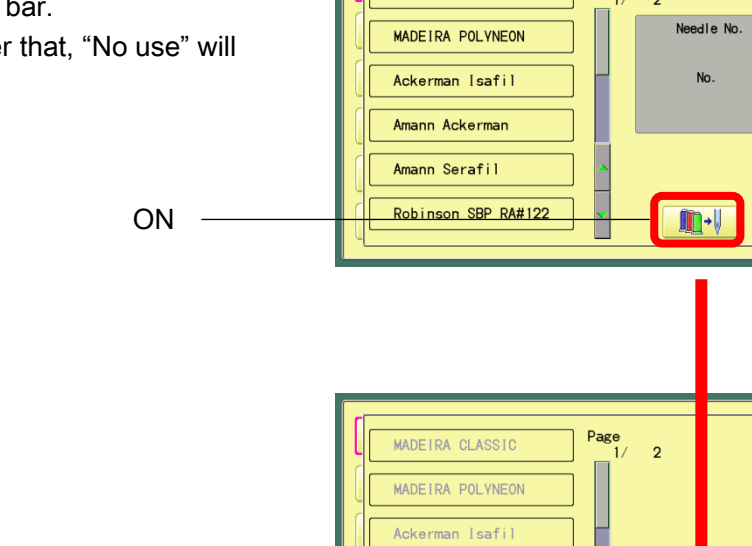

ann Ackerma Amann Serafi

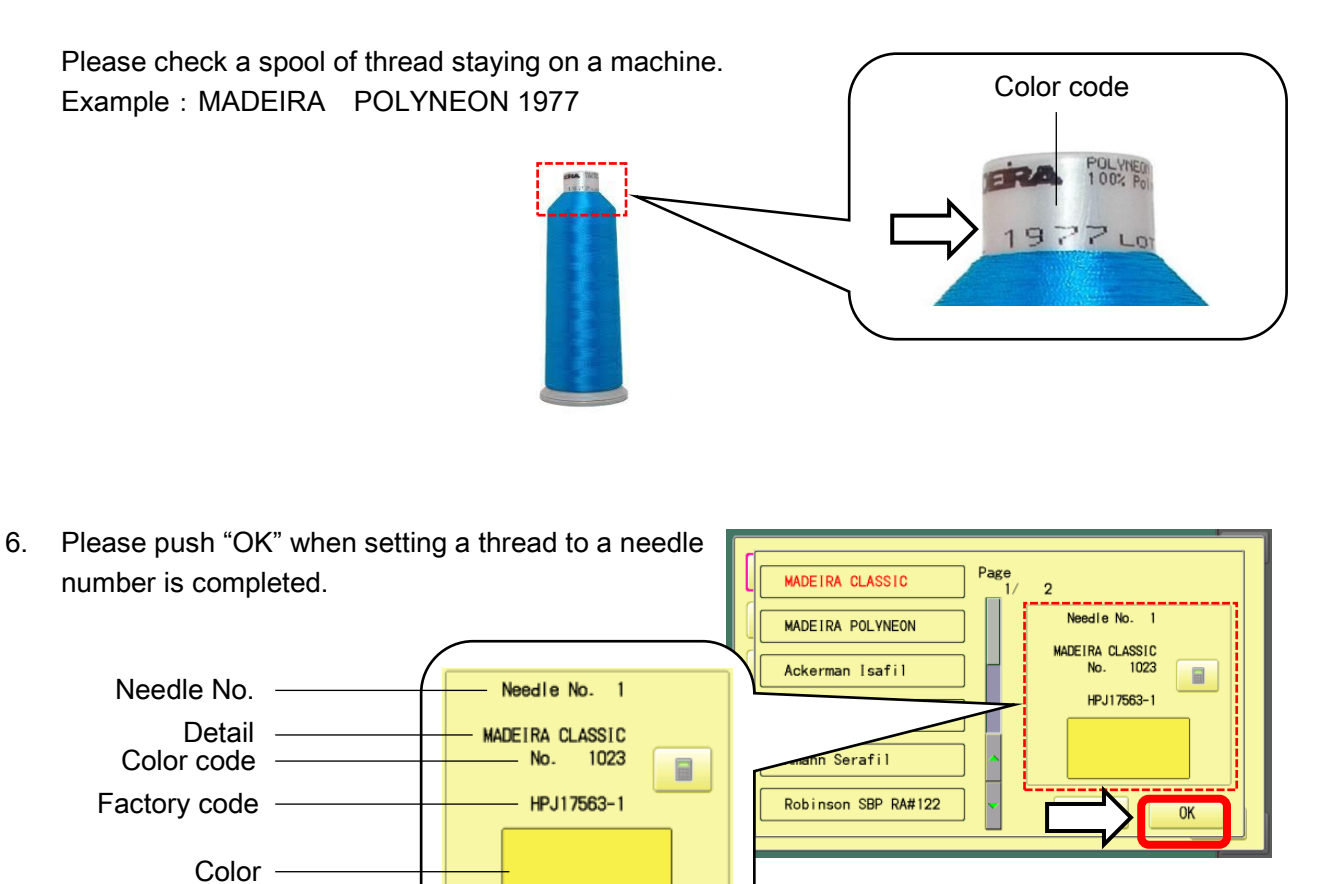

7. An example image of thread registrations for all 15 needles.

The right picture shows that each needle is assigned to thread ID number from 1 to 15. Numbers of needle bar are varied, depending on the model of embroidery machines.

| Drignal                             | 0° ignal                          | 0r igna1   |
|-------------------------------------|-----------------------------------|------------|
| No. 767                             | No. 761                           | No. 755    |
| EPS0098712                          | EPS0098718                        | EPS0098724 |
| 0r ignal                            | 0r igna1                          | 0r ignal   |
| No. 766                             | No. 760                           | No. 754    |
| EPS0090713                          | EPS0098719                        | EPS0098725 |
| 0r igna 1                           | 0r igna1                          | 0r ignol   |
| No. 765                             | No. 759                           | Ho. 753    |
| EPS0090714                          | EPS0098720                        | EPS0098726 |
| 0r igna 1<br>No. 764<br>EPS0098715  | 0r ignal<br>No. 758<br>EPS0098721 |            |
| 0r igna 1<br>No. 763<br>EPS0098716  | 0r ignal<br>No. 757<br>EPS0098722 |            |
| 6 0r ignal<br>No. 762<br>EPS0098717 | 0r ignal<br>No. 756<br>EPS0098723 |            |

Press 「OK」, after registering.

| Thread setting is ON. (Registered thread number is set to a needle bar.)<br>Thread setting is OFF. (Thread setting is ON. (Registered thread number is not set to a needle bar.) | MADE IRA CLASSIC<br>No. 1354 |
|----------------------------------------------------------------------------------------------------|------------------------------|
| Disable thread change. It can be useful when you want not                                                                                                    |                              |
| to change thread of specified needle bar.                                                                                                    | 5 No. 1224                   |
| For setting, lock by pressing and holding the button.                                                                                                    |                              |

# Step 4 Collecting embroidery machine setting data and thread location

Collect setting data from the machine, including needle information (previous section) Further operation is not required because this system transits automatically.

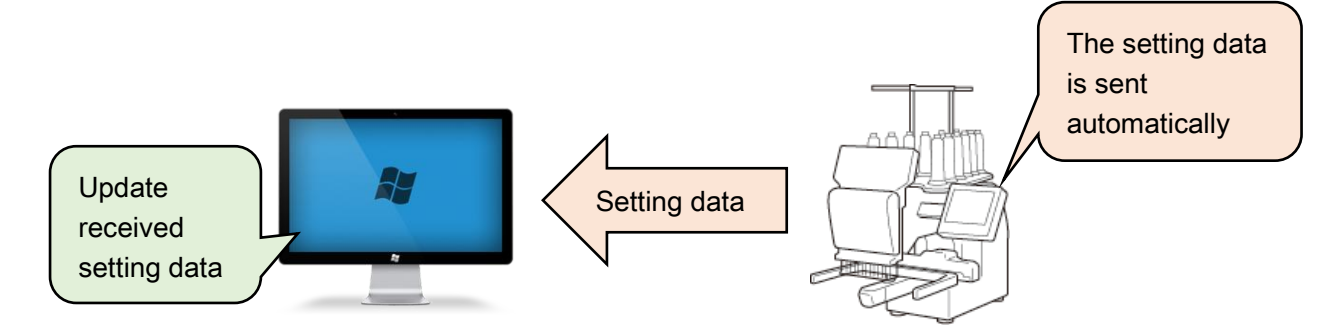

Machine setting data

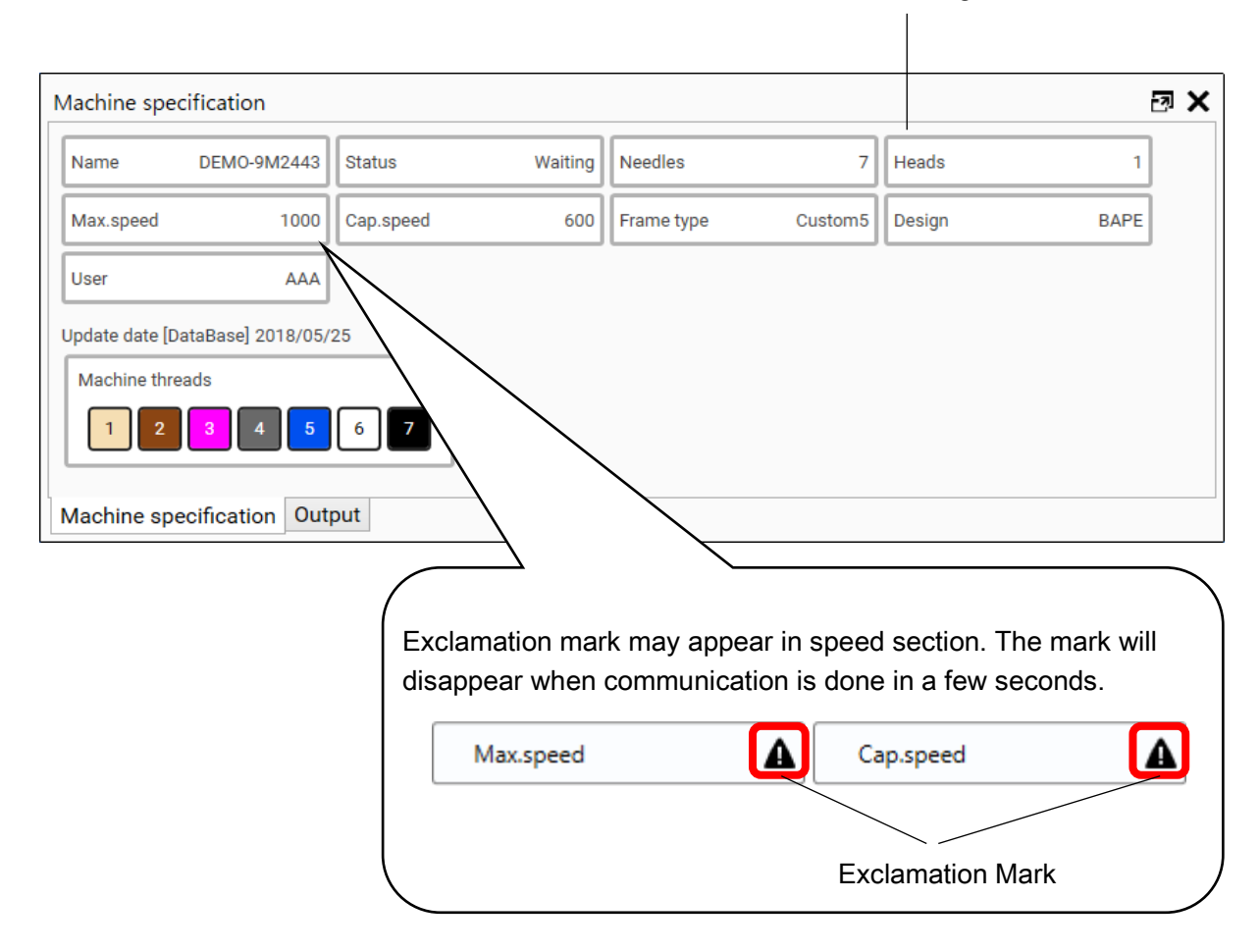

# Step 5 Registering thread ID number with embroidery designs

Through procedures to set thread(s) to match color(s) in accordance with design data, adjust design, repeat, offset, get out of a frame, embroidery data (.tth data) can be created in this section. Embroidery data that had been created already can be read it also in this section.

1. Click "Patter" from the main menu.

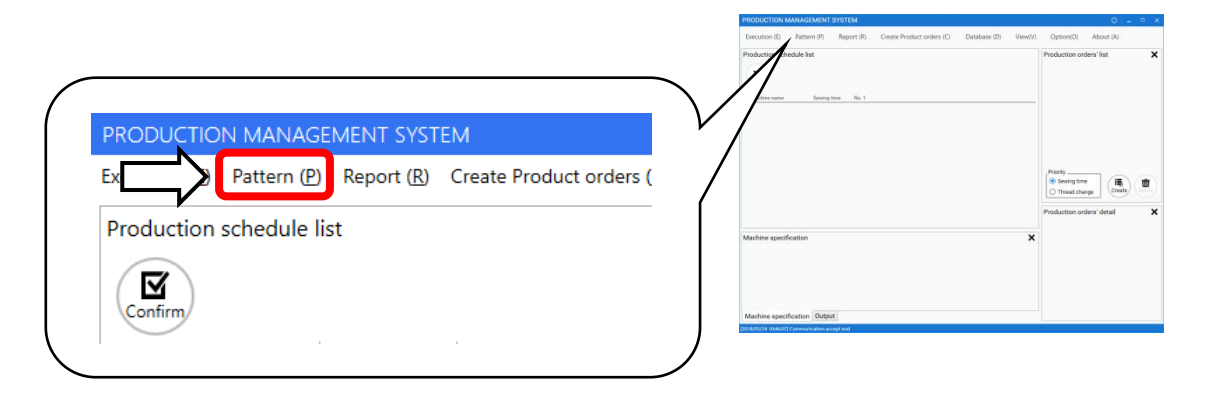

2. Select a design from the stored folder.

| 🕒 Open              |                    |               |                                                |                |                   | ×                   |
|---------------------|--------------------|---------------|------------------------------------------------|----------------|-------------------|---------------------|
| ← → • ↑ 📙 • TI      | his PC → Documents | > New Pattern |                                                | ✓ <sup>™</sup> | Search New Patter | m ,p                |
| Organize 👻 New fold | ler                |               |                                                |                |                   | • 💷 🕐               |
|                     |                    | R             |                                                |                |                   | HAPPY10             |
| 🥩 Network           | 2414EOH.TAP        | KAZAGURU.TAP  | ооватар<br>илл ваасн<br>Нарру<br>Міамі-ні, тар | F_Big2SC.tap   | WAGIKU.TAP        | HAPPY_10.TAP        |
| File <u>r</u>       | jame:              |               |                                                | ~              | Happy design file | e(.tap) (*.tap) 🗸 🗸 |
|                     |                    |               |                                                |                | <u>O</u> pen  ▼   | Cancel              |

Happy design file(.tap) (\*.tap) Happy design file(.tap) (\*.tap) Tajima design file(\*.dst,\*.dsb,\*.dsz) Thread data File(\*.tth) All Files (\*.\*)

Design data can be selected from any of .tap, .dst, .dsb, .dsz.

3. Screen for creating embroidery data is displayed.

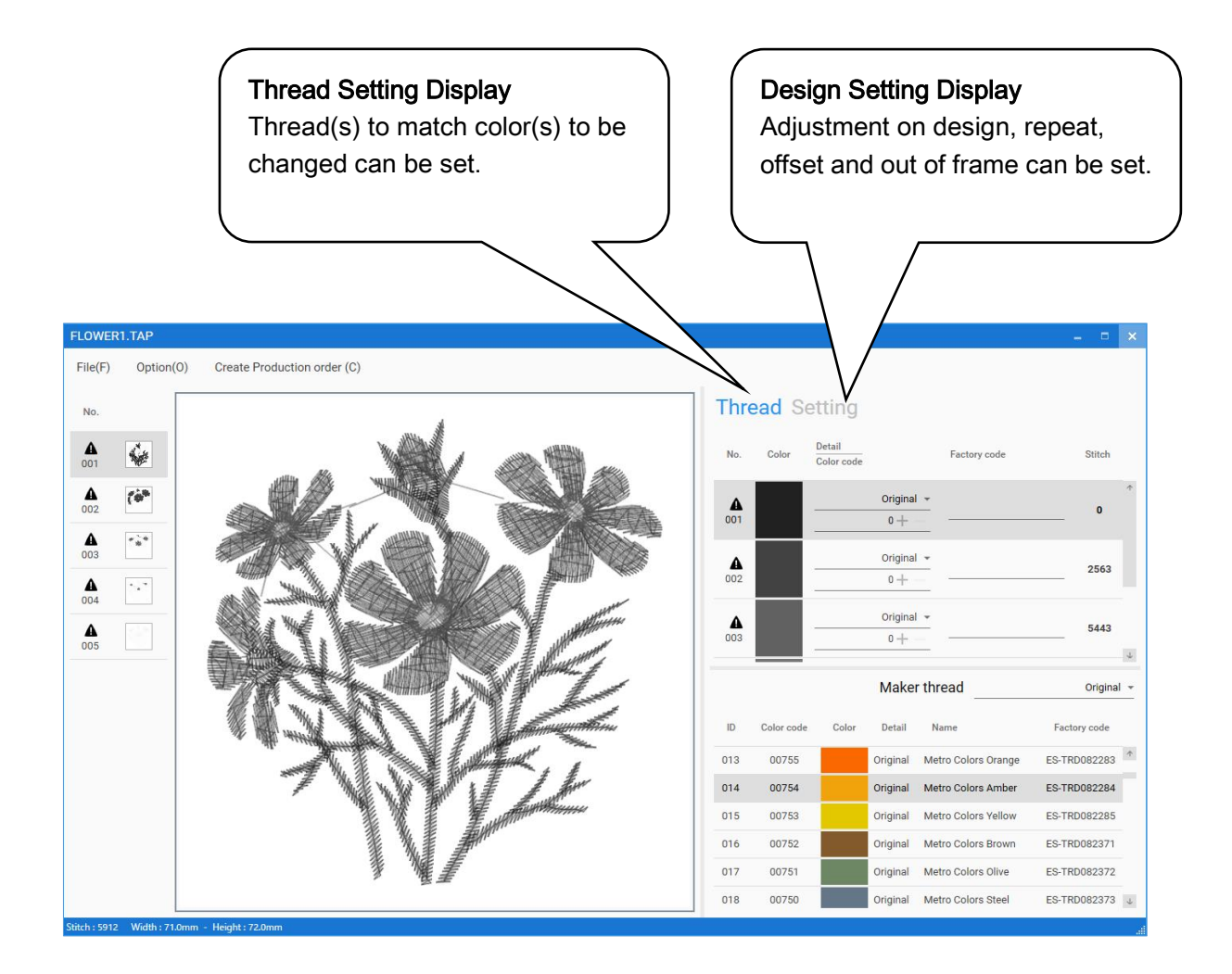

## **Thread Setting**

In thread setting display, thread(s) in the thread list to have been registered at Step 1 can be assigned to match color(s) to be changed in accordance with design data.

Embroidery data cannot be saved if all color change number is assigned color code.

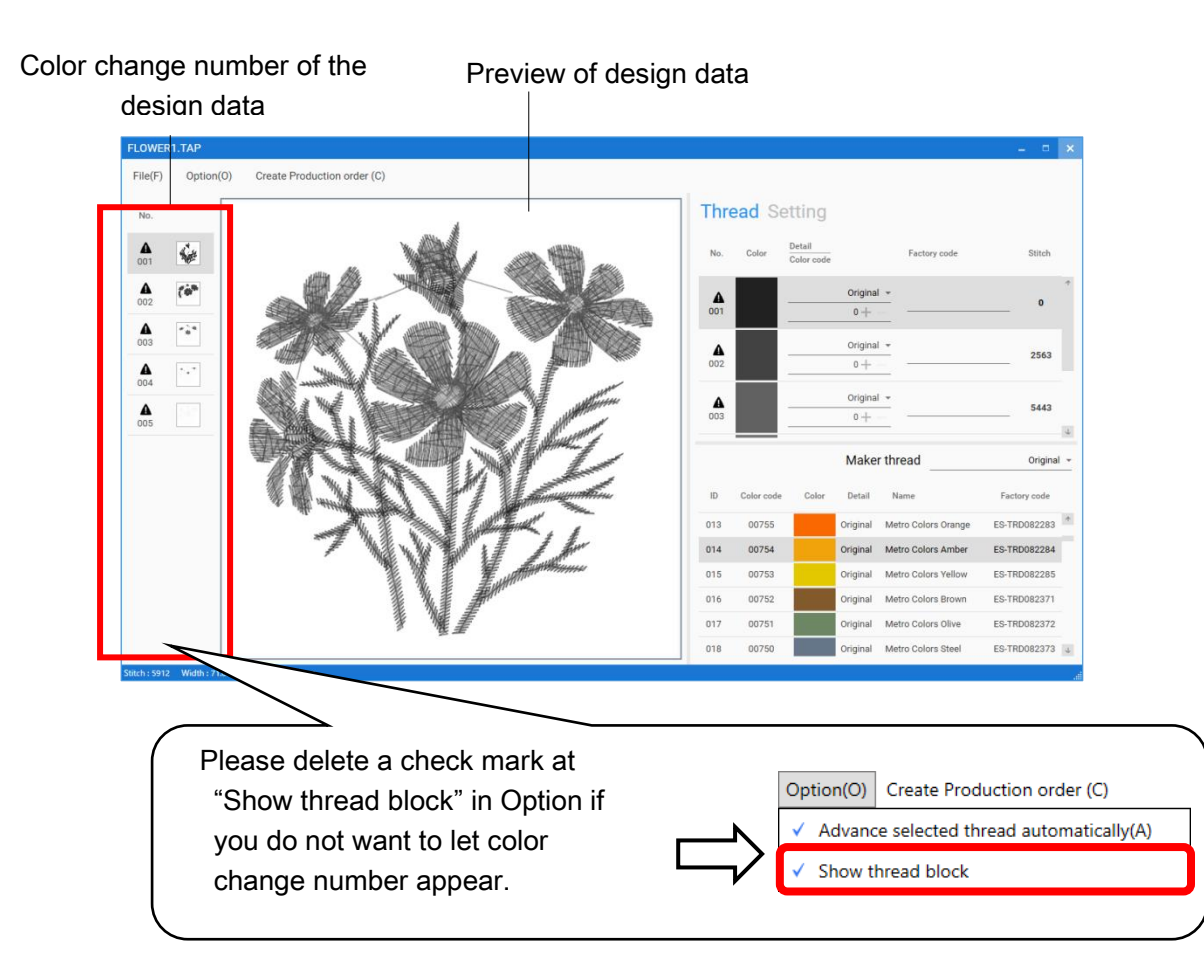

1. Please select voluntary color change number.

|        | Thre | ead Sett | ing   |             |        |
|--------|------|----------|-------|-------------|--------|
| N (    | NO   |          | COLOR | DETAIL      | STITCH |
| $\Box$ | 001  | 00000    |       | Unspecified | 0      |
|        | 002  | 00000    |       | Unspecified | 2556   |
|        | 003  | 00000    |       | Unspecified | 5362   |
|        | 004  | 00000    |       | Unspecified | 5649   |
|        | 005  | 00000    |       | Unspecified | 5818   |

2. Please select a supplier.

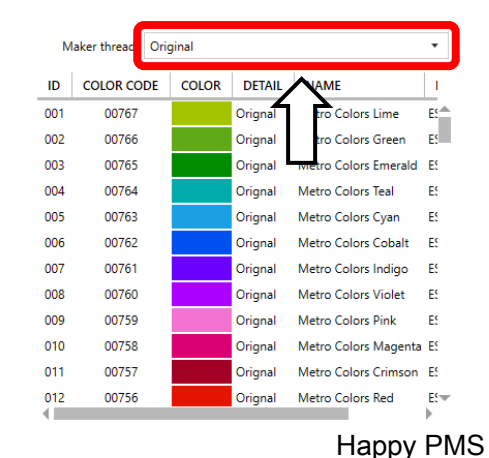

#### chapter 2. Operation

## Step 5 Registering thread ID number with embroidery designs

3. Please double-click thread(s) which you would like to assign.

| ın.    | M   | laker thread Orig | ginal |         |                      | •        |
|--------|-----|-------------------|-------|---------|----------------------|----------|
| ,      | ID  | COLOR CODE        | COLOR | DETAIL  | NAME                 | I        |
|        | 001 | 00767             |       | Orignal | Metro Colors Lime    | E٢       |
|        | 002 | 00766             |       | Orignal | Metro Colors Green   | E        |
| $\geq$ | 003 | 00765             |       | Orignal | Metro Colors Emerald | E        |
| V      | 004 | 00764             |       | Orignal | Metro Colors leal    | E        |
|        | 005 | 00763             |       | Orignal | Metro Colors Cyan    | E!       |
|        | 006 | 00762             |       | Orignal | Metro Colors Cobalt  | E        |
|        | 007 | 00761             |       | Orignal | Metro Colors Indigo  | E        |
|        | 008 | 00760             |       | Orignal | Metro Colors Violet  | E!       |
|        | 009 | 00759             |       | Orignal | Metro Colors Pink    | E!       |
|        | 010 | 00758             |       | Orignal | Metro Colors Magenta | E!       |
|        | 011 | 00757             |       | Orignal | Metro Colors Crimson | E!       |
|        | 012 | 00756             |       | Orignal | Metro Colors Red     | ES™<br>▶ |

4. Thread(s) will be assigned to voluntary color change number.

Once thread(s) is assigned to color change number, a next color change number will be automatically selected.

#### Thread Setting

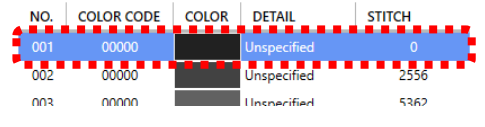

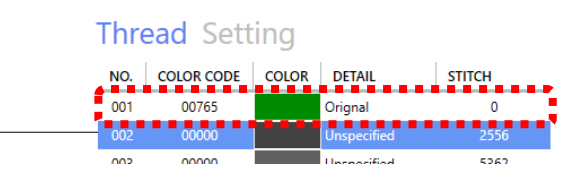

Next color change number will be automatically selected.

Please delete a check mark in "Advance selected thread automatically" in "Option", if you would like to cancel this function.

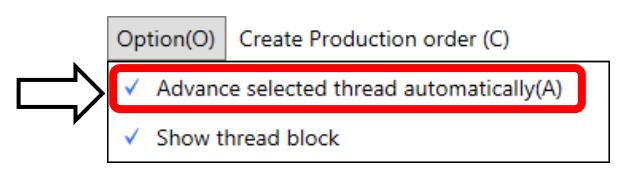

5. Once threads are assigned to all of color change numbers, please select "Save" from "File".

Option(0) Create Production order (C) Thread Setting ÷ File(F) Option(O 100 ES-TRD082273 Open(O) 1.4 ES-TRD082279 004 005 ES-TRD082280 5443 Save(S) 758 + -Maker thread in Factory 014 00754 ES-TR0082284 016 00752 ES-TRD082371 017 00751 ES-TRD082372 018 00750 ES-TRD082373

6. Please determine a file name and save.

| save a file with a new nar                                                                   | me                              |                             |                    |        | × |
|----------------------------------------------------------------------------------------------|---------------------------------|-----------------------------|--------------------|--------|---|
| ← → ∽ ↑                                                                                      | is PC > Documents > New Pattern | ~ 0                         | Search New Pattern |        | P |
| Organize 👻 New fold                                                                          | er                              |                             |                    | -      | ? |
| <ul> <li>▲ Quick access</li> <li>▲ OneDrive</li> <li>➡ This PC</li> <li>➡ Network</li> </ul> |                                 | No items match your search. |                    |        |   |
|                                                                                              | Design entry n                  | ame                         |                    |        |   |
| File name: D088.                                                                             | tth                             |                             |                    |        | ~ |
| Save as type: Threa                                                                          | d add file (*.tth)              |                             |                    |        | ~ |
| ∧ Hide Folders                                                                               |                                 |                             | <u>S</u> ave       | Cancel |   |
|                                                                                              |                                 |                             |                    |        |   |

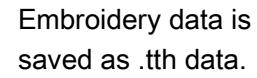

.tth consists of the following items.

| Design Data | a(.tth) |                                                  |
|-------------|---------|--------------------------------------------------|
| Stitch Info | rmation | Assigned information on threads for color change |
|             |         | Design Assignment<br>Information                 |

.tth configuration

## Setting design data

#### Adjust

This menu contains settings such as scaling, width adjustment, angle and convert design.

| 100% + - De  |
|--------------|
| 100% + - DE  |
|              |
|              |
| 0 + - DE     |
|              |
| 0.0mm + - DE |
| 1 Normal     |
|              |
|              |
|              |
|              |
|              |
|              |

#### Scaling

This adjusts the scale of the selected design data.

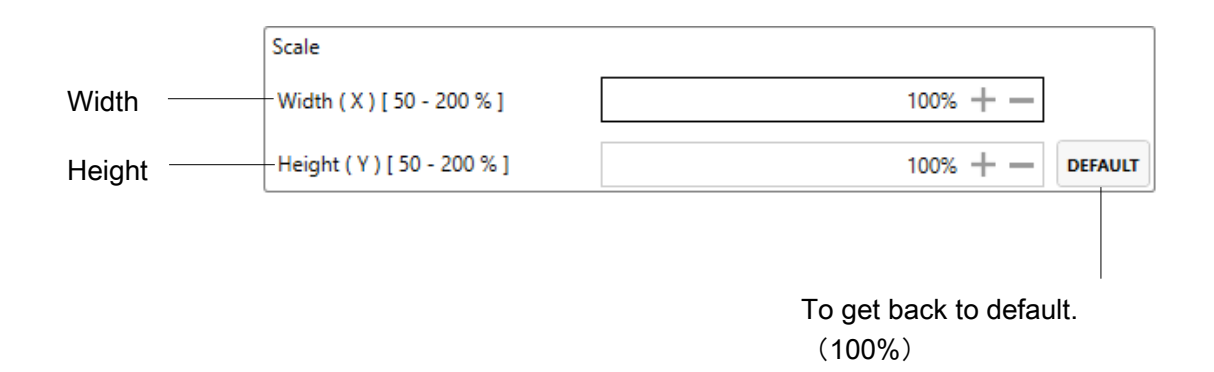

#### Angle

This adjusts the angle of the selected design data.

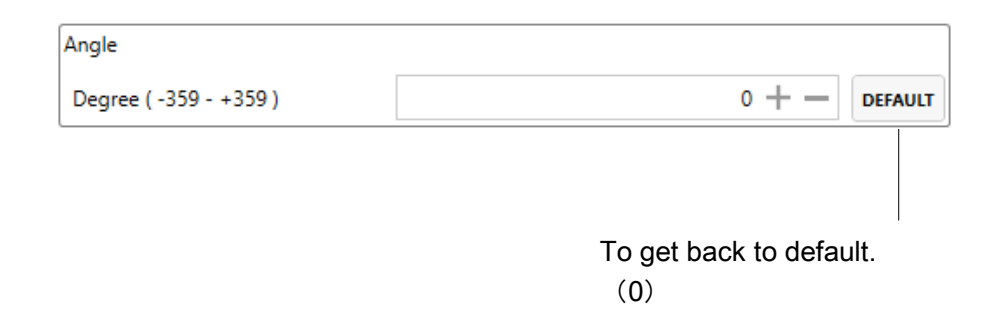

#### Width adjustment

This adjusts the width of the selected design data.

| Satin stitch width |                         |
|--------------------|-------------------------|
| mm ( -1.0 - +1.0 ) | 0.0mm + - DEFAULT       |
|                    |                         |
|                    | To get back to default. |
|                    | (0.0mm)                 |

#### Convert design

This sets the rotation of the selected design data in increments of 90 degrees, normal or reversed.

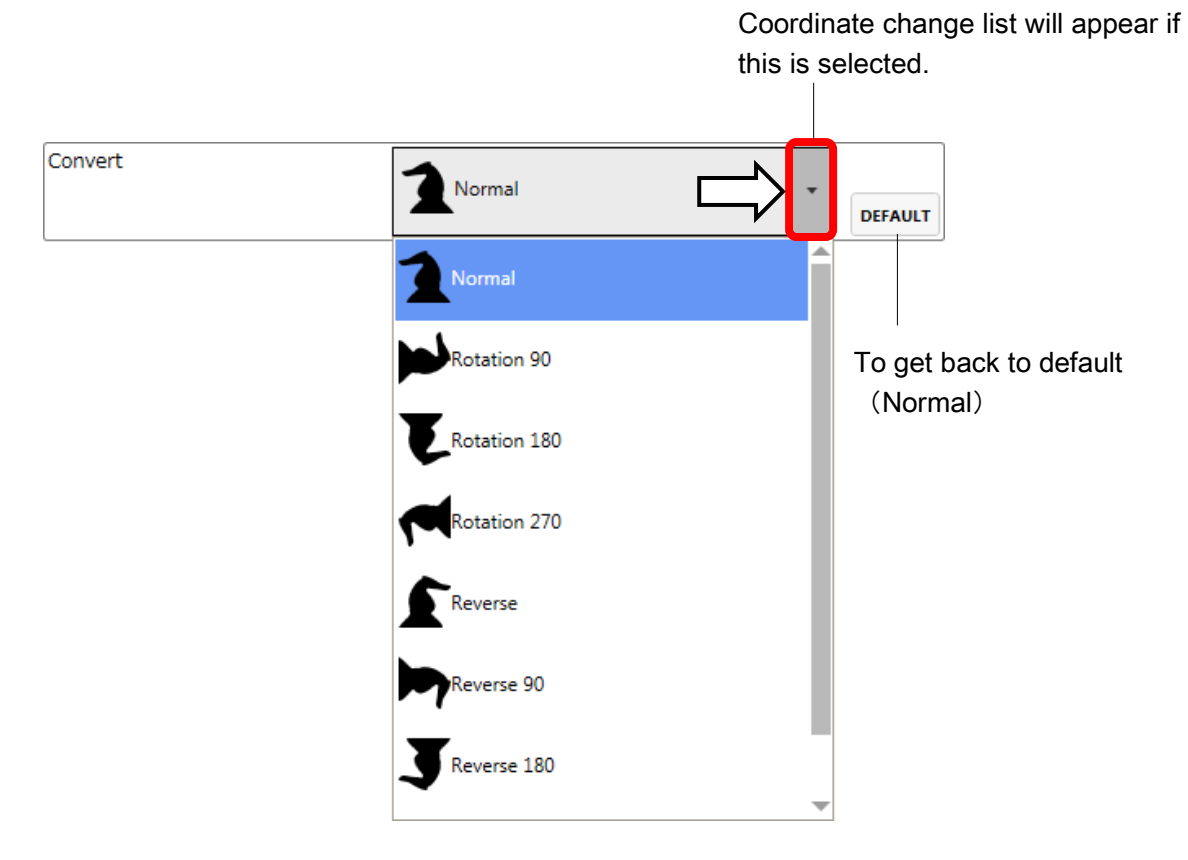

chapter 2. Operation

#### **Repeat sewing**

The machine repeats the design data a number of times in the X and Y directions as set by the user.

| Horizontal ( X ) [1 - 30 ]         | 1piece + — |         |
|------------------------------------|------------|---------|
| Vertical ( Y ) [1 - 30 ]           | 1piece + — | DEFAULT |
| Space                              |            |         |
| Horizontal ( X ) [ -999.9 - +999.9 | 0.0mm + —  |         |
| Vertical ( Y ) [ -999.9 - +999.9 ] | 0.0mm + —  | DEFAULT |
| Priority                           |            |         |
| <ul> <li>Horizontal</li> </ul>     | Vertical   | DEFAULT |
|                                    |            |         |
|                                    |            |         |
|                                    |            |         |
|                                    |            |         |
|                                    |            |         |
|                                    |            |         |
|                                    |            |         |

#### Piece

This sets number of pieces side wise and length wise when you perform repeat. The number of pieces to be embroidered is product obtained by multiplying numbers in X and Y.

|            | Piece                      |                                    |
|------------|----------------------------|------------------------------------|
| Horizontal | Horizontal ( X ) [1 - 30 ] | 1piece + —                         |
| Vertical — |                            | 1piece + - DEFAULT                 |
|            |                            |                                    |
|            |                            | To get back to default<br>(1piece) |

#### Space

This sets side and length wide distance between start point of each design when you perform repeat. When plus number of horizontal is input, the machine makes repeat toward right. In case of minus number, toward left.

When plus number of vertical is input, the machine makes repeat upward. In case of minus number, downward.

|            | Space                                    |                       |         |
|------------|------------------------------------------|-----------------------|---------|
| Horizontal | <br>– Horizontal ( X ) [ -999.9 - +999.9 | 0.0mm + —             |         |
| Vertical   | <br>– Vertical ( Y ) [ -999.9 - +999.9 ] | 0.0mm + —             | DEFAULT |
|            |                                          |                       |         |
|            |                                          |                       |         |
|            |                                          | To get back to defaul | t       |
|            |                                          | (0.0mm)               |         |

#### Priority

When you set more than 2 pieces for repeat length wise and side wise, this selects direction to embroider 2nd piece.

| Priority   |          |                        |
|------------|----------|------------------------|
| Horizontal | Vertical | DEFAULT                |
|            |          |                        |
| Horizontal | Vertical | To get back to default |

chapter 2. Operation

#### Offset

Sets the start point of the frame in the selected design.

|                                    | _ = =             |
|------------------------------------|-------------------|
|                                    |                   |
| Thread Setting                     |                   |
| Offset                             |                   |
| Horizontal ( X ) [ -999.9 - +999.9 | 0.0mm + —         |
| Vertical ( Y ) [ -999.9 - +999.9 ] | 0.0mm + — DEFAULT |
|                                    |                   |
|                                    |                   |
|                                    |                   |
|                                    |                   |
|                                    |                   |
|                                    |                   |
|                                    |                   |
|                                    |                   |
|                                    |                   |
|                                    |                   |
|                                    |                   |
|                                    |                   |
|                                    |                   |
|                                    |                   |
|                                    | rame out          |
|                                    |                   |

Horizontal offset location will be set.

|                        | Offset                             |                                   | ٦ |
|------------------------|------------------------------------|-----------------------------------|---|
|                        | Horizontal ( X ) [ -999.9 - +999.9 | 0.0mm + —                         |   |
|                        | Vertical ( Y ) [ -999.9 - +999.9 ] | 0.0mm + - DEFAULT                 |   |
|                        |                                    |                                   |   |
| Vertical offse<br>set. | t location will be                 | To get back to default<br>(0.0mm) |   |

#### Frame out

Insert a frame command in the selection pattern.

|     | NO.       | COLOR CODE    | COLOR | DETAIL  | STITCH    |  |
|-----|-----------|---------------|-------|---------|-----------|--|
| ~   | 001       | 00765         |       | Orignal | 0         |  |
| ~   | 002       | 00759         |       | Orignal | 2556      |  |
|     | 003       | 00756         |       | Orignal | 5362      |  |
|     | 004       | 01353         |       | Orignal | 5649      |  |
|     | 005       | 01353         |       | Orignal | 5818      |  |
|     |           |               |       |         | 00-rg - h |  |
| Hor | izontal ( | X)[-1200.0-+1 | 200   |         | 0.0mm — — |  |

#### Color change number will be frame out when check the each checkbox.

|   |   | NO. | COLOR CODE | COLOR | DETAIL  | STITCH |
|---|---|-----|------------|-------|---------|--------|
| ~ | 1 | 001 | 00765      |       | Orignal | 0      |
| ~ | 1 | 002 | 00759      |       | Orignal | 2556   |
|   |   | 003 | 00756      |       | Orignal | 5362   |
|   |   | 004 | 01353      |       | Orignal | 5649   |
|   |   | 005 | 01353      |       | Orignal | 5818   |

#### Horizontal offset location will be set.

| Horizontal ( X ) [ -1200.0 - +1200    | 0.0mm + — |         |
|---------------------------------------|-----------|---------|
| Vertical ( Y ) [ -1200.0 - +1200.0 ]  | 0.0mm + — |         |
|                                       |           | DEFAULT |
| Vertical offset location will be set. |           |         |

To get back to default (0.0mm)

# Step 6 Registering production order

Production order will be registered by inputting production order code, finish date and time and so on.

1. Select "Create Product orders" from the main menu, or select "Create" button in the "Production orders' list" window, or select "Create Production order" in section Step 5.

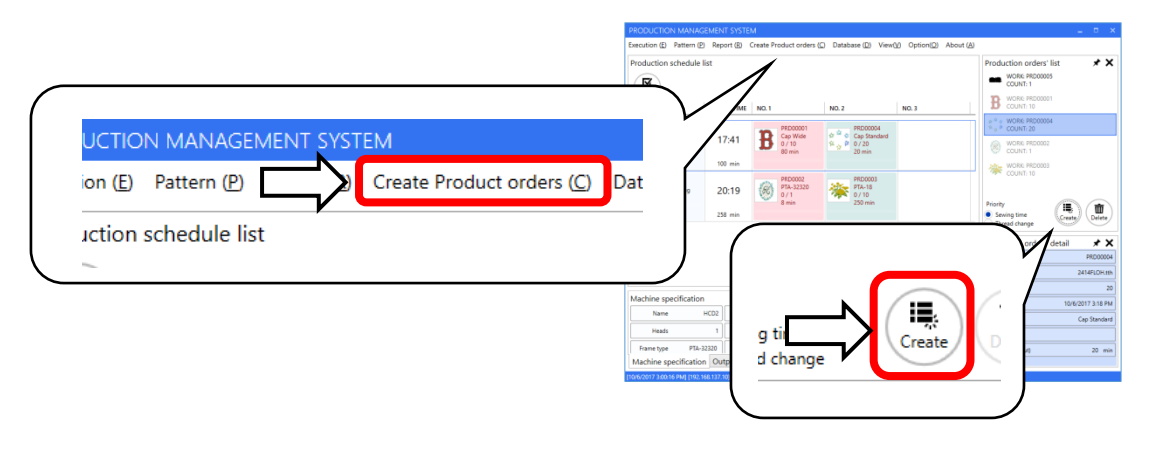

Or

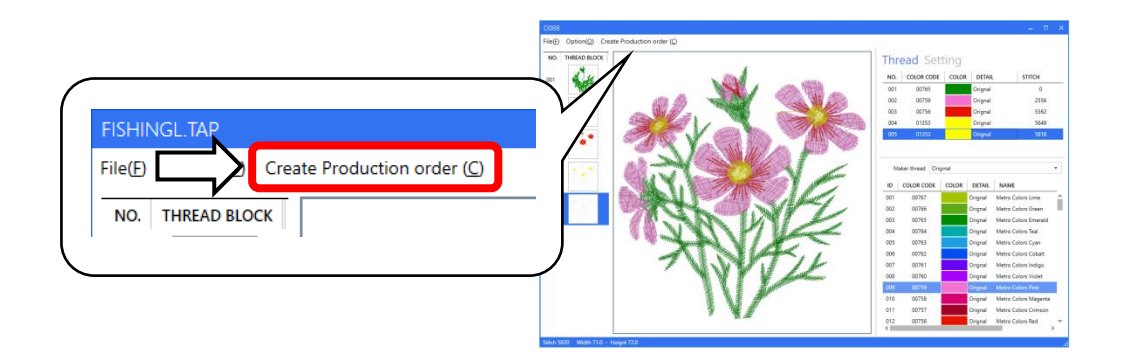

#### chapter 2. Operation

2. Create production order to be sent embroidery data to embroidery machine. Enter ①"Production order", ②"Design", ③"Q'ty", ④"Finish data", and ⑤"Finish time", then click <sup>15</sup> "Register" button. Setting of <sup>(6)</sup> "Frame", <sup>(7)</sup> "Fabric", and <sup>(8)</sup> "Material" as option will be available.

| equired    | l items     |              |         |          | Time related items |           |           |                                 |                         |
|------------|-------------|--------------|---------|----------|--------------------|-----------|-----------|---------------------------------|-------------------------|
| Produ      | iction ord  | ler          |         | PRD006   | 4<br>Finish date   | 2018      | 3/05/25 🛱 |                                 |                         |
| Desig      | n           |              | flo     | wer1.tth | 5 Finish time      |           | 10:00 🕔   | XV                              |                         |
| Q'ty       |             |              | 3       | + -      |                    |           |           |                                 |                         |
| Embro      | idery time  | e (Per)      | 5       | - 7 min  | Setup time         | (Per) 0 r | min + -   | 1                               | NZ                      |
| ddition    | al items .  |              |         |          |                    |           |           | 1                               | 974                     |
| 5)<br>Fran | ne          |              | PTA-12  | r<br>-   | <b>7</b> Fabric    | EF-DE0048 | 333022 -  | ,                               | ¥7                      |
| Mater      | rial( Up to | +30)         |         |          |                    |           |           | (10) Stitch                     | (Per) 5912 s            |
|            | ID          | Factory code | Туре    | Color    | Name               | (8)       | )         | Width                           | (All) 17736 s<br>71.0 m |
|            | 0001        | EF-MA02200   | Bobbins |          | Bobbins (White)    | Ŭ         | 1         | Height<br>(13) Job time (About) | 72.6 m<br>15 - 21 n     |
|            | 0002        | EF-MA02201   | Bobbins |          | Bobbins (Black)    |           |           |                                 |                         |
|            | 0003        | EF-MA02202   | Bobbins |          | Bobbins (Black)    |           |           |                                 | 14 15                   |
|            | 0004        | EF-MA02203   | Bobbins |          | Bobbins (White)    |           | 4         |                                 |                         |
|            |             |              |         |          |                    |           |           | J                               | Print Regis             |

- ① Production order will be required . (Up to half-width alphanumeric 32 letters)
- 2 Design (Design data to be made at Step 5) will be required.
- 3 Quantity will be required.
- (4) Finish date will be required.

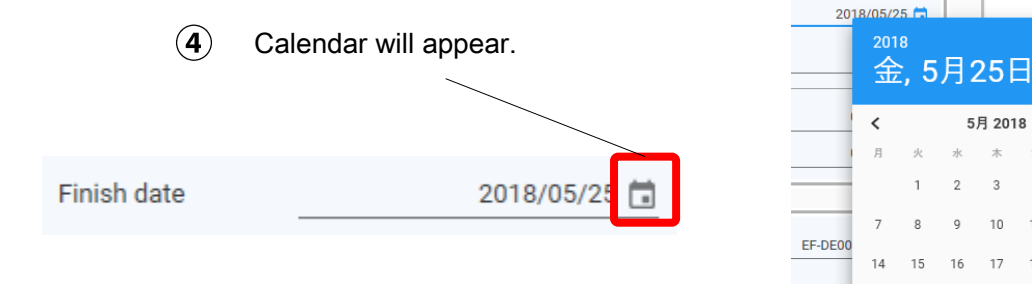

NN/

>

13

20

27

24

23 30 31

28 29

Finish time will be required. (5)

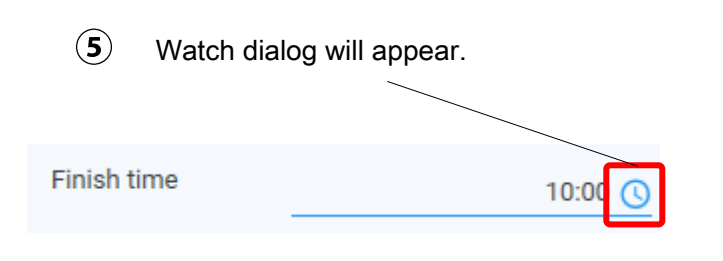

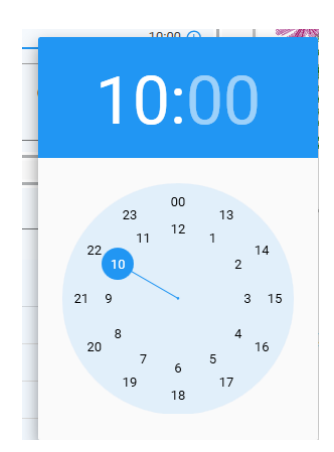

**PTA-12** 

PTA-15

PTA-18 PTA-21

WS-42440

PTA-32320

Shape

Size

PTA-32320

Center offset

Co

Tubular

Square

0 0

6 Frame

Information on "Frame" to be registered at Step 1will be able to be added to production order. Frame will automatically be changed at an embroidery machine if a frame is specified and set. Other frames which cannot be accommodated by an embroidery machine will not be changed automatically.

> In formation on material will appear if a pointer comes up on material's name.

> > . . ...

-

...

(6)

Fram

1ate

Fabric

Information on material to be registered at Step 1will be able to be added to production order.

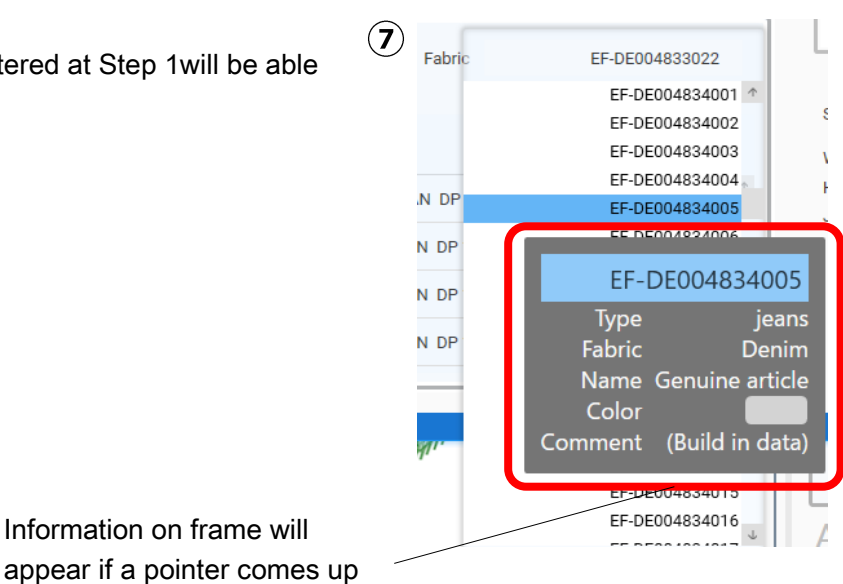

Information on frame will

on frame's name.

#### Material

Secondary material to be registered at Step 1 will be able to be added to production order.

Registered in formation on secondary material to be

| 8 | Material( Up to +30 ) |      |              |         |       | checked will be sent. |          |  |
|---|-----------------------|------|--------------|---------|-------|-----------------------|----------|--|
| U |                       | ID   | Factory code | Туре    | Color | Name                  |          |  |
|   |                       | 0005 | EF-MA02204   | Bobbins |       | Bobbins (White)       | <b>^</b> |  |
|   |                       | 0006 | EF-MA02205   | Bobbins |       | Bobbins (Black)       |          |  |
|   |                       | 0007 | EF-MA02206   | Bobbins |       | Bobbins (White)       |          |  |
|   |                       | 8000 | EF-MA02207   | Bobbins |       | Bobbins (Black)       | J        |  |
|   |                       |      |              |         |       |                       |          |  |

- 9 Design preview
- 10 Stitch
- 1) Width
- 12 Height
- ③ Job time(About)
- Print button

Production order will be able to be printed out.

| Print                                                   | ×                    |               |                                                                 | PRDO                                        | 206                                                                                                    | 104                          |
|---------------------------------------------------------|----------------------|---------------|-----------------------------------------------------------------|---------------------------------------------|----------------------------------------------------------------------------------------------------|------------------------------|
| eneral  <br>- Select Printer                            |                      |               | Protuction trols<br>Design<br>RV<br>Road data<br>Rents<br>Parts | 90000<br>00610<br>3<br>9 00060001<br>956-12 | 2007-cover<br>2008-siden<br>2008-siden<br>2008-siden<br>2009-siden<br>2009-siden<br>2009-siden<br>2009-siden<br>2009-siden<br>2009-cover<br>2009-cover<br>2009-cover<br>2009-cover<br>2009-cover<br>2009-cover<br>2009-cover<br>2009-cover<br>2009-siden<br>2009-siden | Sta<br>Provi<br>(Tabue)<br>V |
| Microsoft Print to PDF<br>Microsoft XPS Document Writer | Send To OneNote 2013 |               |                                                                 | all a                                       | Se                                                                                                    |                              |
| <                                                       | >                    |               |                                                                 | R                                           | SE                                                                                                    |                              |
| Status: Ready<br>Location:<br>Comment:                  | Find Printer         | $\rightarrow$ |                                                                 | The man                                     | H.                                                                                                    |                              |
| Page Range                                              |                      |               | Na, 1<br>Dignal<br>Code: 765                                    | In 1<br>Disput<br>Color 70                  | tes, 1<br>Drighte<br>Crister 786                                                                                                    | Disput<br>Code 1352          |
| C Selection C Current Page                              | Number of copies: 1  |               | Code 1257                                                       |                                             |                                                                                                    |                              |
| C Pages:                                                | Opliste 11 22 33     |               |                                                                 |                                             |                                                                                                    |                              |
|                                                         | Print Cancel Apply   |               |                                                                 |                                             |                                                                                                    |                              |

- (15) Register button
- 3. After registration, the registered order is displayed in "Production orders' list" on the main menu. (It will be listed up at the last portion in production order list.)

| PRODUCTION MAN           | IGEMENT S  | ISTEM         |                                          |                                                                                          |                 |           |           |       |                               | _ 0 ×               |              |        |                            |            |
|--------------------------|------------|---------------|------------------------------------------|------------------------------------------------------------------------------------------|-----------------|-----------|-----------|-------|-------------------------------|---------------------|--------------|--------|----------------------------|------------|
| Execution (E) Pattern    | (P) Report | B) Create Pro | duct orders (                            | C) Database (Q)                                                                          | ) View())       | Option(Q) | About (A) |       |                               |                     |              |        |                            |            |
| Production schedul       | e list     |               |                                          |                                                                                          |                 |           |           |       | Production orde               | rs' list 🖈 🗙        |              |        |                            |            |
|                          |            |               |                                          |                                                                                          |                 |           |           |       | WORK PRDO                     | 0005                |              |        |                            |            |
| Confirm                  |            |               |                                          |                                                                                          |                 |           |           |       |                               | 006                 |              | Drodu  | uction orders' list        | <b>x x</b> |
| MACHINE NAME             | SEWING 1   | IME NO.1      |                                          | NO.2                                                                                     |                 | NO. 3     |           |       | COUNT: 3                      |                     |              | FIUU   | action orders list         |            |
| HCD2<br>Status : Weiting | 17:4       | B             | PRD00001<br>Cap Wide<br>0 / 10<br>80 min | 9100<br>91 <sup>10</sup> 0<br>91 <sub>10</sub> P<br>91 <sub>10</sub> P<br>10/20<br>20 mi | 1004<br>tandard |           |           |       | B WORK PRDO                   | 0001                | $\backslash$ | -      | WORK: PRD00005<br>COUNT: 1 |            |
| 0 / 76010                | 100 mi     | 'n            |                                          |                                                                                          |                 |           |           |       | WORK: PRD0                    | 002                 |              |        |                            |            |
| HCH<br>Status : Weiting  | 20:1       | 9 🛞           | PRD0002<br>PTA-32320<br>0 / 1<br>8 min   | PR20<br>913-1<br>0 / 10<br>250 m                                                         | 003<br>8<br>in  |           |           |       | WORK PRD0                     | 003                 |              |        | WORK: PRD0006<br>COUNT: 3  | •          |
| 0 / 103141               | 258 m      | n             |                                          |                                                                                          |                 |           |           |       | Priority                      | (II.) (III.)        |              |        |                            |            |
|                          |            |               |                                          |                                                                                          |                 |           |           |       | Sewing time     Thread change | Create Delete       |              | R      | WORK: PRD00001             |            |
|                          |            |               |                                          |                                                                                          |                 |           |           |       | Production orde               | rs' detail 🖈 🗙      |              | -      | COUNT: TO                  |            |
|                          |            |               |                                          |                                                                                          |                 |           |           |       | Production order<br>Design    | PRD0006<br>D088.tth |              | 040    | WORK: PRD00004             |            |
|                          |            |               |                                          |                                                                                          |                 |           |           |       | Q'IV                          | 3                   |              | \$ 3 2 | COUNT: 20                  |            |
| Machine specificati      | n          |               |                                          |                                                                                          |                 |           |           | * X   | Finish date                   | 10/6/2017 3:45 PM   |              |        |                            |            |
| Name                     | HCD2       | Status        | Waiting                                  | Needles                                                                                  |                 | 15 He     | øds       | 1     | Frame                         | PTA-12              |              |        |                            |            |
| Maxspeed                 | 1200       | Cap.speed     | 1000                                     | Frame type                                                                               | PTA-3232        | 10 Des    | ign BO    | STONG | Fabric                        | EF-DE004832001      |              |        |                            |            |
| Update date [DataBase] 0 | 001/01/01  |               |                                          |                                                                                          |                 |           |           |       | Job time (About)              | 18 min              |              |        |                            |            |
|                          | 6 7        | A   9   10    | 11 12 13                                 | 14 15                                                                                    |                 |           |           |       |                               |                     |              |        |                            |            |
| machine specificat       | on joutpu  | 5             |                                          |                                                                                          |                 |           |           |       | L                             |                     |              |        |                            |            |

## Production order in production orders' list

"CREATE PRODUCTION ORDER" screen will appear if an item to order is double-clicked.

|          | - Hobol     | J TON ORDER  | 6       |          |                    |       |               |   |                  |       |           |
|----------|-------------|--------------|---------|----------|--------------------|-------|---------------|---|------------------|-------|-----------|
| Require  | items _     |              |         |          | Time related items |       |               | _ |                  | 1.    |           |
| Prode    | action ord  | ler          |         | PRD006   | Finish date        |       | 2018/05/25    |   | Sec.             |       |           |
| Desig    | pn -        |              | flo     | wer1.tth | Finish time        |       | 10:00         | 0 | 254              | Ro    | 100       |
| Q'ty     |             |              | 3       | + -      |                    |       | 2.23          | - |                  |       | E         |
| Embro    | idery tim   | e (Per)      | 5       | - 7 min  | Setup time         | (Per) | 0 min +       | - | TSA.             | LAV.  | Z         |
|          |             |              |         |          | Reserved time      | ÷     | 0 min +-      | - | X                | VA    | SIL       |
| Addition | al items .  |              |         |          |                    |       |               | _ | 1                | F     |           |
| Fra      | me          |              | PTA-12  |          | Fabric             | E     | F-DE004833022 | - |                  | 17    |           |
| Mate     | rial( Up to | +30)         |         |          |                    |       |               | - | Priteb           | (Per) | 5912 s    |
|          | ID          | Factory code | Type    | Color    | Name               |       |               |   | Width            | (IIA) | 17736 s   |
|          | 0001        | EF-MA02200   | Bobbins |          | Bobbins (White)    |       |               | * | Height           |       | 72.6 m    |
|          | 0002        | EF-MA02201   | Bobbins |          | Bobbins (Black)    |       |               |   | Job time (About) |       | 15 - 21 m |
|          | 0003        | EF-MA02202   | Bobbins |          | Bobbins (Black)    |       |               |   |                  |       |           |
| 1000     | 0004        | FE-MA02203   | Bobbins |          | Bobbins (White)    |       |               |   |                  | A     | ) (e      |

Exclamation mark will appear next to an ordered item if stitch data is re-saved in an different location.

Screen appearing in the right side will appear if you right-click on a cell. Production orders will be changeable in order.

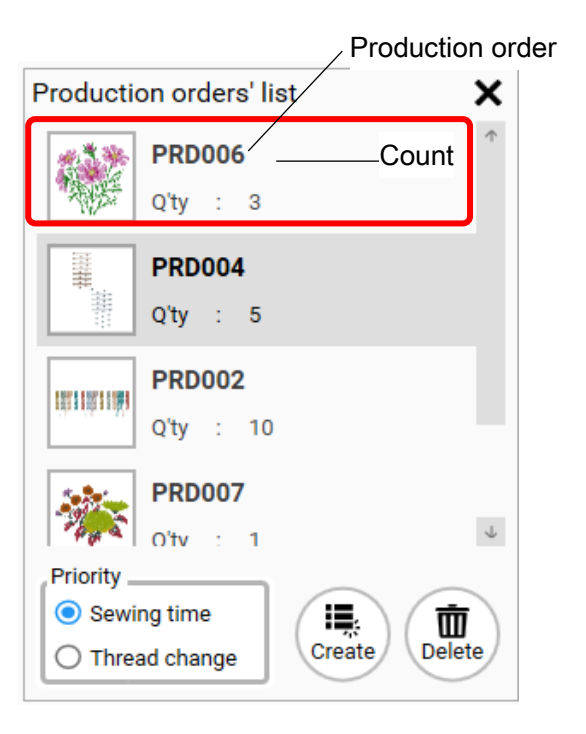

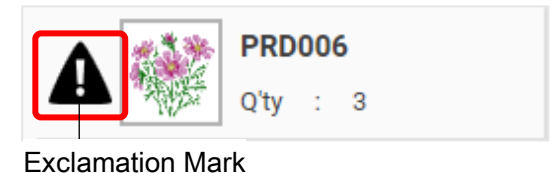

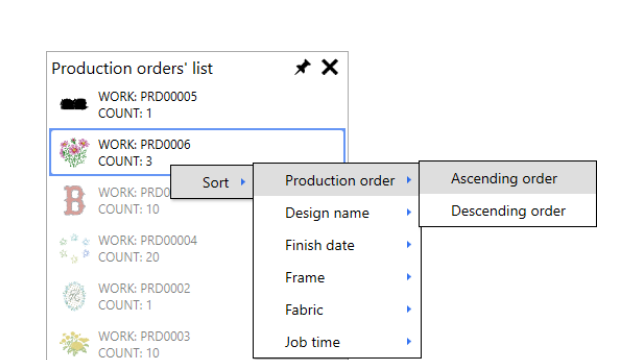

Colors relating to allocated orders to embroidery machine(s) become pale.

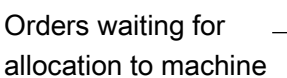

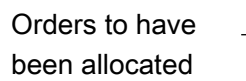

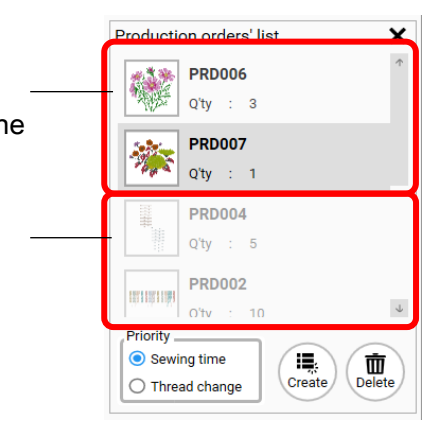

# Step 7 Registering allocation order

Allocate registered production orders to have been created at Step 6 to embroidery machines in connection with Production Management System.

1. Drag a production order from Production order list and drop it to Embroidery machine's side.

After dropping production orders to task waiting lines, each order will be located in orderly of completion time or color changes.

| Confirm                             | list                |                                     |            |                                           | 4         | F           | Production orders' list                            |
|-------------------------------------|---------------------|-------------------------------------|------------|-------------------------------------------|-----------|-------------|----------------------------------------------------|
| Machine name                        | Sewing time         | No. 1                               | No. 2      |                                           | No. 3     |             | PRD007<br>0'ty : 1                                 |
| DEMO-9M2443<br>Status : Waiting     | 2018/05/25<br>12:04 | PRD00<br>PTA-21<br>0 / 10<br>40 min | 2          | RD004<br>Q clamp L (HCS,H<br>/ 5<br>min   |           |             | PRD004<br>0'ty : 5                                 |
| 0 / 17625                           | 45 min              |                                     |            |                                           |           |             |                                                    |
| HCH-DEBUG-90654<br>Status : Waiting | 2018/05/25<br>13:37 | PRD00<br>0 / 6<br>78 min            | 8<br>A     | <b>RD012</b><br>TA-32320<br>/ 10<br>0 min |           |             | PRDUD2<br>O'tv : 10 *                              |
| achine specificatio                 |                     |                                     |            |                                           |           |             | Thread change     Create     Delete      Productic |
|                                     |                     | _/                                  |            | Priority                                  |           | Priority or | der                                                |
| Name DEMO-                          | 9MZ443 Status       |                                     | Needles    | 🔵 💽 Sewi                                  | ng time   | Displayed   | with sew time priority                             |
| Max.speed                           | 1000 Cap.speed      | /                                   | Frame type | O Three                                   | ad change | Displayed   | with color change number                           |
| en the produ                        | uction orde         | r is drag                           | ged, the   |                                           |           | priority    | -                                                  |
| etarte blinki                       | na and aith         | or a com                            | polotion   |                                           |           |             |                                                    |

Items in Production order's list can be moved to Production schedule list. On the other hand, items in Production schedule list can be returned to Production order's list. Note: Some items can be moved, some items not.

|                                                                                       | O Possible                                                                                                    | × Impossible                                                                                                    |
|---------------------------------------------------------------------------------------|----------------------------------------------------------------------------------------------------|----------------------------------------------------------------------------------------------------|
| <br>Allocate orders from<br>Production order's list<br>to Production<br>schedule list | OOrder(s) not to have been<br>allocated yet<br>OOrder(s) whose stitches'<br>area stay in allowable area at<br>a machine   | <ul> <li>× Order(s) to have</li> <li>already been allocated</li> <li>× Order(s) whose</li> <li>stitches' area does not</li> <li>stay in allowable area at</li> <li>a machine</li> </ul> |
| Return orders from<br>Production schedule<br>list to Production<br>order's list       | OOrder(s) not to wait to be<br>transferred to a machine*<br>OOrder(s) to be in process to<br>be transferred to a machine* | × Order(s) to have been<br>already transferred to a<br>machine*                                                                                                    |

\* P.66. Please refer to the status in allocating production order(s).

2. Order data will appear in Production schedule list.

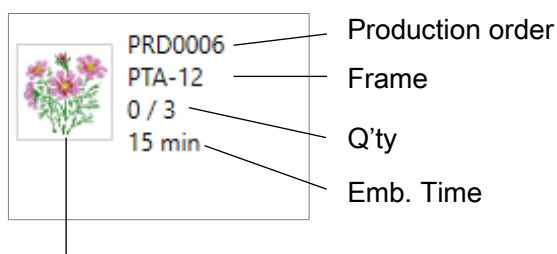

Emb. Time

Preview of stitches design

Expected completion time will be updated.

| Machine name         Sewing time         No. 1         No. 2         No. 3           DEMO-9M2443<br>Status : Waiting         2018/05/25<br>12:09         PRD002<br>PTA-21<br>0/10<br>40 min         PRD004<br>SQ clamp L (HCS,H<br>0/5<br>5 min         SQ clamp L (HCS,H<br>0/5<br>5 min           0 / 17625         45 min         PRD008<br>0/6<br>13:42         PRD008<br>0/6<br>8 min         PRD012<br>PTA-32320<br>0/10<br>60 min           0         Expected completion time at a<br>machino         Min         PRD012<br>0/10<br>60 min         PRD012<br>0/10<br>60 min                                                                                                    |                                                                       |                                                     |                                         | Order to be processed |
|----------------------------------------------------------------------------------------------------|-----------------------------------------------------------------------|-----------------------------------------------------|-----------------------------------------|-----------------------|
| DEMO-9M2443<br>Status : Waiting       2018/05/25<br>12:09       PRD002<br>PTA-21<br>0/10<br>40 min       PRD004<br>SQ clamp L (HCS,H<br>0/5<br>5 min         0 / 17625       45 min       PRD008<br>0/6<br>13:42       PRD008<br>0/6<br>0 min       PRD012<br>PTA-32320<br>0/10<br>60 min         0       Expected completion time at a<br>machino       0       0       0                                                                                                    | Machine name Sewing tir                                               | ne No. 1                                            | No. 2                                   | No. 3                 |
| 0 / 17625     45 min       HCH-DEBUG-90654     18/05/25       Status : Waiting     13:42       0     Expected completion time at a machino                                                                                                    | DEMO-9M2443<br>Status : Waiting<br>12:0                               | 5/25<br>99 PRD002<br>PTA-21<br>0 / 10<br>40 min     | PRD004<br>SQ clamp L<br>0 / 5<br>5 min  | (HCS,H                |
| HCH-DEBUG-90654<br>Status : Waiting 18/05/25<br>13:42 0/6<br>B min B min | 0 / 17625 45 m                                                        | in                                                  |                                         |                       |
|                                                                                                    | HCH-DEBUG-90654<br>Status : Waiting<br>Expected completing<br>machine | 5/25 PRD008<br>0 / 6<br>0 / 6<br>0 m time at a<br>e | PRD012<br>PTA-32320<br>0 / 10<br>60 min |                       |

### Order allocation in production schedule list

Display in the right will appear if it is right-clicked on a cell. Production order can be added, inserted and deleted in this display. It should be noted that production order to have been transferred to a machine cannot be deleted.

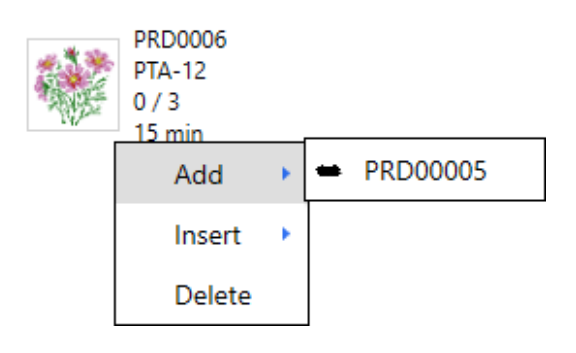

Please push "Delete" with "Shift" pushed to delete production order, if you would like to unavoidably delete production order to have been transferred.

It should be noted that production order to have been transferred to a machine cannot be deleted. Please delete production order existing in a machine manually.

|                  | Sewing time                               | No. 1       |                                                | No. 2                                                                                                    |                                                            | No. 3 |
|------------------|-------------------------------------------|-------------|------------------------------------------------|----------------------------------------------------------------------------------------------------|------------------------------------------------------------|-------|
| <b>)654</b><br>g | 2018/05/25<br>16:57                       | Q           | <b>PRD012</b><br>PTA-32320<br>0 / 10<br>60 min | *                                                                                                    | <b>PRD008</b><br>0 / 6<br>78 min                           |       |
| <b>I3</b><br>ing | <sup>138 min</sup><br>2018/05/25<br>15:24 | 10110911091 | PRD002<br>PTA-21<br>0 / 10<br>40 min           | 11.44<br>11.44<br>11.441 | PRD004<br>SQ clamp L (HCS,H <sup>i</sup><br>0 / 5<br>5 min |       |
|                  | 45 min                                    |             |                                                | J                                                                                                    |                                                            |       |

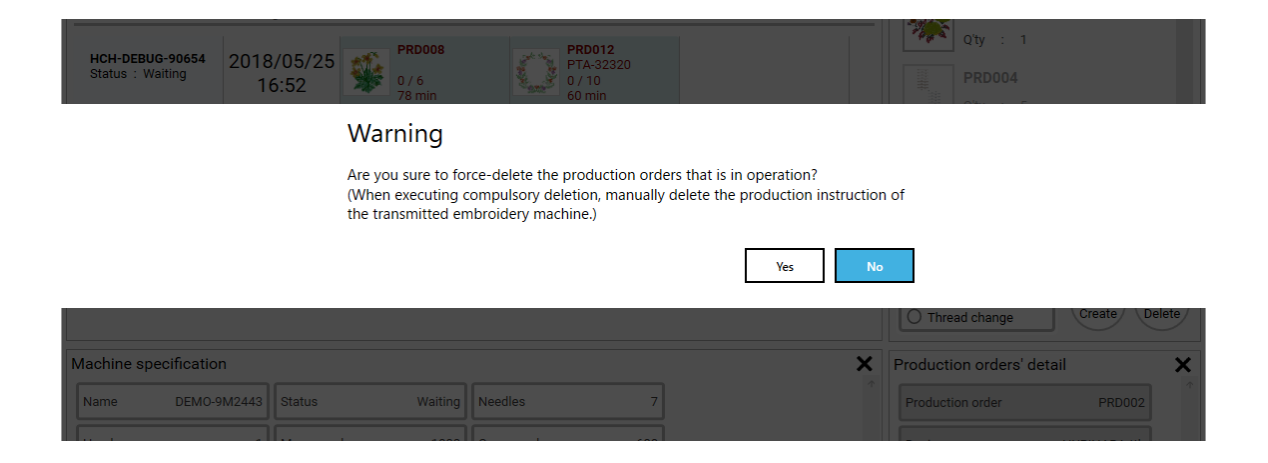

# Step 8 Transmitting production order

After locating production orders in tasks and confirming to start, Happy PMS automatically transmits data (Design data + Order data) to embroidery machines connected with this system.

1. Please find "Confirm" button from "Execution" in the main form menu.

Otherwise, please select "Confirm" in "Production schedule list".

\*"Confirm" is not available without authentication. Please authenticate in advance (See page 10).

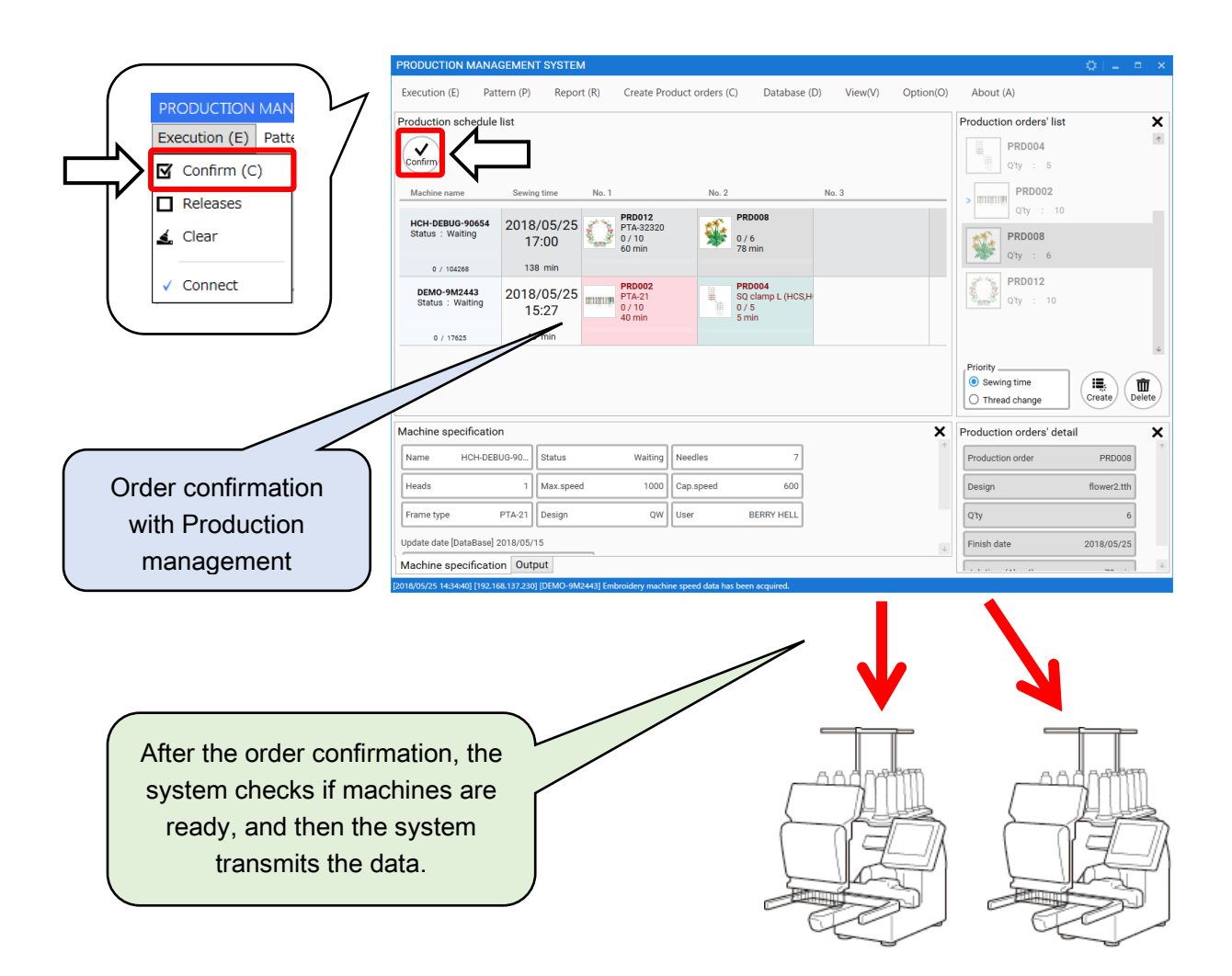

Production order cannot be transmitted as following situation.

- Embroidery machine is Drive mode.
- Design status isn't Top.

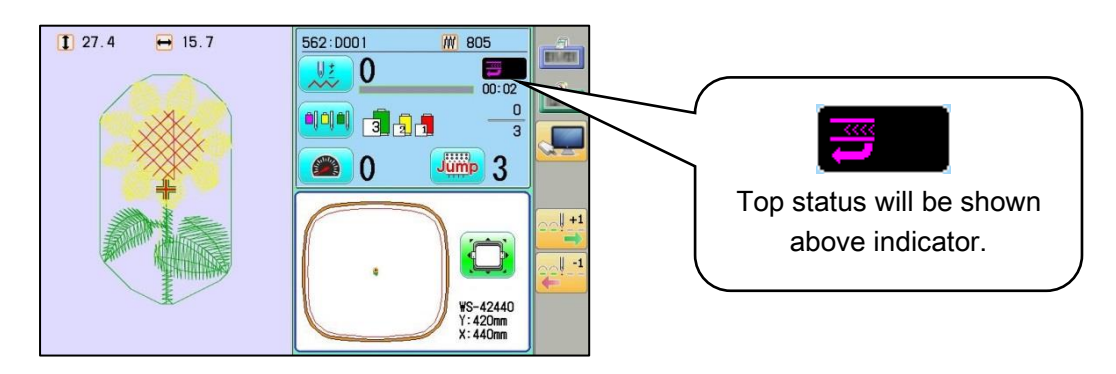

### Status of the production order

The status of the production order can be checked with color of the cell.

| display                                               | Status                                 | Details                                                                                                    |  |  |  |  |
|-------------------------------------------------------|----------------------------------------|----------------------------------------------------------------------------------------------------|--|--|--|--|
| HCH<br>Status : Waiting<br>0 / 97124                  | Waiting                                | Machine is waiting for starting.<br>"Running" will appear when a machine starts to<br>embroider.<br>Waiting<br>Waiting<br>Waiting<br>Waiting<br>Waiting<br>Waiting<br>Machine are deleted. |  |  |  |  |
| HCH<br>Status : Operation<br>0 / 97124                | In Operation                           | LCD module display is in operation. Otherwise, other display except for operation display is on in LCD module.                                                                             |  |  |  |  |
| HCH<br>Status : Running<br>25251 / 97124              | In Running                             |                                                                                                    |  |  |  |  |
| HCH<br>Status : Sending f <sup>ore</sup><br>0 / 34174 | Sending                                | Database is under transmission. Otherwise, production order(s) is under transmission.                                                                                                    |  |  |  |  |
| HCH<br>Status : Thread break                          | Machine Stop<br>Due to Thread<br>Break |                                                                                                    |  |  |  |  |
| HCH<br>Status : Error<br>27936 / 97124                | Machine Stop<br>Due to Error           |                                                                                                    |  |  |  |  |
| 192.168.137.14<br>Status : Unknown<br>0 / 0           | Non-Registered                         | PMS is connected to machine(s) which is not compatible with PMS.                                                                                                    |  |  |  |  |

#### Production order status about an individual color

| Display/Status                               | Details                                                                                                    |  |  |  |  |
|----------------------------------------------|----------------------------------------------------------------------------------------------------|--|--|--|--|
| B PRD00001<br>Cap Wide<br>80 min             | The production order (design data) has been transmitted<br>already.<br>Can't use [Move] (drag-and-drop) nor [Delete] operation in<br>this state.<br>(The system is waiting completion of embroidering.) |  |  |  |  |
| done                                         | 48 min<br>Progress Bar                                                                                                    |  |  |  |  |
| PRD00004<br>Cap Standard<br>0 / 20<br>20 min | Transmission of the production order (design data) has been<br>scheduled.<br>Can use [Move] (drag-and-drop) or [Delete] operation in this                                                               |  |  |  |  |
| Transmission<br>Reservation                  | state.<br>(The system will transmit the data one by one after the previous task is completed)                                                                                                    |  |  |  |  |
| PRD0006<br>PTA-12<br>0/3<br>15 min           | The production order (design data) is only allocated on the<br>waiting list.<br>Can use [Move] (drag-and-drop) and [Delete] operation in this<br>state.                                                 |  |  |  |  |
| Under Allocation                             | (The system will not transmit the data to the embroidery machine.)                                                                                                    |  |  |  |  |

#### Notice for allocating production order

Since the system will not transmit [White] state dada to the embroidery machine, do not leave [White] state cell before [Blue] cell.

Click the [Confirm] and change the status to [Blue] for transmitting the production order to the embroidery machine.

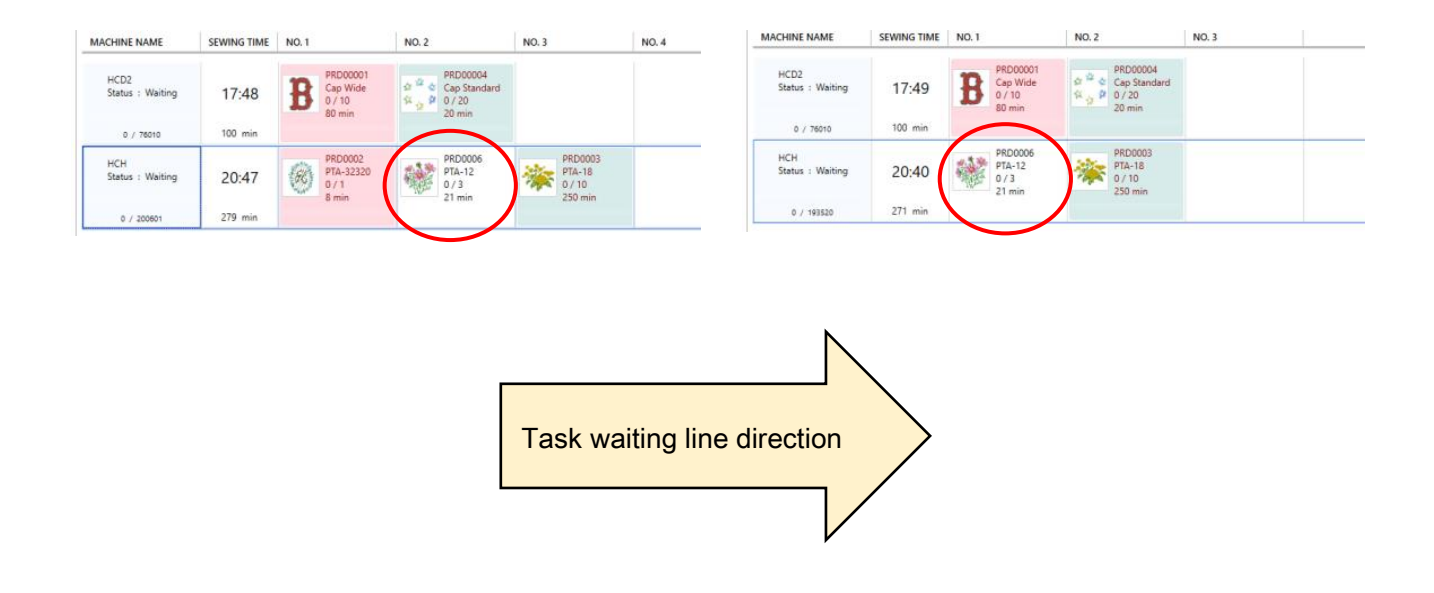

# **Step 9 Production of embroidery**

## How to operate

1.

How to operate embroidery machines after machines receive production orders.

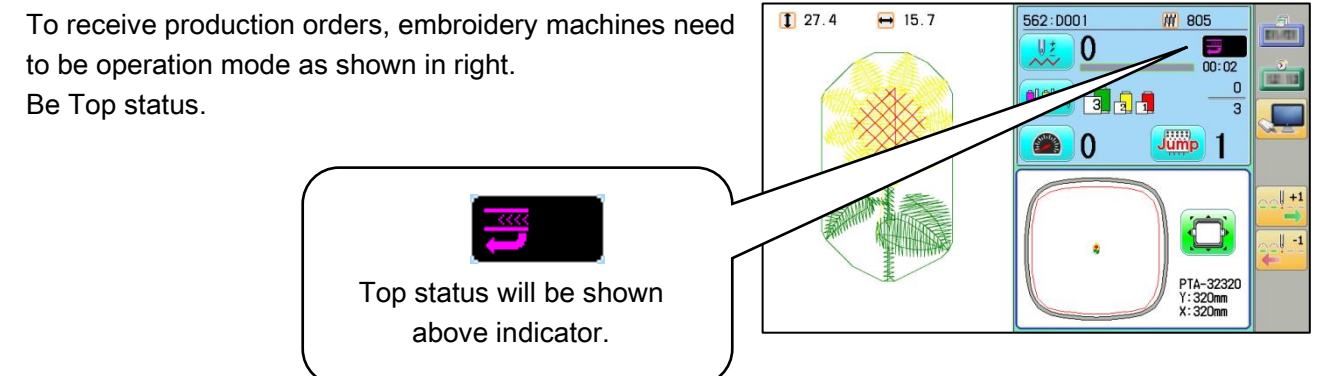

Drive mode

 The machine display shows details of the order after receiving. Order number, Design name, Quantity, Embroidery time, and Frame type, etc. As an example, the production order 「DEMO-00001」 is received. Information on designated frame and designated material will appear if designated frame and designated frame and designated material are set at Step 6.

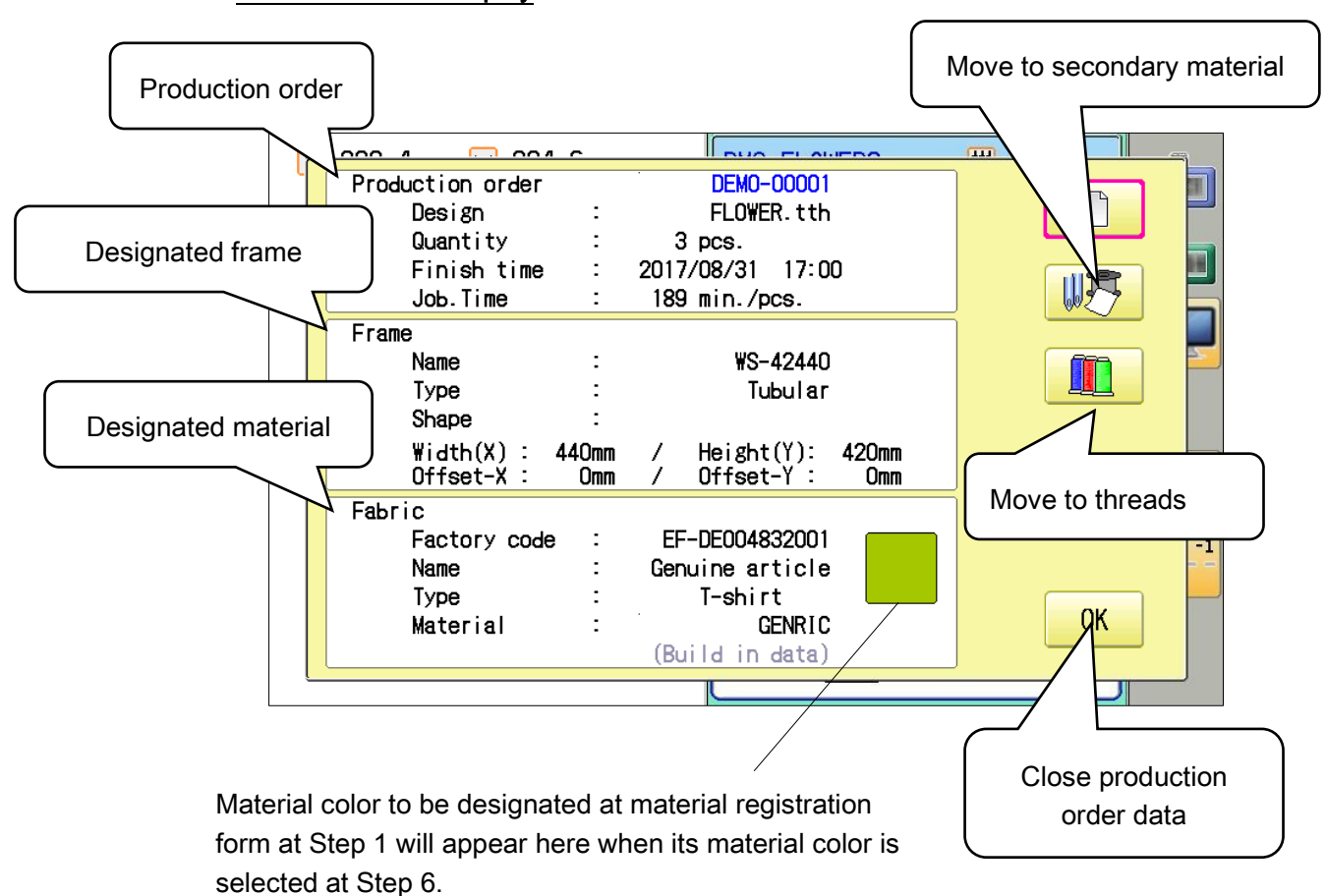

#### Production order display

#### Display of Secondary Material Information

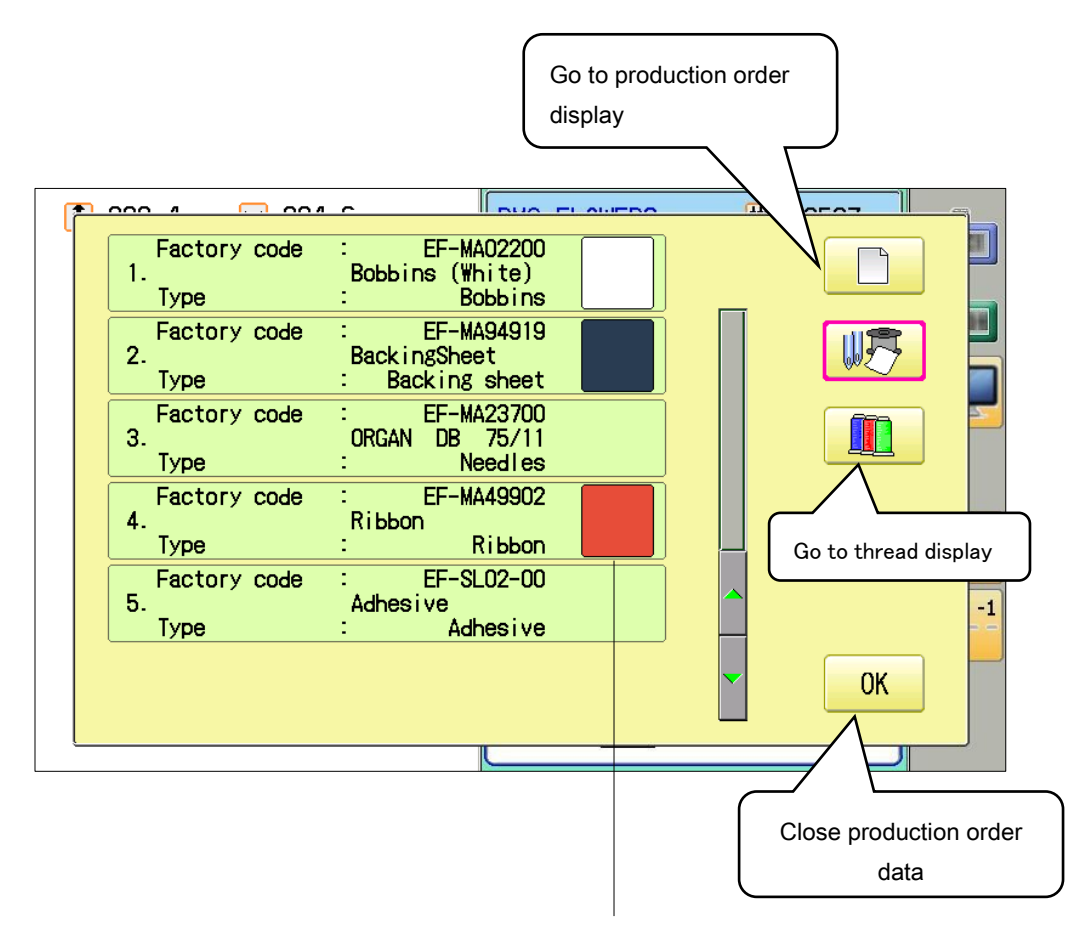

Color(s) for secondary material(s) to have been registered at Step 1 will appear here if the secondary material(s) is selected at Step 6 for production order.

Color(s) for secondary material(s) to have been registered at Step 1

#### **Display of Thread Information**

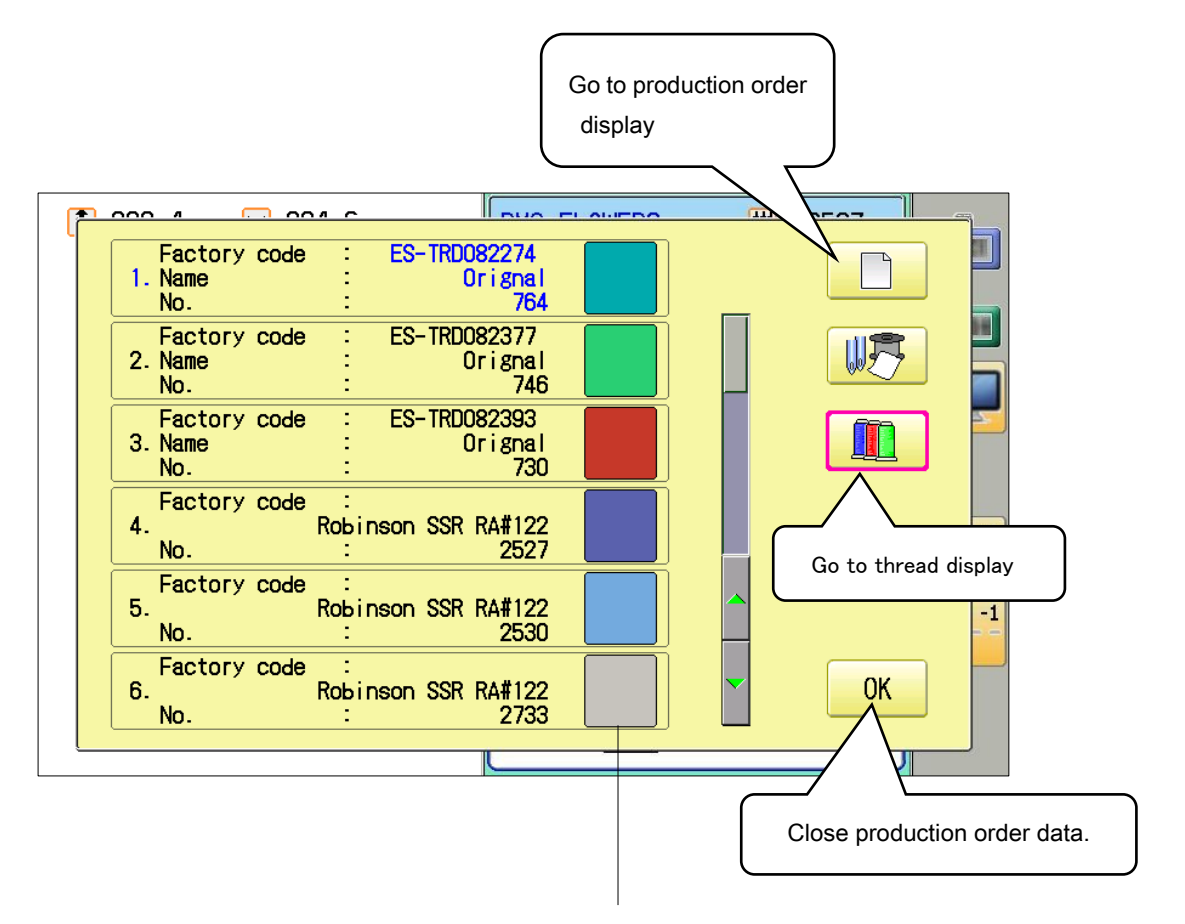

Color(s) of thread(s) to have been registered at Step 1 will appear here if the thread(s) is selected at Step 6 for production order.

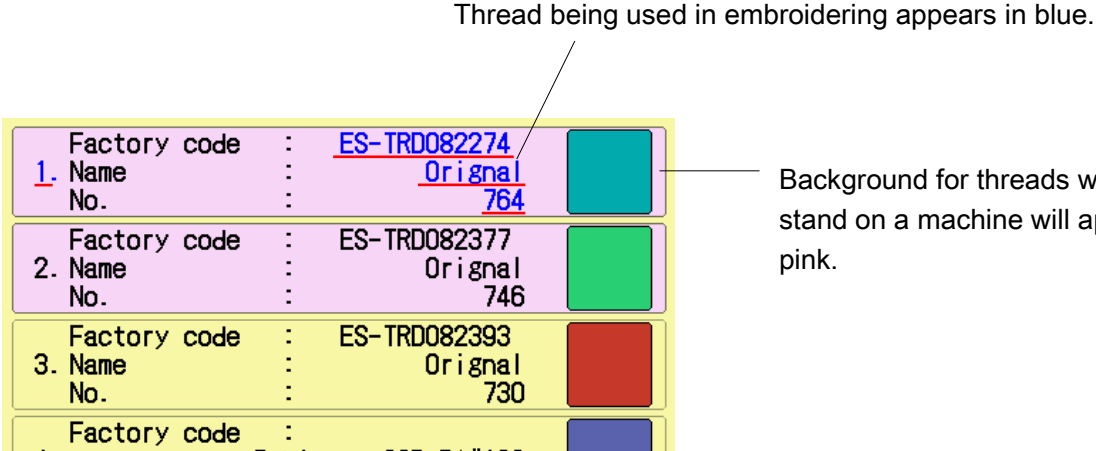

Background for threads which stand on a machine will appear in pink.

#### Step 9 Production of embroidery

Exclamation mark(s) will appear if database is not updated. In this case, please update the database.

(For more information, please refer to Step 2 Updating Database Information at page 38.) Exclamation \_\_\_\_\_ Mark

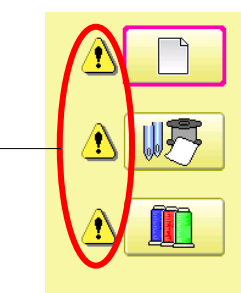

- 3. Please select "OK" after confirmation.
- 004 0 noo 4 Factory code 1. Name No. ES-TRD082274 Orignal 764 Factory 2. Name TRD082377 WB Orignal 746 No. Factory code 3. Name RD082393 Orignal 730 Factory code Robinson SSR RA#122 4 No Factory code 5. Robinson SSR RA#122 2530 No Factory code Robinson SSR RA#122 2733 0K 6. No.
- 4. An applicable frame only will automatically appear if a frame is assigned to work for production order.

| 1 282.4 🔁 284.6    |                    | 62527                           | -FI<br>III.III |
|--------------------|--------------------|---------------------------------|----------------|
|                    |                    | 01:13                           |                |
|                    | me switches.       | 1                               |                |
|                    | ОК                 |                                 | <u>+1</u>      |
| Make a happy smile | 100                |                                 |                |
|                    | Make a happy smile | PTA-32320<br>Y:320mm<br>X:320mm |                |

5. After showing the production order details, thread information will be on the display. Press "OK" after exchange the thread.

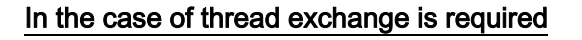

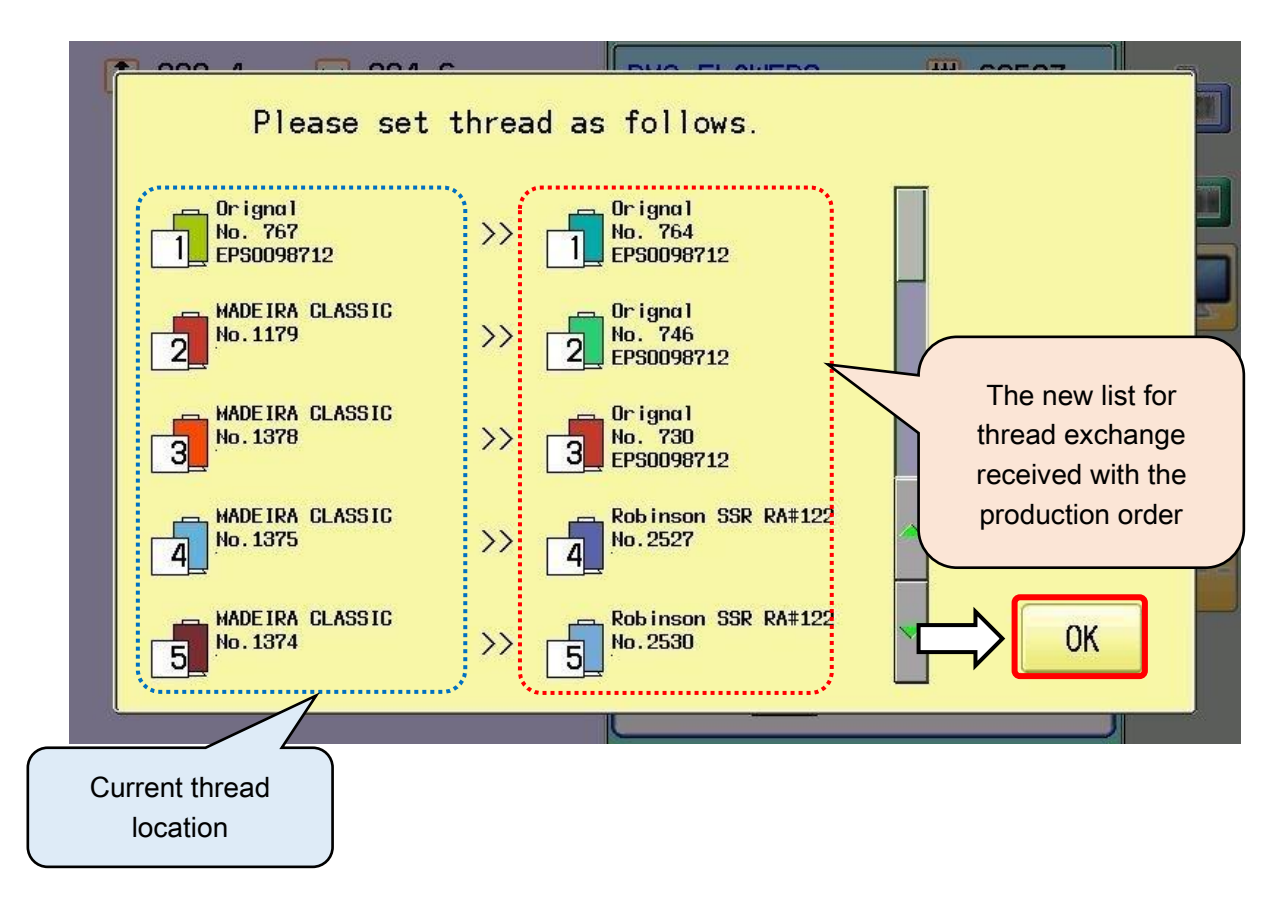

When the "OK" is pressed, the machine recognizes that the thread exchange completes, then the thread information is updated automatically.

(The updated thread information can be checked through "THREAD SET" from the main menu.)
6. After updating the thread information (location), the screen returns to be ready for starting the task.

ID(PMS) and design name and number of stitched of design data that is transmitted from production management system is shown blue.

7. A machine will start to embroider.

The screen in the preceding page will be appeared when exchanging thread is needed in the middle of embroidery.

8. The number of production is displayed on the machine screen when each production has been completed.

The production result can be checked through Production management system as well. (Step 10: Monitoring and progress management)

Quantities of productions can be changed by clicking "Change" button in the production result dialog.

Press "OK" to continue the embroidery. The number of production about "DEMO-00001" is 3 pieces.

9. When numbers of completion reach order quantities, the text color becomes red.

Press "OK" to complete the production.

#### Step 9 Production of embroidery

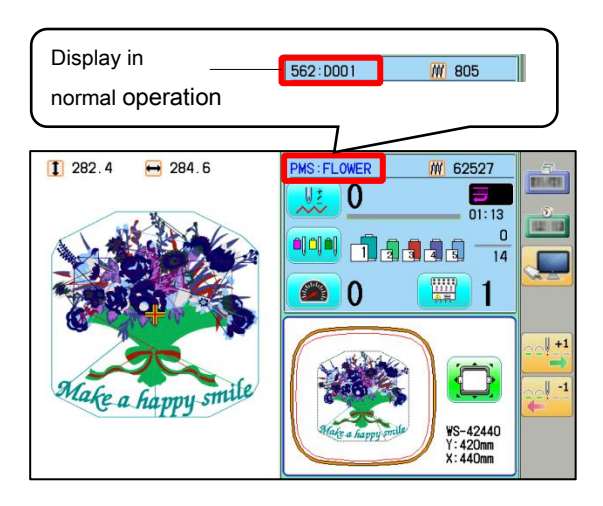

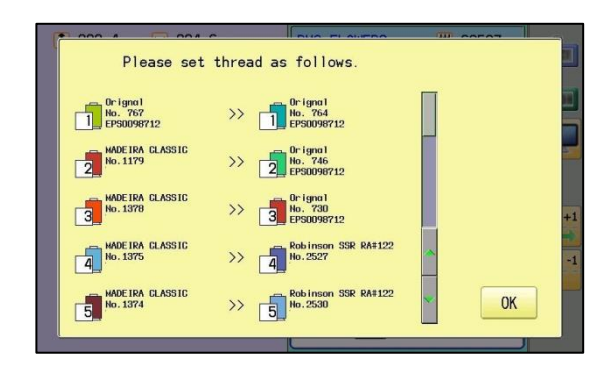

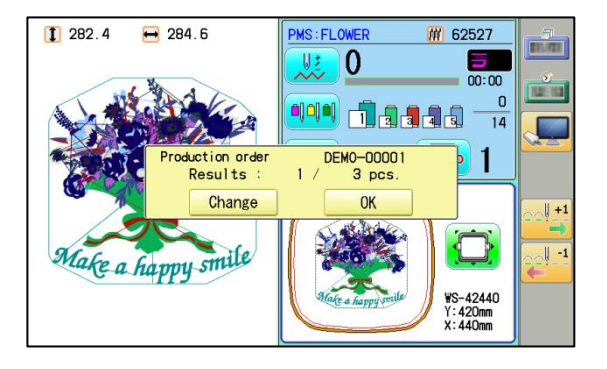

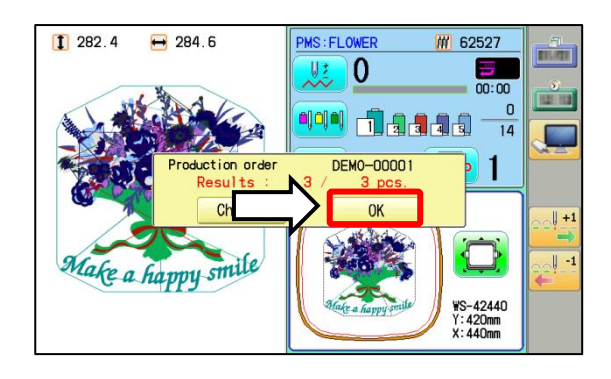

Step 9 Production of embroidery

 After "OK" is pressed for the task completion, the screen shows another dialog box to delete the design just finished.

Press "OK" to delete the design.

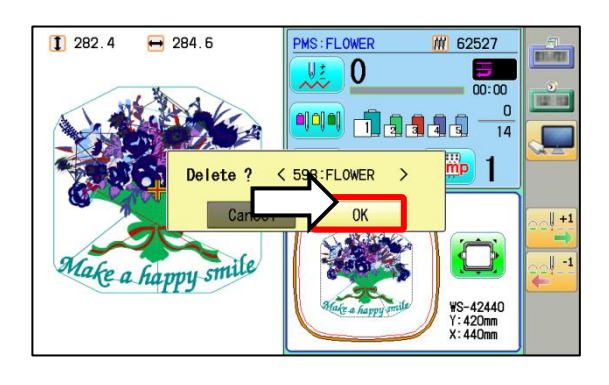

The instructions about design data listed below must be followed.

- Do not make any changes to the memorized design data, when the received production order is displayed on the machine screen. Production information will not be able to be managed by PMS.
- Needle bar setting and design setting in design data to have been transferred by PMS will not be able to be changed, because these settings are secured.
- Do not use "Pattern" management menu for deleting the received production order (design data) which is sent from Product management system.
   Make sure to use the dialog box to delete the design data after completion of the production order.

# Cancellation

Order(s) to have been transferred from a computer can be cancelled. Please be noted that order(s) will be cancelled and deleted even if required order(s) is not completed when cancellation activates.

 Please select "Independence type (Machine side Cancelable)" appearing in "Mode of connected machine" in "Option" through Happy PMS if you would like to cancel order(s).

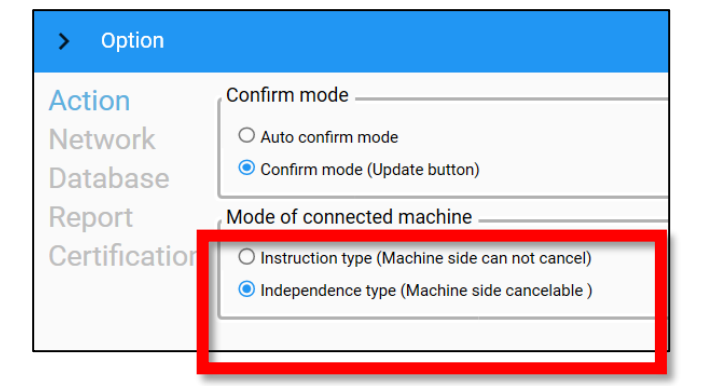

 Cancellation icon will appear in production order display at an embroidery machine when order(s) is transferred with "Independence type" activated.

| Production order<br>Design<br>Quantity<br>Finish time      | :                           | Virtualised 1<br>Design2<br>5 pcs.<br>2019/01/12 09:00<br>105 min /pcs |              |            |
|------------------------------------------------------------|-----------------------------|------------------------------------------------------------------------|--------------|------------|
| Frame<br>Name<br>Type<br>Shape<br>Width(X): 3<br>Offset-X: | :<br>:<br>:<br>320mm<br>Omm | PTA-32320<br>Tubular<br>Square<br>/ Height(Y):<br>/ Offset-Y:          | 320mm<br>Omm |            |
| Fabric<br>Factory code<br>Name<br>Type<br>Material         | :                           | EF-DE004832011<br>Genuine article<br>cap<br>GENRIC<br>(Build in data)  |              | 0/ 5<br>ОК |

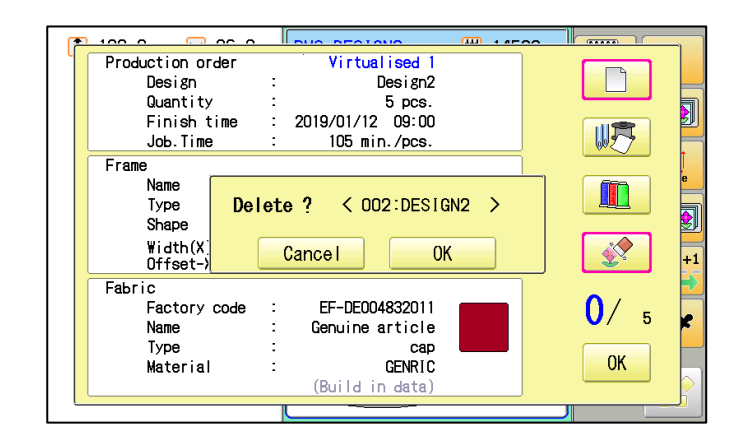

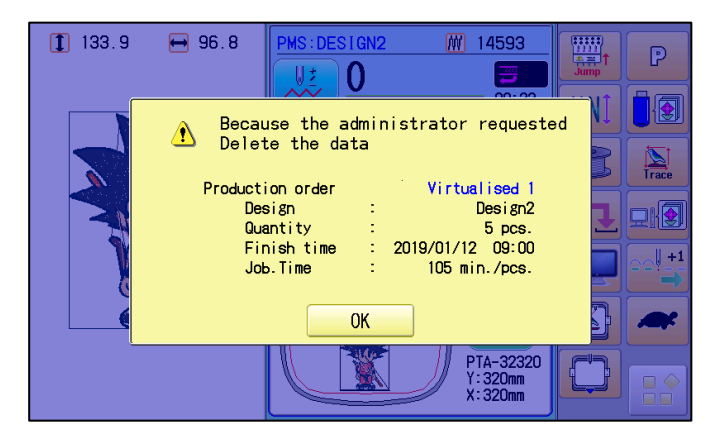

3. Order(s) can be deleted when cancellation icon is

selected. Cancellation will also be reflected in a

computer (with Happy PMS in) to delete order(s)

automatically after order(s) is deleted.

- 4. Cancellation will also be reflected at an embroidery machine when order(s) to have been transferred is forcibly cancelled and deleted at a computer (with Happy PMS in). In this case, an announcement message will appear if operation display appears at an embroidery machine.
  - \*The above mentioned cancellation will be available at both "Instruction type" and "Independence type" in "Mode of connected machine".

# Step 10 Monitoring and progress management

No additional operation is required for receiving a production result from an embroidery machine to PC because the data is transmitted automatically.

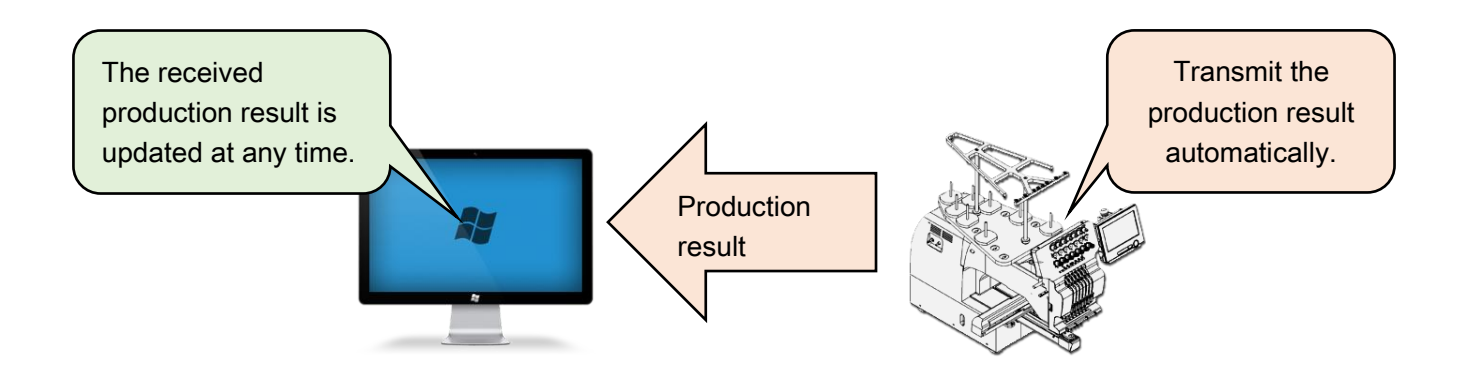

# Production schedule list

The status of the production orders can be checked in the system window as well.

| PRODUCTION MANA                     | GEMENT SYSTEM       | N      |                                         |           |                                               |           |
|-------------------------------------|---------------------|--------|-----------------------------------------|-----------|-----------------------------------------------|-----------|
| Execution (E) Pat                   | tern (P) Repor      | rt (R) | Create Product of                       | orders (( | C) Database (E                                | D) View(V |
| Production schedule                 | list                |        |                                         |           |                                               |           |
| Confirm                             |                     |        |                                         |           |                                               |           |
| Machine name                        | Sewing time         | No. 1  |                                         | No. 2     |                                               | No. 3     |
| HCH-DEBUG-90654<br>Status : Waiting | 2018/05/25<br>17:00 | Q      | PRD012<br>PTA-32320<br>0 / 10<br>60 min | *         | <b>PRD008</b><br>0 / 6<br>78 min              |           |
| 0 / 104268                          | 138 min             |        |                                         |           |                                               |           |
| DEMO-9M2443<br>Status : Waiting     | 2018/05/25<br>15:27 |        | PRD002<br>PTA-21<br>0 / 10<br>40 min    |           | PRD004<br>SQ clamp L (HCS,H<br>0 / 5<br>5 min |           |
| 0 / 17625                           | 45 min              |        |                                         |           |                                               |           |
|                                     |                     |        |                                         |           |                                               |           |

After completing a production order, the finished task will be deleted automatically.

Then new production order is transmitted automatically if next production order is already registered with the system.

# Report

Completed order(s) can be monitored.

| REPORT                         |                                                                                       |                   |                                    |                                                          |                                 |                         |                                                                                           |
|--------------------------------|---------------------------------------------------------------------------------------|-------------------|------------------------------------|----------------------------------------------------------|---------------------------------|-------------------------|-------------------------------------------------------------------------------------------|
| File(F) View(V)                |                                                                                       |                   |                                    |                                                          |                                 |                         |                                                                                           |
| Report                         |                                                                                       |                   |                                    |                                                          |                                 |                         |                                                                                           |
| Start End<br>2017年7月31日 💼 2018 | 年5月25日 🛅                                                                              |                   |                                    |                                                          |                                 |                         | Delete                                                                                    |
| Machine Date                   | e Production orders                                                                   | User              | Starting                           | Finish                                                   | Total time                      | Total machine stop time | Total machine stop time                                                                   |
| DEMO-9M2443 2018/              | 05/22 cune                                                                            | AAA               | 09:08                              | 09:09                                                    | 00:00:28                        | 00:00:28                | 99 个                                                                                      |
| HCH-DEBUG-90654 2018/          | 05/23 BAPE                                                                            |                   | 10:25                              | 10:27                                                    | 00:01:44                        | 00:01:44                | 99                                                                                        |
| HCH-DEBUG-90654 2018/          | 05/23 BAPE                                                                            |                   | 10:27                              | 10:27                                                    | 00:00:14                        | 00:00:14                | 99                                                                                        |
| HCH-DEBUG-90654 2018/          | 05/23 BAPE                                                                            |                   | 10:27                              | 10:27                                                    | 00:00:07                        | 00:00:06                | 98                                                                                        |
| DEMO-9M2443 2018/              | 05/24 test                                                                            | AAA               | 10:43                              | 10:44                                                    | 00:00:11                        | 00:00:11                | 99                                                                                        |
| DEMO-9M2443 2018/              | 05/25 PRD002                                                                          | AAA               | 14:33                              | 14:34                                                    | 00:00:43                        | 00:00:43                | 99 🗸                                                                                      |
| DEMO-IMX512                    | ewing time (%)<br>otal machine stop time (%)<br>hread break stop (%)<br>rror stop (%) | DEMO-9M2          | 443<br>Sew<br>Tot:<br>Thri<br>Erro | ving time ('<br>al machine<br>ead break s<br>or stop (%) | %)<br>stop time (%)<br>stop (%) | НСН                     | Sewing time (%)<br>Total machine stop time (%)<br>Thread break stop (%)<br>Error stop (%) |
| ÷                              |                                                                                       |                   |                                    |                                                          |                                 |                         | ->                                                                                        |
| Time line                      | 2018年5月9日 🛅                                                                           |                   |                                    |                                                          |                                 |                         | <u>۴</u>                                                                                  |
| DEMO-İMX512                    | 09:00 10:00 11:00<br>800 //ANS-DES<br>)9:44 10:38<br>10:11 12:15                      | 12:00 13:00<br>GN | 14:00 15:0                         | 0                                                        |                                 |                         |                                                                                           |
| DEMO-9M2443                    | 09:00 10:00 11:00<br>apple2 or HANABI2<br>09:07 0:2 10:48<br>10:20 0:4 11:55          | 12:00 13:00       | 14:00 15:0                         | 0                                                        |                                 |                         |                                                                                           |

File(F)

Export

B

View(V)

## **Report Output**

Report can be output in a specified file format.

- 1. Please select "File".
- 2. Please select "Export".
- 3. Please select a format in which a report should be saved with a file name.

| ave a file with a new name    |                       |                   |                            |                                 |                | × |
|-------------------------------|-----------------------|-------------------|----------------------------|---------------------------------|----------------|---|
| → ↑ ↑ → This PC               | > Documents > Pattern |                   | 5 V                        | Search Pattern                  |                | P |
| ganize 👻 New folder           |                       |                   |                            |                                 | -              | ? |
| Quick access                  |                       | No items match yo | our search.                |                                 |                |   |
| SoneDrive                     |                       |                   |                            |                                 |                |   |
| This PC                       |                       |                   |                            |                                 |                |   |
| Network                       | ļ                     |                   |                            |                                 |                |   |
| File <u>n</u> ame 2017-0927.x | XX                    |                   |                            |                                 |                | v |
| Hide Folders                  |                       | Г                 | $\Rightarrow$              | <u>S</u> ave                    | Cance          | 1 |
|                               | Sav                   | /e as type:       | Excel b                    | 000k (*.x                       | lsx)           | / |
|                               |                       |                   | Excel b<br>Excel 9<br>HTML | ook (*.x<br>7-2003 (<br>(*.htm) | lsx)<br>*.xls) |   |

Save as type:

| Excel book(*.xlsx)   | Extension of excel book to have been generated by Excel 2007 |  |  |
|----------------------|--------------------------------------------------------------|--|--|
|                      | or its subsequent version                                    |  |  |
| Excel 97-2003(*.xls) | Extension of excel book to have been generated by Excel 95,  |  |  |
|                      | 97, 2000, 2002 and so on                                     |  |  |
| HTML(*htm)           | Extension in a format to write web page                      |  |  |
| CSV(*.csv)           | Extension of text data and text file in which some items are |  |  |
|                      | separated by comma ","                                       |  |  |

## Display

Report can be output in a specified file form. View(V) 1. Please select "View". Time line 2. Please put a check mark in. 3. Your selected information will appear. Pie Pie DEMO-iMX512 DEMO-9M2443 HCH Sewing time (%) Sewing time (%) Total machine stop time (%) Total machine stop time (%) Thread break stop (%) Thread break stop (%) Error stop (%) Error stop (%) Time line

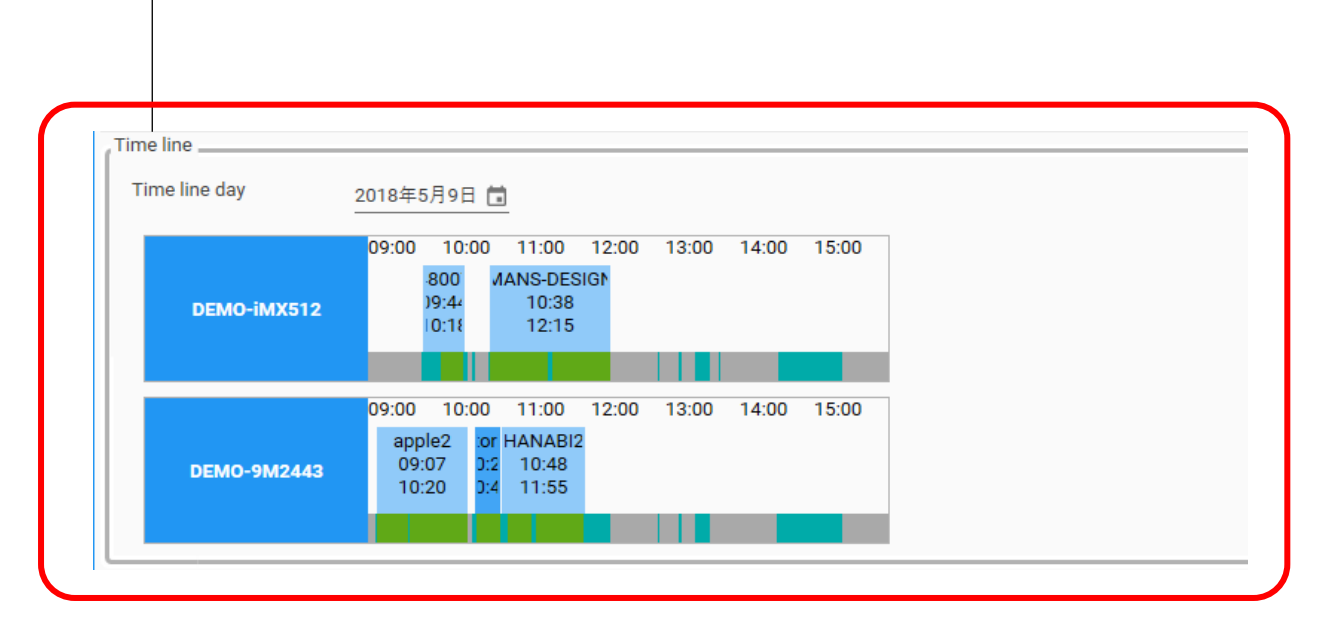

00:03:59 02:33:35 00:02:12 01:29:27 00:01 01:02

## Report

**Duration Selection Delete Button** Please specify a start date and an end Selected line can be deleted. date which you would like to monitor. Report Start End 2017年7月31日 🛅 2018年5月25日 🛅 Machine Date Production orders User Starting Finish Total time Total machine stop time Total machine stop tin  $\uparrow$ HCH-DEBUG-90654 2018/05/09 BERRY HELL 13 10:26 12:12 01:46:02 00:14:01 tw DEMO-iMX512 2018/05/09 MANS-DESIGN FUSE TOMOYASU 99 10:26 10:26 00:00:31 00:00:30 I DEMO-iMX512 2018/05/09 MANS-DESIGN 10:38 12:15 01:37:37 00:50:45 51 I DEMO-9M2443 2018/05/09 HANABI2 AAA 10:48 11:55 01:07:25 00:09 14 I I DEMO-iMX512 2018/05/10 ORDER-DESIGN FUSE TOMOYASU 14:18 03:48:05 02:05: 55 10:30 DEMO-9M2443 2018/05/15 SAI AAA 08:49 10:12 01:22:56 00:06:2 7 DEMO-9M2443 2018/05/15 SAI 10:13 10:13 00:00:18 00:00:18 98 DEMO-9M2443 2018/05/15 180514 10:32 10:34 00:01:51 00:01:38 87 AAA DEMO 0M9449 9010/05/15 01-40-00 00-04-20 10.00 100514 DEMO-iMX512 DEMO-9N Sewing time (%)
Total machine stop time (%)
Thread break stop (%) Some lines can be selected. DATE PRODUCTION ORDERS STARTING FINISH TOTAL TIME TOTAL MACHINE STOP TIME (%) SEWING TIME

|                               | HCH 9/26/2017 PRD0013 11.42 12:00 00.18:03 00:02:47 15 00:15<br>HCH 9/26/2017 PRD0013 12:46 14:49 02:03:48 02:03:48 99 00:00 |
|-------------------------------|----------------------------------------------------------------------------------------------------|
| Item                          |                                                                                                    |
| [MACHINE]                     | : Machine name                                                                                                    |
| [DATA]                        | : Date                                                                                                    |
| [PRODUCTION ORDERS]           | : Production order(s)                                                                                                    |
| [USER]                        | : An operator who carry out production order(s)                                                                              |
| [STARTING]                    | : Stitch start time *1                                                                                                    |
| [FINISH]                      | : Stitch completion time                                                                                                    |
| [TOTAL TIME]                  | : Total time of stitches                                                                                                    |
| [TOTAL MACHINE STOP TIME]     | : Total time of machine stop *2                                                                                              |
| [TOTAL MACHINE STOP TIME (%)] | : Total time of machine stop time to be divided by a total time of stitches                                                  |
| [SEWING TIME]                 | : Stitch time                                                                                                    |
| [SEWING TIME (%)]             | : Stitches time to be divided by a total time of stitches                                                                    |
| [FINISH Q'TY]                 | : Completed production quantity                                                                                              |
| [ERROR STOP]                  | : Emergency stop time                                                                                                    |
| [ERROR STOP (%)]              | : Emergency stop time to be divided by a total time of stitches                                                              |
| [ERROR COUNT]                 | : Emergency stop frequency                                                                                                   |
| [THREAD BREAK STOP]           | : Machine stop time due to thread break                                                                                      |
| [THREAD BREAK STOP (%)]       | : Machine stop time due to thread break to be divided by a total time of stitches                                            |
| [THREAD BREAK COUNT]          | : Machine stop frequency due to thread break                                                                                 |

\*1 : It will start to count when a machine receives a production order.

\*2 : Changeover time excluding emergency stop

Error stop (%)

**OPERATION MANUAL** 

#### Chart (Time line day)

#### Please specify a date to be displayed

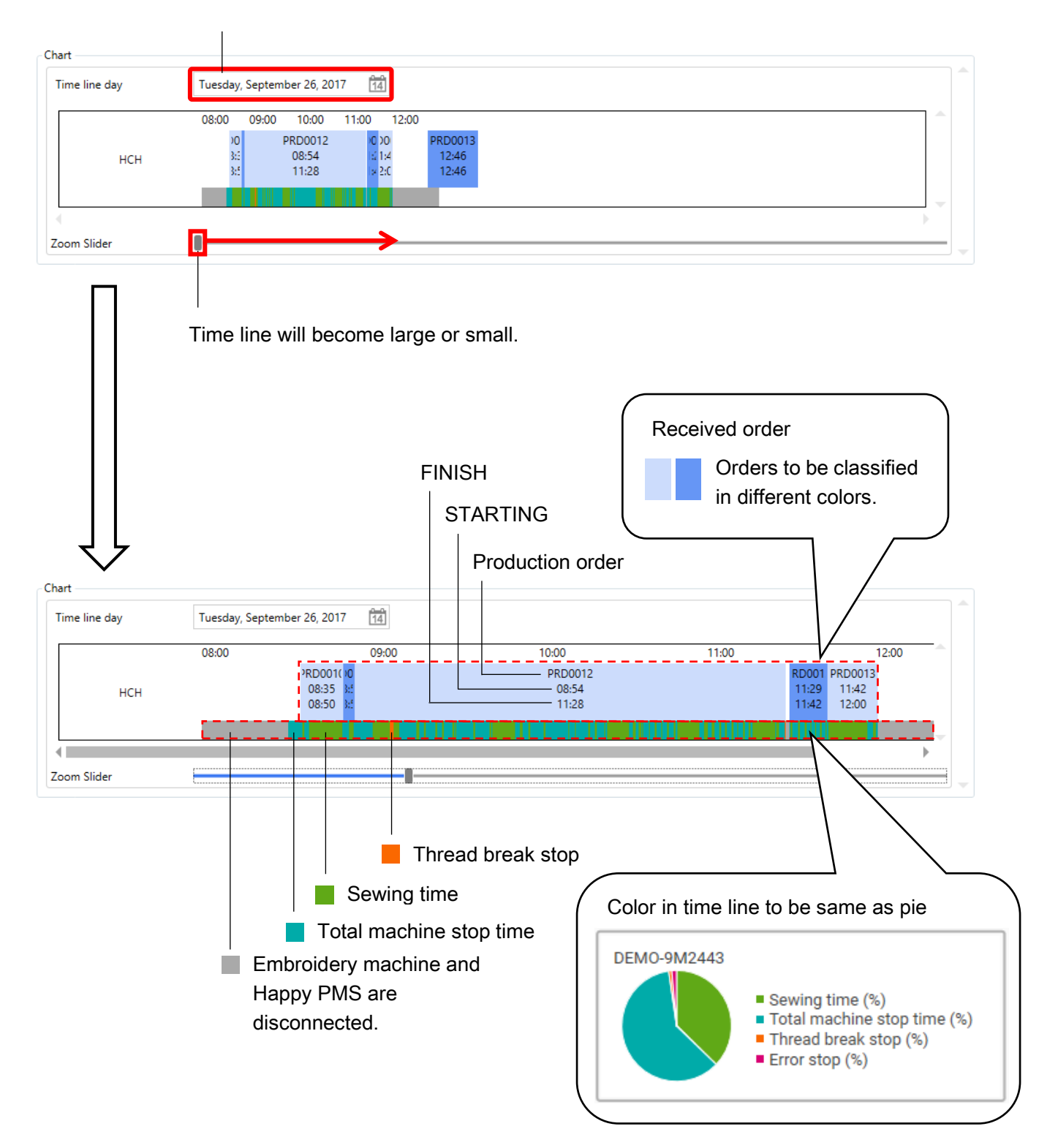

## Graph

1.

Report can be displayed with a graph.

Please select in the upper right side to let a graph appear.

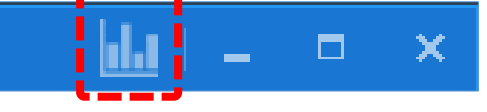

2. Graph will appear.

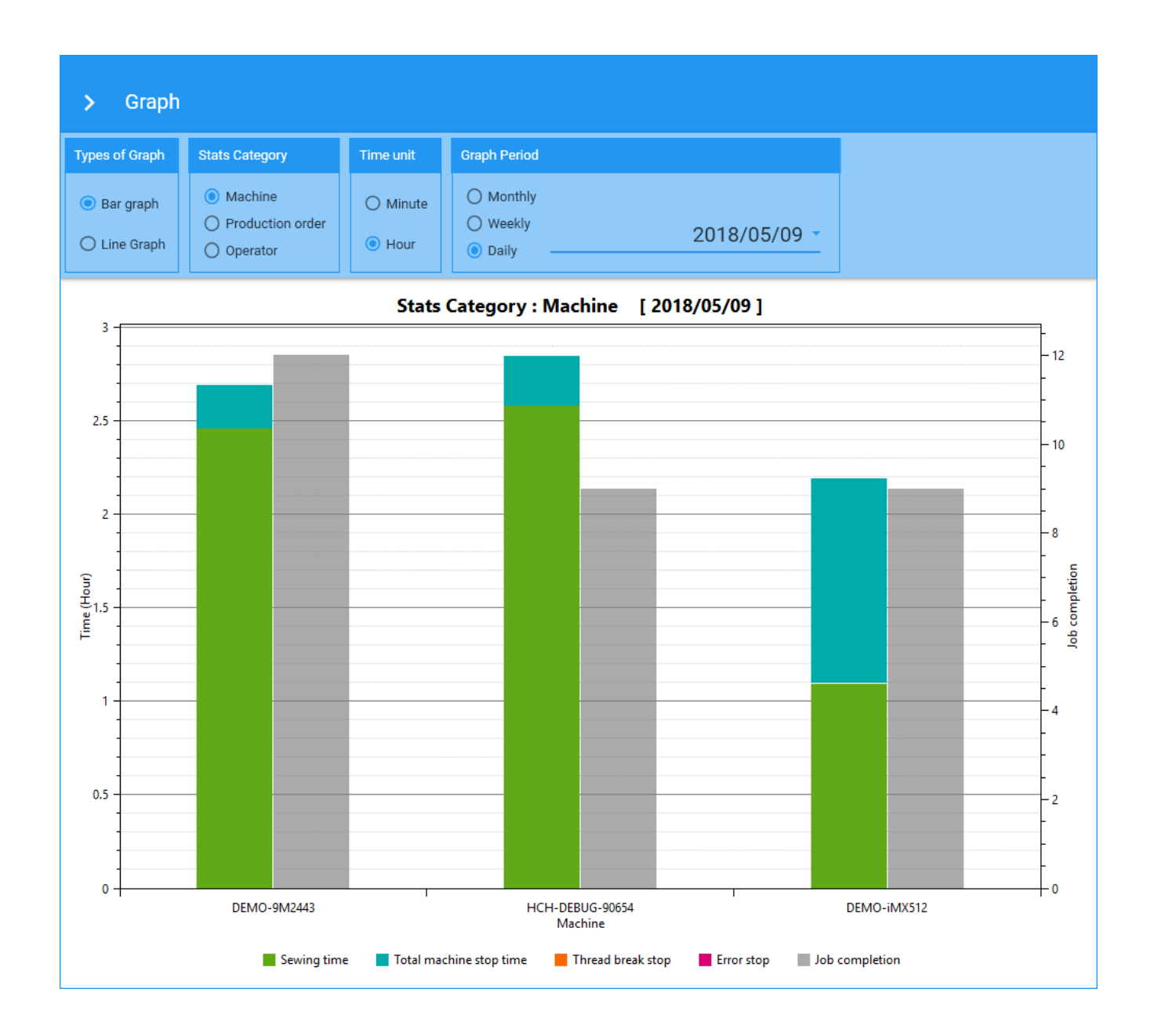

#### Setting items for graph

| Graph forms<br>selectable<br>1. Bar grapl<br>2. Line grap                                                     | to be<br>n<br>oh                                                        | Unit in time<br>(Available ir<br>1. Minute<br>2. Hour | to be selectable<br>n a bar graph)                                                                                                    |
|----------------------------------------------------------------------------------------------------|-------------------------------------------------------------------------|-------------------------------------------------------|----------------------------------------------------------------------------------------------------|
| Types of Graph                                                                                                | Stats Category                                                          | Time unit                                             | Graph Period                                                                                                    |
| <ul> <li>Bar graph</li> <li>Line graph</li> </ul>                                                             | <ul> <li>Machine</li> <li>Production order</li> <li>Operator</li> </ul> | O Minute <ul> <li>Hour</li> </ul>                     | <ul> <li>Monthly</li> <li>Weekly</li> <li>Daily</li> </ul>                                                                              |
| Categories to be selectable<br>(Available in a bar graph)<br>1. Machine<br>2. Production order<br>3. Operator |                                                                         | le                                                    | Duration to be selectable<br>(Available in bar graph)<br>1. Monthly<br>2. Weekly<br>3. Daily<br>+ specified date (date, week and month) |

Graph setting will not be available if "Line graph" at "Type of Graph" is selected. (To be colored in grey in selecting "Line graph")

| Types of Graph                                    | Stats Category                                                          | Time unit | Graph Period                                               |
|---------------------------------------------------|-------------------------------------------------------------------------|-----------|------------------------------------------------------------|
| <ul> <li>Bar graph</li> <li>Line graph</li> </ul> | <ul> <li>Machine</li> <li>Production order</li> <li>Operator</li> </ul> | O Minute  | <ul> <li>Monthly</li> <li>Weekly</li> <li>Daily</li> </ul> |

#### Bar graph

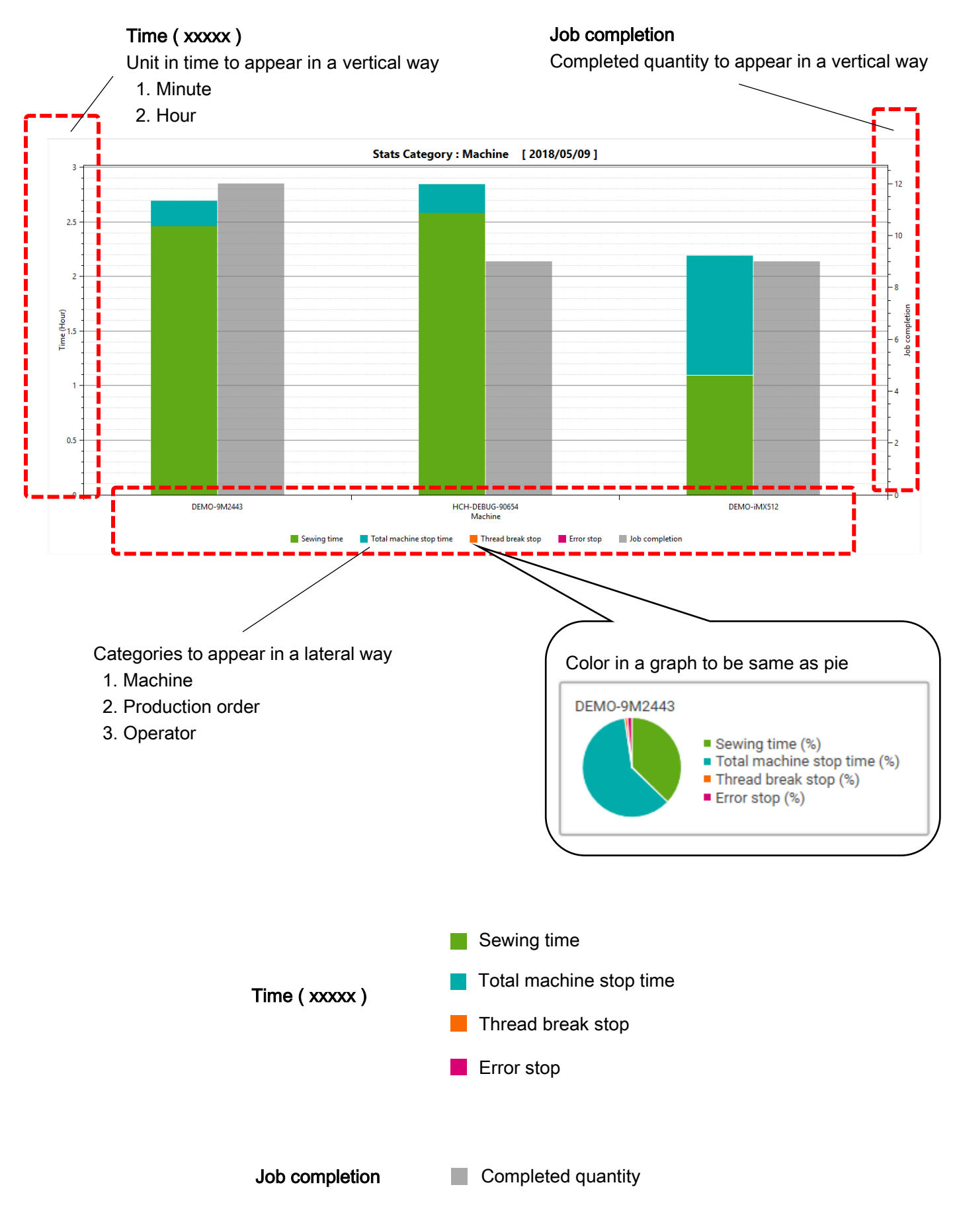

#### Line graph

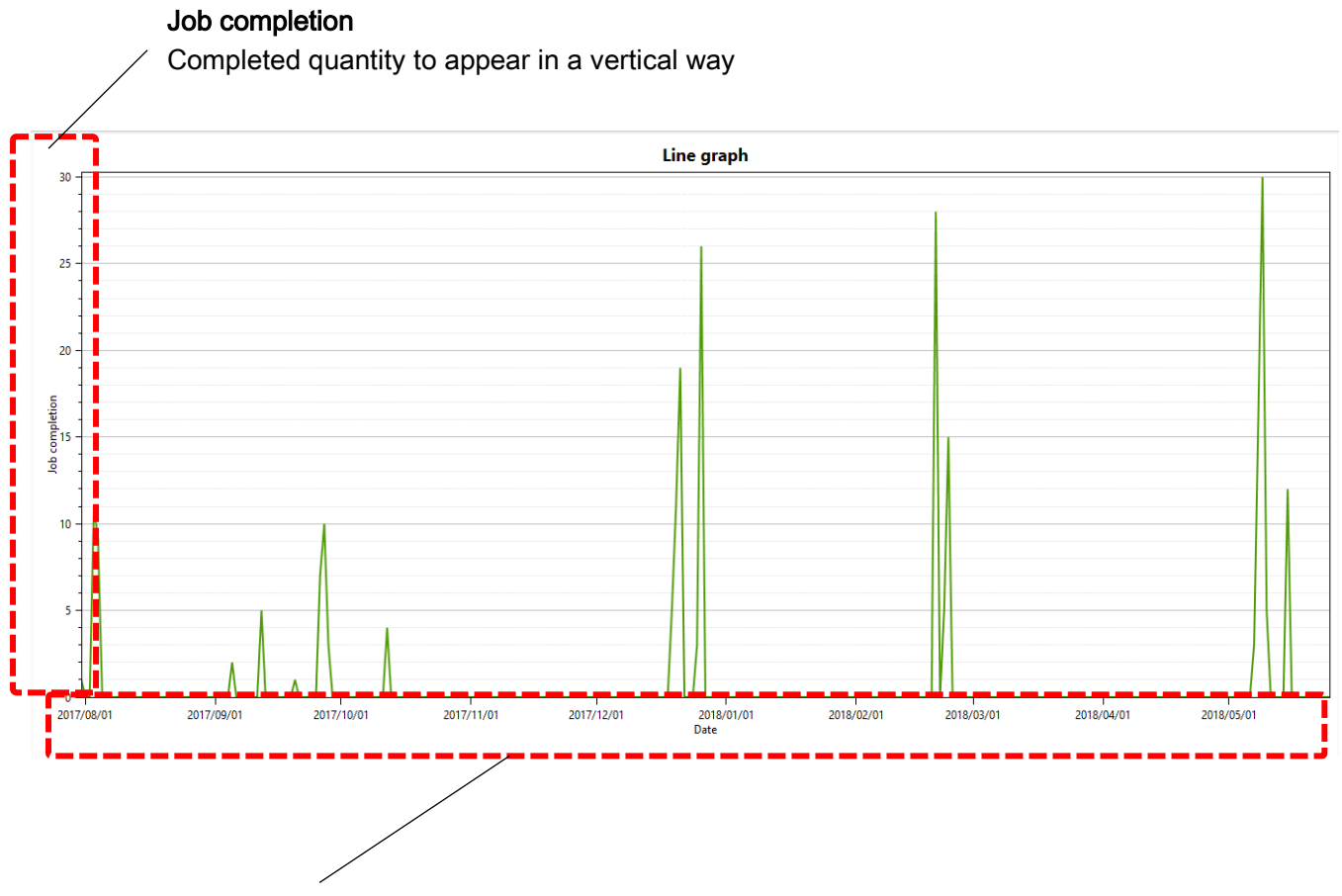

Date to appear in a lateral way

# chapter 3. Help

# **Trouble shooting**

| No. | Problem                       | Cause                                               | Correction                                         |
|-----|-------------------------------|-----------------------------------------------------|----------------------------------------------------|
| 1.  | Cannot transmit database      | Embroidery machine isn't Drive                      | Go to Drive mode.                                  |
|     | information.                  | mode.                                               | $\cdot$ Confirm that there is indication           |
|     |                               | ・ Design data status isn't "Top".                   | of "Top" in the display.                           |
|     |                               | Displaying error message.                           |                                                    |
| 2.  | Cannot set thread             | <ul> <li>There is not Database in</li> </ul>        | Refer to P.38.                                     |
|     | information in THREAD SET     | embroidery machine.                                 |                                                    |
|     | screen.                       |                                                     |                                                    |
| 3.  | Cannot register production    | $\cdot$ Thread data isn't entered to all            | <ul> <li>Enter thread data to all color</li> </ul> |
|     | order.                        | color change of the design data.                    | change of the design data.                         |
| 4.  | Cannot choose frame in        | <ul> <li>No check the frame data</li> </ul>         | <ul> <li>Check the frame data</li> </ul>           |
|     | production order data.        | checkbox in Database.                               | checkbox in Database.                              |
| 5.  | Cannot choose fabric in       | $\cdot$ No check the fabric data                    | <ul> <li>Check the fabric data</li> </ul>          |
|     | production order data.        | checkbox in Database.                               | checkbox in Database.                              |
| 6.  | Cannot choose material in     | $\cdot$ No check the material data                  | <ul> <li>Check the material data</li> </ul>        |
|     | production order data.        | checkbox in Database.                               | checkbox in Database.                              |
| 7.  | Cannot allocate production    | · The production order data has                     | <ul> <li>Newly register or back</li> </ul>         |
|     | order data to production      | been allocated already.                             | production order to production                     |
|     | schedule list from production |                                                     | order list then allocate again.                    |
|     | order list.                   |                                                     |                                                    |
| 8.  | When frame information is     | <ul> <li>Frame that is defined in</li> </ul>        | Refer to P.23, 57                                  |
|     | defined in production order,  | production order isn't matching                     |                                                    |
|     | embroidery machine doesn't    | frame.                                              |                                                    |
|     | update setting of frame       |                                                     |                                                    |
|     | automatically.                |                                                     |                                                    |
| 9.  | Cannot transmit production    | Embroidery machine isn't Drive                      | <ul> <li>Go to Drive mode.</li> </ul>              |
|     | order.                        | mode.                                               | Confirm that there is indication                   |
|     |                               | <ul> <li>Design data status isn't "Top".</li> </ul> | of "Top" in the display.                           |
|     |                               | <ul> <li>Displaying error message.</li> </ul>       | <ul> <li>Select "confirm".</li> </ul>              |
|     |                               | <ul> <li>"confirm" isn't selected.</li> </ul>       |                                                    |

# Initialization of Happy PMS(Embroidery Machine)

Please delete data relating to Happy PMS existing in LCD module. Initialization of Happy PMS will be required if you find that content(s) of production order(s), assigned color(s) and so on to have been transferred from a computer does not match content(s) of production order(s), assigned color(s) and so on at machine side. Please delete design data at design data management if there is any design data left in a machine.

1. Select [OTHER] from menu of the embroidery machine.

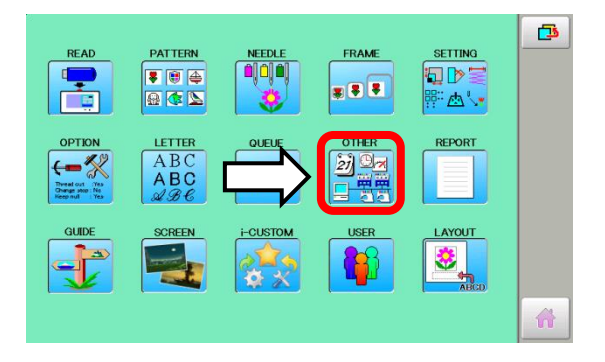

2. Select [Version].

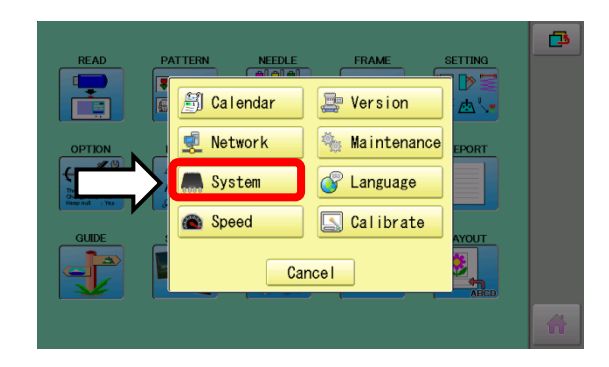

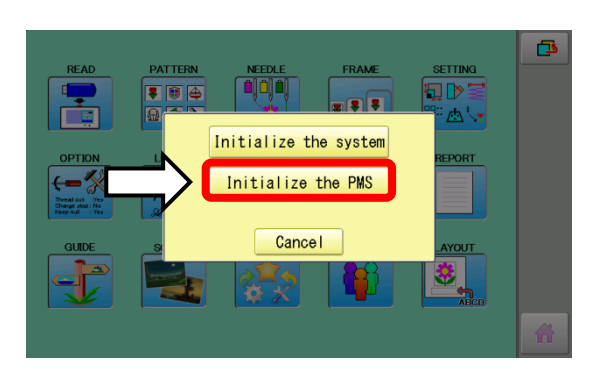

 Please select "Initialize the PMS" in system display. Once it is selected, Happy PMS data existing in LCD module will be able to be initialized.

# Terms

- design data...Data is belonged to .tap, .dst, .dsb, or .dsz format.
- embroidery data...tth data that is set thread information to color change number of design data.
- production order data...The data is contained embroidery data, production order number, quantity, and etc. to send embroidery machine.
- database...This is the group of thread, frame, and fabric information for using production order.
- thread location data...This is thread information with each needle number.
- allocation order...This is allocating production order data to connected embroidery machine with PC(Happy PMS).
- · defined frame...This is frame that is defined to production order data
- default frame...This is standard frame for Happy embroidery machine.
- matching frame...This is frame that is matched to each type embroidery machine in default frame.